NOTES ET APPRÉCIATIONS - RELEVÉS DE NOTES ET BULLETINS
 GRAPHES DE MOYENNES - MOYENNES DES ANNÉES
 DÉCÉDENTES - COMPÉTENCES - EICHE-PREVET - ROL

# Le guide de l'enseignant

# ProfNOTE PRONOTE client Espace Professeurs

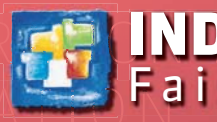

**NDEX-EDUCATION.COM** Faisons avancer l'école

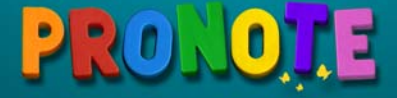

## Préambule

Selon les autorisations définies par votre chef d'établissement, vous avez accès à plus ou moins de données et de fonctionnalités. Les descriptions de ce guide partent du principe que vous avez toutes les autorisations.

Ce guide détaille les principales fonctionnalités réservées aux enseignants. Les fonctionnalités plus avancées, disponibles en Mode Enseignant ou dans ProfNOTE n'y sont pas décrites.

Pour en savoir plus, reportez-vous au Guide pratique de PRONOTE 2012 fourni à votre établissement en version papier ou téléchargeable sur notre site www.index-education.com.

- Créer un dossier de vie scolaire, voir page 127
- Bilan de compétences, voir page 175
- Consulter les tableaux de moyennes, voir page 193
- Consulter les graphes, voir page 194
- Créer des simulations, voir page 198
- Consulter le bilan annuel, voir page 200
- Consulter le suivi pluriannuel, voir page 201
- Brevet, voir page 203
- Saisir les orientations, voir page 205
- Récapitulatif des punitions et sanctions, voir page 237
- Saisir des actualités, voir page 252
- Compléter l'agenda, voir page 254
- Mode conseil de classe, voir page 285

## **Où trouver une fonctionnalité ?**

Selon l'organisation de votre établissement, vous disposez au moins de l'un de ces modes de connexion :

PRONOILE

- Le Mode Enseignant, pour une saisie directe dans la base de l'établissement, à partir de l'application Client PRONOTE. C'est le mode de connexion le plus complet.

- L'Espace Professeurs, pour une saisie directe dans la base de l'établissement, à partir d'un navigateur. Ce mode de connexion est moins complet que le précédent, mais a l'avantage d'être compatible avec tous les systèmes d'exploitation.

- ProfNOTE, pour une saisie déportée avec transfert de fichiers de notes. C'est le mode le plus contraignant. Il nécessite une grande vigilance quant au transfert des fichiers.

>> Répartition des principales fonctionnalités selon les modes de connexion

#### Saisie

| Fonctionnalité                                    | Mode Enseignant | Espace Professeurs          | ProfNOTE     |
|---------------------------------------------------|-----------------|-----------------------------|--------------|
| Créer des sous-services                           | ✓               |                             | $\checkmark$ |
| Modifier les coefficients de ses services         | ✓               | ✓                           |              |
| Saisir les notes                                  | $\checkmark$    | ✓                           | $\checkmark$ |
| Saisir les évaluations et valider les compétences | $\checkmark$    | ✓                           |              |
| Saisir les appréciations                          | $\checkmark$    | ✓                           | $\checkmark$ |
| Saisir le cahier de texte                         | $\checkmark$    | ✓                           |              |
| Remplir les progressions                          | $\checkmark$    | ✓                           |              |
| Faire l'appel                                     | $\checkmark$    | ✓                           |              |
| Saisir des punitions                              | $\checkmark$    | ✓<br>via la feuille d'appel |              |
| Saisir des sanctions                              | $\checkmark$    |                             |              |
| Créer et publier des dossiers de vie scolaire     | $\checkmark$    | ✓                           |              |
| Saisir des orientations                           | $\checkmark$    |                             | $\checkmark$ |
| Saisir le suivi des stages                        | $\checkmark$    | ✓                           |              |
| Saisir des actualités                             | $\checkmark$    |                             |              |
| Compléter l'agenda                                | $\checkmark$    | $\checkmark$                |              |

#### Consultation

| Fonctionnalité                                        | Mode Enseignant | PRONOTE.net  | ProfNOTE     |
|-------------------------------------------------------|-----------------|--------------|--------------|
| Consulter les dossiers élèves                         | ✓               | $\checkmark$ |              |
| Consulter les bulletins, relevés, fiches brevets      | $\checkmark$    | $\checkmark$ |              |
| Consulter le suivi pluriannuel                        | ✓               | $\checkmark$ | $\checkmark$ |
| Consulter le récapitulatif des sanctions et punitions | ✓               |              |              |
| Accéder au mode Conseil de classe                     | ✓               |              | ✓            |
| Consulter les trombinoscopes                          | ✓               | $\checkmark$ |              |
| Consulter l'emploi du temps des salles                | ✓               | $\checkmark$ |              |
| Générer son emploi du temps au format iCal            |                 | $\checkmark$ |              |

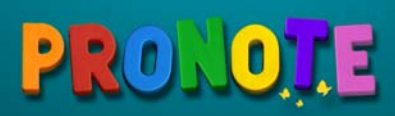

## Sommaire

## Sommaire

## Le Mode Enseignant

| 6  |
|----|
| 7  |
| 5  |
| 6  |
| 8  |
| 0  |
| 4  |
| 5  |
| ?7 |
|    |

## L'Espace Professeurs

| Fiche 1 – Se connecter                           | 30   |
|--------------------------------------------------|------|
| Fiche 2 – Saisie du cahier de textes <b>[VS]</b> | . 31 |
| Fiche 3 – Saisie des notes                       | 35   |
| Fiche 4 – Calcul des moyennes                    | 36   |
| Fiche 5 – Saisie des compétences                 | 38   |
| Fiche 6 – Saisie des appréciations               | 40   |
| Fiche 7 – Faire l'appel                          | 42   |
| Fiche 8 – Saisie des punitions                   | 43   |
| Fiche 9 – Gérer les stages                       | 44   |
|                                                  |      |

## **ProfNOTE**

| Fiche 1 – Travailler avec ProfNOTE | 46 |
|------------------------------------|----|
| Fiche 2 – Saisie des notes         | 47 |
| Fiche 3 - Calcul des moyennes      | 48 |
| Fiche 4 – Saisie des appréciations | 50 |
| Fiche 5 - Récapitulatifs           | 52 |

## Annexes

| Glossaire | 53 |
|-----------|----|
| Index     | 55 |

# Utilis Qtion LE GUIDE DE L'ENSEIGNANT PRONOTE 2012

# Le Mode Enseignant

## Utilis<sup>q</sup>tion > Le Mode Enseignant

## Fiche 1 Se connecter

À **SAVOIR :** vous vous connectez en Mode Enseignant depuis un Client PRONOTE, installé sur un poste de l'établissement ou sur un poste à votre domicile.

#### 1 - Se connecter depuis l'établissement

Selon les renseignements fournis par votre établissement, vous renseignerez le n° de port UDP...

|                      |                                                                                                    | PRONOTE client                                                              |                                         |                           |  |  |
|----------------------|----------------------------------------------------------------------------------------------------|-----------------------------------------------------------------------------|-----------------------------------------|---------------------------|--|--|
| 1                    | Saisissez le nº fourni par                                                                                                    | Connexion depuis l'établissement Connexion à l'extérieur de l'établissement |                                         |                           |  |  |
| votre etablissement. |                                                                                                    | Choisissez votre serve                                                      | accessibles au numéro de port UDP 55100 | Réinitialiser le port UDP |  |  |
| 2                    | Si la base est en service,<br>elle s'affiche en dessous.<br>Faites un double clic sur le<br>serveur pour vous y<br>connecter. | Poste<br>PC-de-lest : 49300                                                 | Nom de la base                          | PRONOTE 201X - 0.0.XX     |  |  |

...ou une adresse IP et un n° de port TCP

|    | Saisissez l'adresse ID et le      | Serveurs accessibles par adresse IP ou nom de domaine |          |                                 |        |  |  |  |  |
|----|-----------------------------------|-------------------------------------------------------|----------|---------------------------------|--------|--|--|--|--|
| 11 |                                   | Adresse IP ou domaine                                 | Port TCP | Désignation du serveur          |        |  |  |  |  |
|    | n° de port ICP fourni par         | < Saisie d'un nouveau serveur PRONOTE >               |          |                                 |        |  |  |  |  |
|    | votre établissement.              | 192.168.175.22                                        | 49300    | Base PRONOTE                    |        |  |  |  |  |
|    |                                   | ▲                                                     |          |                                 |        |  |  |  |  |
| 2  | Sélectionnez la ligne.            |                                                       |          |                                 |        |  |  |  |  |
|    |                                   |                                                       |          |                                 |        |  |  |  |  |
| _  |                                   |                                                       |          |                                 |        |  |  |  |  |
| 2  | Cliquez sur <b>Se connecter</b> . |                                                       |          |                                 | $\sim$ |  |  |  |  |
| -  | -                                 |                                                       |          | Créer un raccourci Se connecter |        |  |  |  |  |

#### 2 - Se connecter depuis l'extérieur de l'établissement

Pour cela, vous devez impérativement disposer d'une connexion Internet. De plus, les ports permettant cette connexion doivent être ouverts à l'établissement et à votre domicile.

| 1 | Sélectionnez Connexion à                                  | <b>PRONOTE</b> clie                                              | nt                | _                                       |                                                |
|---|-----------------------------------------------------------|------------------------------------------------------------------|-------------------|-----------------------------------------|------------------------------------------------|
|   | l'établissement.                                          | Connexion depuis l'établissement                                 | Connexio          | n à l'extérieur de l'établissement      |                                                |
|   |                                                           | Saisissez l'adresse IP (ou le nom de de<br>Premier établissement | omaine) et le nu  | iméro de port TCP du serveur de l'établ | issement auquel vous souhaitez vous connecter. |
| 2 | Saisissez l'adresse IP et le<br>n° de port TCP fourni par | Adresse IP ou nom de domaine<br>192.168.175.22                   | Port TCP<br>49300 | Description Base PRONOTE                | Se connecter                                   |
|   |                                                           | Deuxième établissement                                           |                   |                                         |                                                |
| 3 | Cliquez sur <b>Se connecter</b> .                         | Adresse IP ou nom de domaine                                     | Port TCP          | Description                             | Se connecter                                   |

## 3 - S'identifier

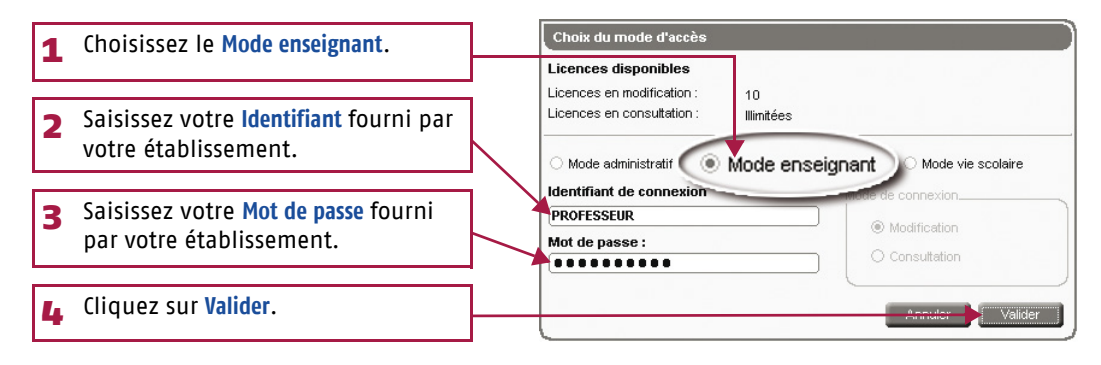

## Fiche 2 Saisie du cahier de textes [VS]

#### 1 - Saisir le cahier de textes

La saisie du cahier de texte se fait dans Cahier de textes > Saisie.

>> Saisir le contenu

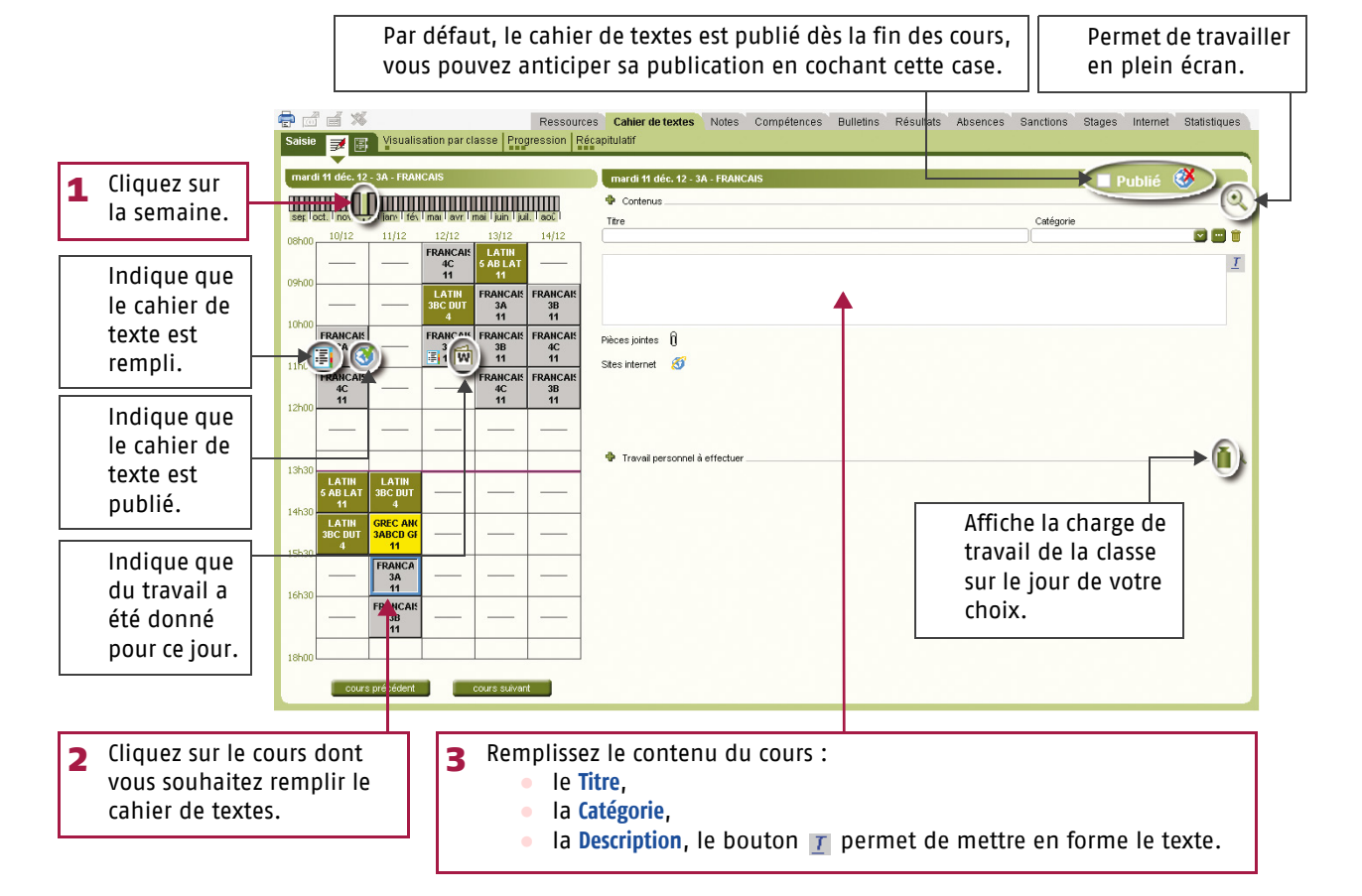

**Copier / Coller** 

Utilisez les commandes du menu Editer ou du

menu contextuel [clic droit] pour copier/coller le cahier de textes d'une classe sur l'autre.

>> Ajouter des pièces jointes ou les adresses de sites Internet à visiter

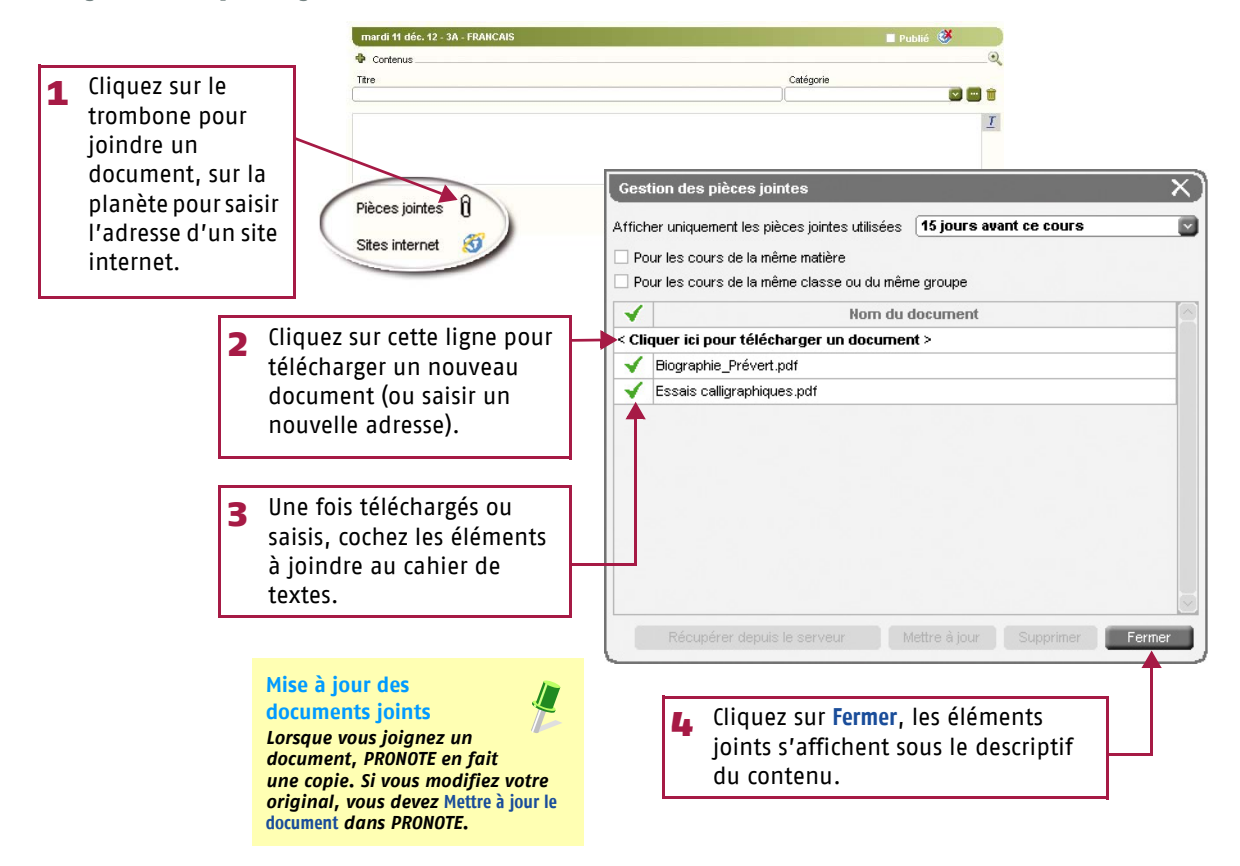

## Utilis@tion > Le Mode Enseignant

## Fiche 2 Saisie du cahier de textes [VS]

>> Donner du travail à la maison

Le travail donné aux élèves est divisé en deux catégories : Leçon et Devoir.

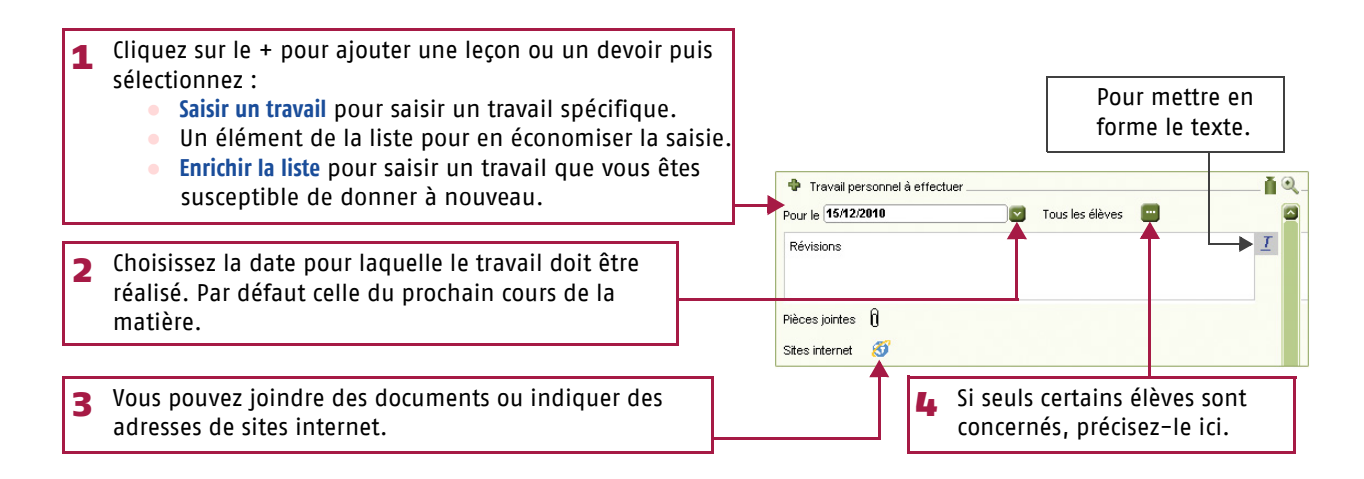

#### >> Afficher les cahiers de textes saisis

| Pour choisir le<br>classes auxqu   | es classes concernées.<br>elles le professeur do           | . Par défaut, to<br>nne cours sont | ites les<br>concernées. | Pour définir la<br>période concern                              |
|------------------------------------|------------------------------------------------------------|------------------------------------|-------------------------|-----------------------------------------------------------------|
|                                    | Ressources Cahier de texte                                 | es Notes Compétences               | Bulletins Résultats Abs | sences Sanctions Stages Internet Statistiques                   |
| Saisie 🗾 📳 Visualisation par clas  | se Progression Récapitulatif                               |                                    |                         | /                                                               |
|                                    | 7 / 7)                                                     |                                    |                         |                                                                 |
| septembre octobre novem            | bre décembre janvier l                                     | février mars                       | avril mai               | v uu u4/u3/2012 v uu u2/12/2012 v i†2 i<br>juin i juilet i août |
|                                    | Suivi pédagogique                                          |                                    |                         | Travail personnel à effectuer                                   |
| mercredi 3 octobre                 | an an an an taon a' an an an an an an an an an an an an an |                                    | 나는 것이 많이 많이 봐.          |                                                                 |
| 09h00 à 10h00 - LATIN - 3BC DUT    |                                                            |                                    |                         |                                                                 |
| Interrogation orale - Déclinaisons |                                                            |                                    | Devoirs                 |                                                                 |
| vendredi 5 octobre                 |                                                            |                                    |                         |                                                                 |
| 09h00 à 10h00 - FRANCAIS - 3B      |                                                            |                                    |                         |                                                                 |
|                                    |                                                            |                                    |                         |                                                                 |
| 10h00 à 11h00 - FRANCAIS - 4C      |                                                            |                                    |                         |                                                                 |
| Cours Grammaire                    |                                                            |                                    |                         |                                                                 |
| 11h00 à 12h00 - FRANCAIS - 3B      |                                                            |                                    |                         |                                                                 |
| Devoir sur table Rédaction         |                                                            |                                    |                         |                                                                 |
|                                    |                                                            |                                    |                         |                                                                 |
|                                    |                                                            |                                    |                         |                                                                 |
|                                    |                                                            |                                    |                         |                                                                 |
|                                    |                                                            |                                    |                         |                                                                 |
|                                    |                                                            |                                    |                         |                                                                 |

## Utilis@tion > Le Mode Enseignant

## Fiche 2 Saisie du cahier de textes [VS]

#### 2 - Utiliser les progressions

Les progressions vous permettent d'ordonner pédagogiquement des contenus et des devoirs, puis d'alimenter à l'avance ou au fur et à mesure les cahiers de textes en « piochant » dans les progressions constituées.

#### >> Remplir une progression

Par défaut, PRONOTE crée une progression pour chaque couple niveau-matière que vous enseignez.

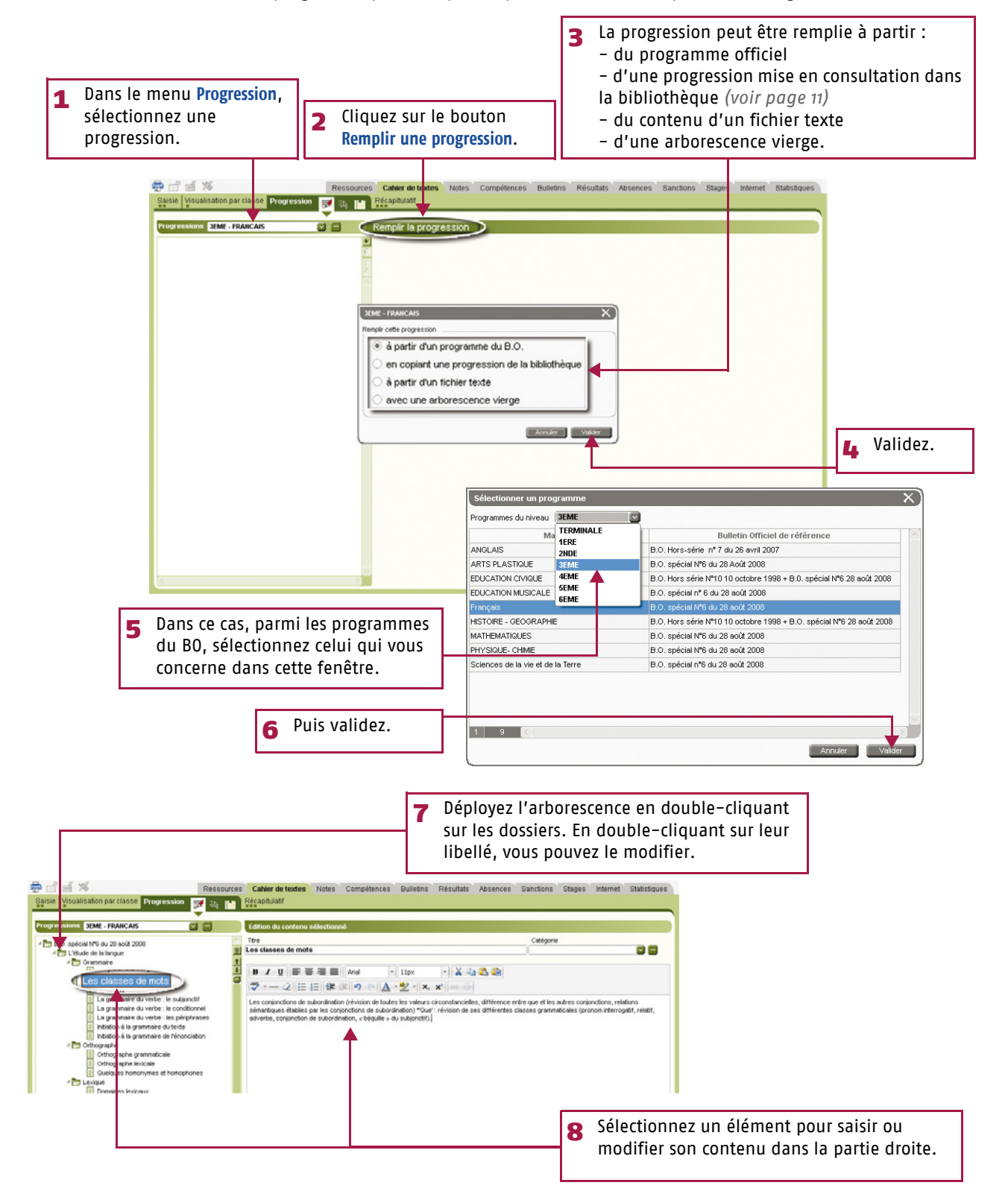

## Fiche 2 Saisie du cahier de textes [VS]

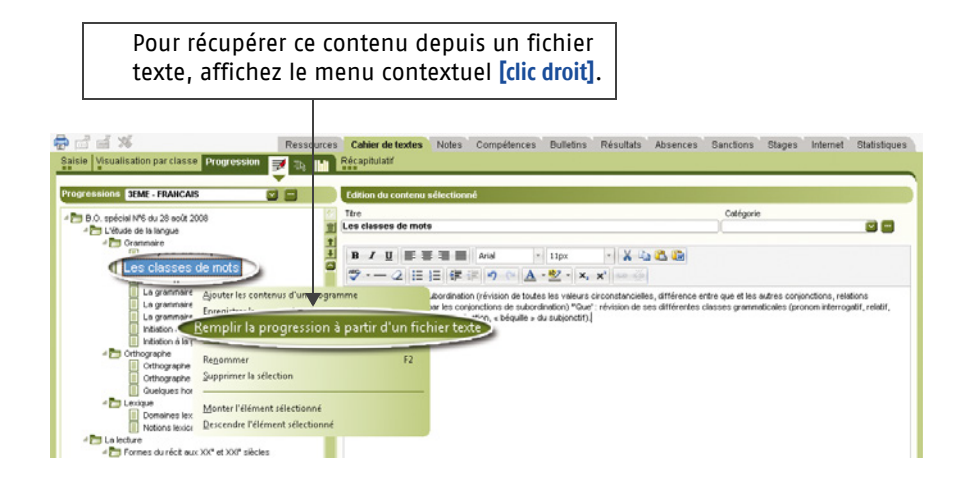

#### >> Créer de nouvelles progressions

| 1 Cliquez sur co<br>fenêtre d'éd                              | e bouton pour afficher<br>ition des progressions.       | la                            |                                                   |                                                  |                             |
|---------------------------------------------------------------|---------------------------------------------------------|-------------------------------|---------------------------------------------------|--------------------------------------------------|-----------------------------|
| 😨 🗂 📹 🚿<br>Saisie   Visualisation parclasse   Progressic      | Ressources Cahier de textes f                           | Notes Compétences I           | Bulletins Résultats Ab                            | sences Sanctions S                               | tages Internet Statistiques |
| Progressions SEME - FRANCAIS                                  | Rempir la progression                                   | n                             |                                                   |                                                  |                             |
|                                                               | Edition des progressions                                | Niveau                        | Matière                                           |                                                  |                             |
|                                                               | SEME - FINOMICAIS<br>SEME - GRIC ANCIEN<br>SEME - LATIN | 3EME<br>3EME<br>3EME          | FRANCAIS<br>GREC ANCIEN<br>LATIN                  |                                                  |                             |
|                                                               | 4EME - FRANCAIS<br>SEME - LAIN                          | 4EME<br>SEME                  | FRANCAIS<br>LATIN                                 | Valider                                          |                             |
| <                                                             |                                                         |                               |                                                   |                                                  |                             |
| 2 Une ligne de créa<br>une progression a<br>existantes par dé | tion permet d'ajouter<br>aux progressions<br>faut.      | <b>3</b> Le n<br>prog<br>coup | iveau et la ma<br>ression sont à<br>lles niveau – | atière de cett<br>à choisir parn<br>matière ense | e<br>ni les<br>ignés.       |

Г

#### Saisie du cahier de textes [VS] Fiche 2

>> Rendre une progression consultable dans la bibliothèque des progressions

En rendant une progression consultable dans la bibliothèque des progressions, vous acceptez que la progression soit réutilisée. Pour remplir votre propre progression, vous pouvez copier une progression de la bibliothèque.

٦

|                                     | Dans la fenêtre d<br>dans cette colonn |                   |                         |                        |                       |
|-------------------------------------|----------------------------------------|-------------------|-------------------------|------------------------|-----------------------|
| 💀 🗗 🗃 🗱                             | Ressources Cahier de textes            | Notes Compétences | Bulletins Résultats Abs | ences Sanctions Stages | Internet Statistiques |
| Progressions <u>3eme</u> - FRANCAIS | Particular la prograss                 | sion              |                         |                        |                       |
|                                     | Nom                                    | Niveau            | Matière                 |                        |                       |
|                                     | 3EME - FRANCAIS                        | 3EME              | FRANCAIS                |                        |                       |
|                                     | 3EME - GREC ANCIEN                     | 3EME              | GREC ANCIEN             |                        |                       |
|                                     | 3EME - LATIN                           | 3EME              | LATIN                   |                        |                       |
|                                     | 4EME - FRANCAIS                        | 4EME              | FRANCAIS                |                        |                       |
|                                     |                                        | SEME              | LAIN Annuler            | Valider                |                       |

>> Partager une progression avec d'autres professeurs

Vous pouvez partager une progression avec des professeurs qui auront la possibilité également de la consulter et de la modifier.

|                                                                         |                                                             | 1 Dans<br>doub<br>affici<br>mêm                       | s la fenêtre d'édition des progressions,<br>ole-cliquez dans cette colonne pour<br>her les professeurs qui enseignent la<br>ne matière au même niveau.                                                                                                    | ,     |
|-------------------------------------------------------------------------|-------------------------------------------------------------|-------------------------------------------------------|----------------------------------------------------------------------------------------------------|-------|
| 😴 🖆 📹 🚿<br>Saisie Visualisation par classe Progress                     | Ressources Cahier d                                         | <b>e textes</b> Notes Compétences Bull<br>tif         | letins Résultats Absences Sanctions Stages Internet Statist                                                                                                    | iques |
| Progressions 3EME - FRANCAIS                                            | Remplir                                                     | la progression                                        |                                                                                                    |       |
|                                                                         |                                                             |                                                       |                                                                                                    |       |
| Edition des progressions                                                |                                                             |                                                       | •                                                                                                    |       |
| Nom                                                                     | Niveau                                                      | Matière A                                             |                                                                                                    |       |
| < Nouveau >                                                             | SEME                                                        | ERANCAIS                                              | Partager la progression avec 🗙                                                                                                    |       |
| 3EME - GREC ANCIEN                                                      | 3EME                                                        | GRECANCIEN                                            | Professeurs                                                                                                    |       |
| 3EME - LATIN                                                            | 3EME                                                        | LATIN                                                 | Mile College March                                                                                                    |       |
| 4EME - FRANCAIS                                                         | 4EME                                                        | FRANCAIS                                              | MIIE GENET FRANCOISE                                                                                                    |       |
| SEME - LATIN                                                            | SEME                                                        | LATIN                                                 | Phi: That was not a second second sec |       |
| <u>u</u>                                                                |                                                             | <b>2</b> (c                                           | ochez le(s) professeur(s) avec le(s)quel(<br>ette progression sera partagée.                                                                                                    | s)    |
| 😨 🗐 🧉 💥<br>Saisie Visualisation par classe Progress                     | Ressources Cahier d                                         | le textes Notes Compétences Bulli                     | letins Résultats Absences Sanctions Stages Internet Statist                                                                                                    | iques |
| Progress SEME - ERANCAIS                                                |                                                             | nez un contenu ou un doceier de la progra             | peeion                                                                                                    |       |
| CENTE THE MONTONIO                                                      |                                                             |                                                       |                                                                                                    | _     |
| B.O. spécial N*6 du 8 août 2008                                         |                                                             |                                                       |                                                                                                    |       |
| 4 🛅 Grammaire                                                           | <u>중</u>                                                    |                                                       |                                                                                                    |       |
| L'analyse de la phrase                                                  |                                                             |                                                       |                                                                                                    |       |
| Les chasses de mots                                                     |                                                             |                                                       |                                                                                                    |       |
| La grammaire du verbe : le s                                            | subjonctif                                                  |                                                       |                                                                                                    |       |
| La gammaire du verbe : le d                                             | conditionnel                                                |                                                       |                                                                                                    |       |
|                                                                         |                                                             |                                                       |                                                                                                    |       |
| Lorsque le professeur<br>la progression partag<br>apparaît. Il peut dés | désigné à l'étapo<br>gée, un icône syn<br>prmais la modifié | e précédente sélection<br>1bolisant ce partage<br>2r. | ine                                                                                                    |       |
|                                                                         |                                                             |                                                       |                                                                                                    |       |

## Utilis@tion > Le Mode Enseignant

## Fiche 2 Saisie du cahier de textes [VS]

#### >> Alimenter le cahier de textes

Pour alimenter le cahier de textes, soit vous faites glisser un élément de la progression sur le cours concerné à partir de Cahier de textes > Progression > Affectation...

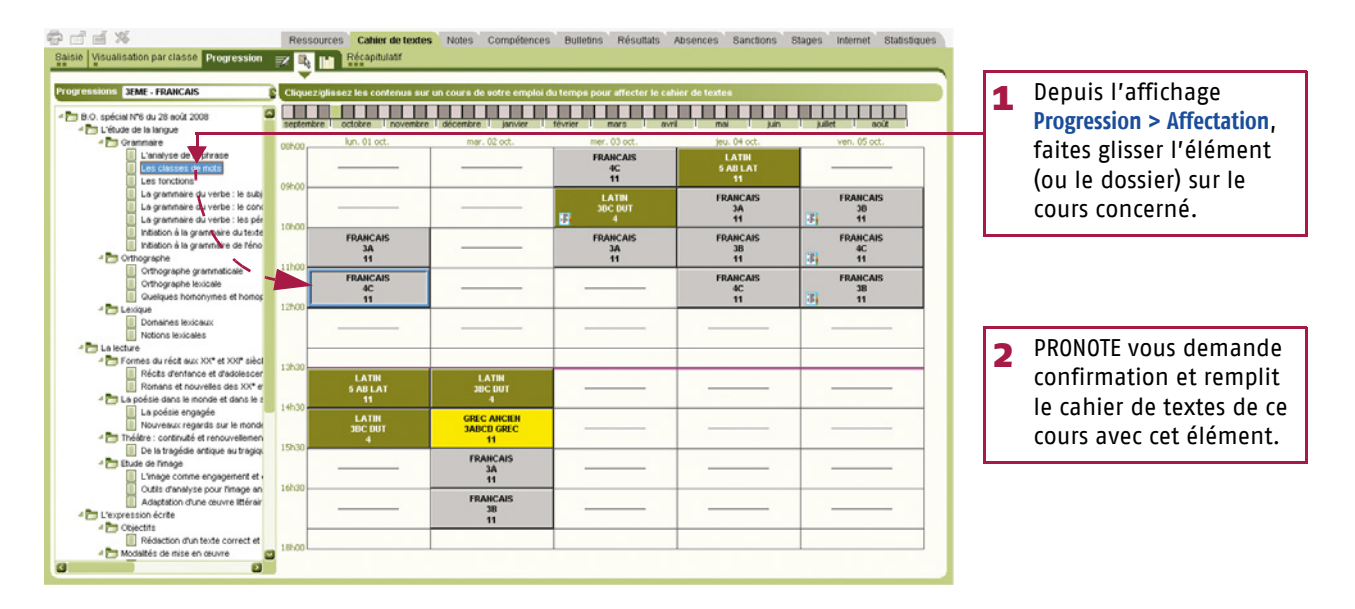

...soit, à partir de Cahier de textes > Saisie, vous sélectionnez un cours auquel vous attribuez un élément de la progression.

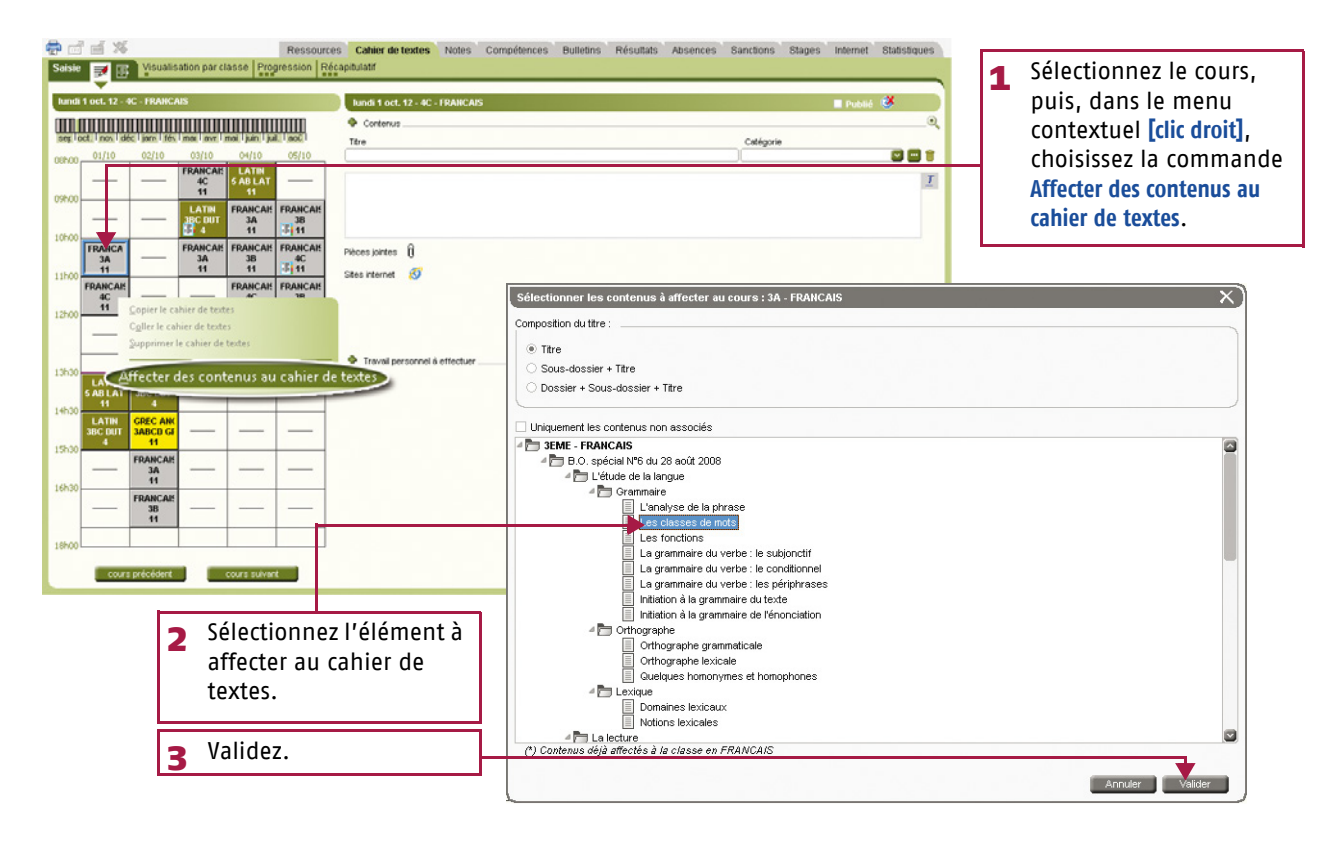

## Fiche 2 Saisie du cahier de textes [VS]

#### 3 - Consulter les récapitulatifs

>> Récapitulatif des cahiers de textes

L'affichage 📳 permet de consulter et d'imprimer le cahier de textes d'une classe pour chaque matière.

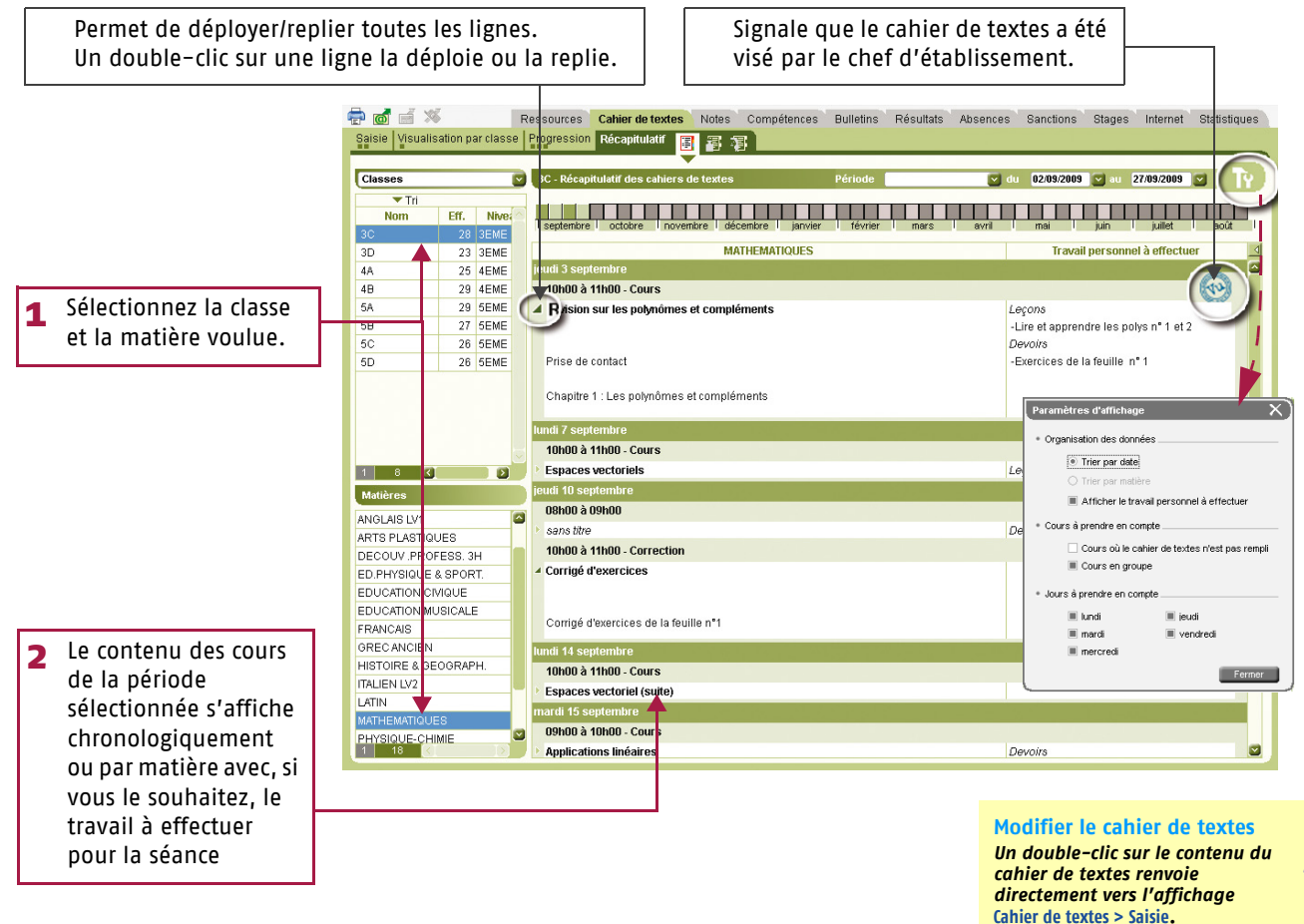

>> Récapitulatif de la charge de travail des classes

L'affichage 🚪 permet de consulter et d'imprimer la charge de travail d'une classe sur une période donnée.

| Sélectionnez la période.                                          | Saisie Visualisation p                                                  | Ressources Cahier de textes Notes Co<br>sar classe Progression Réceptulatif 📧 😒 👾                                                                                                    | mpétences Bulletins Résultats Absences Sanctions Stages Internet Statistiques |
|-------------------------------------------------------------------|-------------------------------------------------------------------------|----------------------------------------------------------------------------------------------------|-------------------------------------------------------------------------------|
| Sélectionnez la classe                                            | Saisie Visualisation p<br>Classes<br>Tri<br>Nom<br>3A<br>3B<br>30<br>4C | Arclasse progression Reconstruint is a province of travel des classes  Configuration of travel des classes  Description  Description  Pour la vende de 7 septembre  AncLas Lyt  Denné le 04/09 par Mine A. DOUCET  Device is reader base.  Douch le vend searcherbes.  Description                                                                                                    | Préces jointes 0 Sites internet 3                                             |
| <ul> <li>3 Tout le travail donné à cette classe sur la</li> </ul> | 58                                                                      | Long and a sequences     The sequences     Leg as a sequence les poiss n° 1 et 2     Devoirs : Exercices de la feulle n° 1     Pour le jeudi 43 sequencies     Devoirs : Exercices de la feulle n° 1     Pour le jeudi 43 sequencies     Devoirs : Exercices de la feulle n° 1     Pour le jeudi 43 sequencies     Devoirs : Exercices de la feulle n° 1     Correl le 1009 par M. B. PROFESSEUR     Legans : Révisions des ensembles de no     Ses     Sciences W et a Filter     Devoirs : Faire signer les règles (vous et vis parents).     Pour le band 47 sequencies     Devoirs : Taire signer les règles (vous et vis parents).     Pour le band 47 sequencies     Devoir la 1009 par M. B. PROFESSEUR     Ceveirs : Devoir à la maison n° 1 | Les polynomes 1 pat<br>Les polynomes 2 pat<br>Poulle devencion n°1 pat        |
| période choisie s'affiche.                                        | 1 7 C 3                                                                 | Dour le jestil: 28 expléenables           MATHEMATIQUES         Donné le 18/09 par M. D. PROFESSEUR           Devairs :         Evencies de la foulle nº2 (suul 4,5,7,8)           Pour le loundi 24 septémbre         MartieMattoues           MartieMattoues         Donné le 20/09 par M. B. PROFESSEUR           Devairs :         Devoirs à la maison nº 2                                                                                                    | Feulle d'exercice n°2 pdf                                                     |

## Fiche 2 Saisie du cahier de textes [VS]

#### >> Récapitulatif du travail donné

L'affichage 😰 permet de consulter et d'imprimer le récapitulatif du travail que vous avez donné aux élèves par classe pour une période donnée.

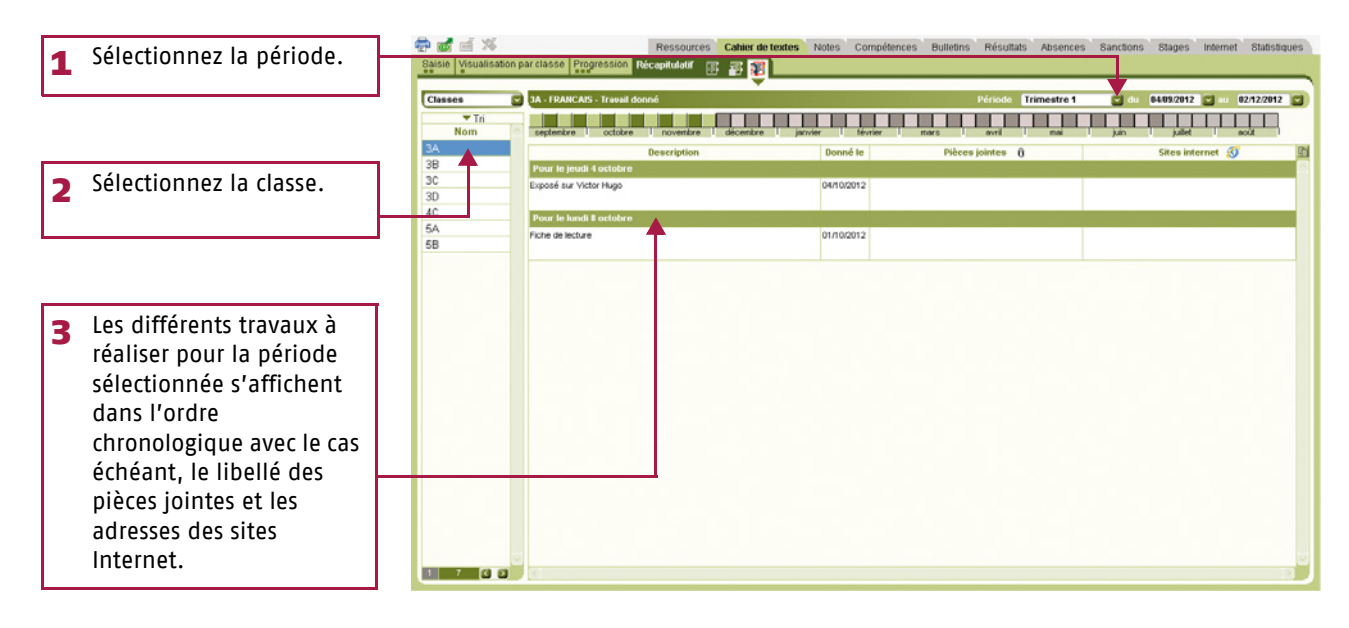

Utilis<sup>q</sup>tion > Le Mode Enseignant

## Fiche 3 Saisie des notes

#### 1 - Créer un devoir

À partir de Notes > Saisie par classe, sélectionnez la classe et le service, puis cliquez sur le bouton <u>Créerundevoir</u>.

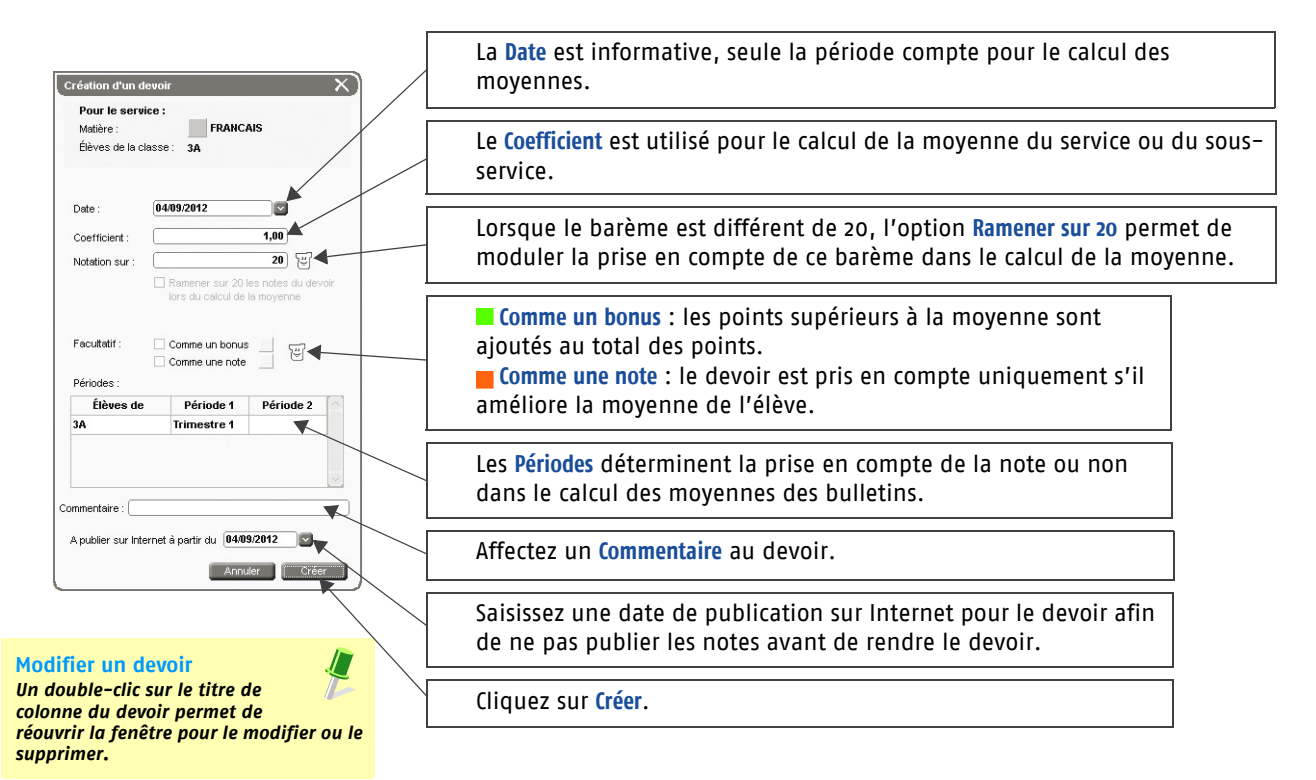

#### 2 - Saisir les notes

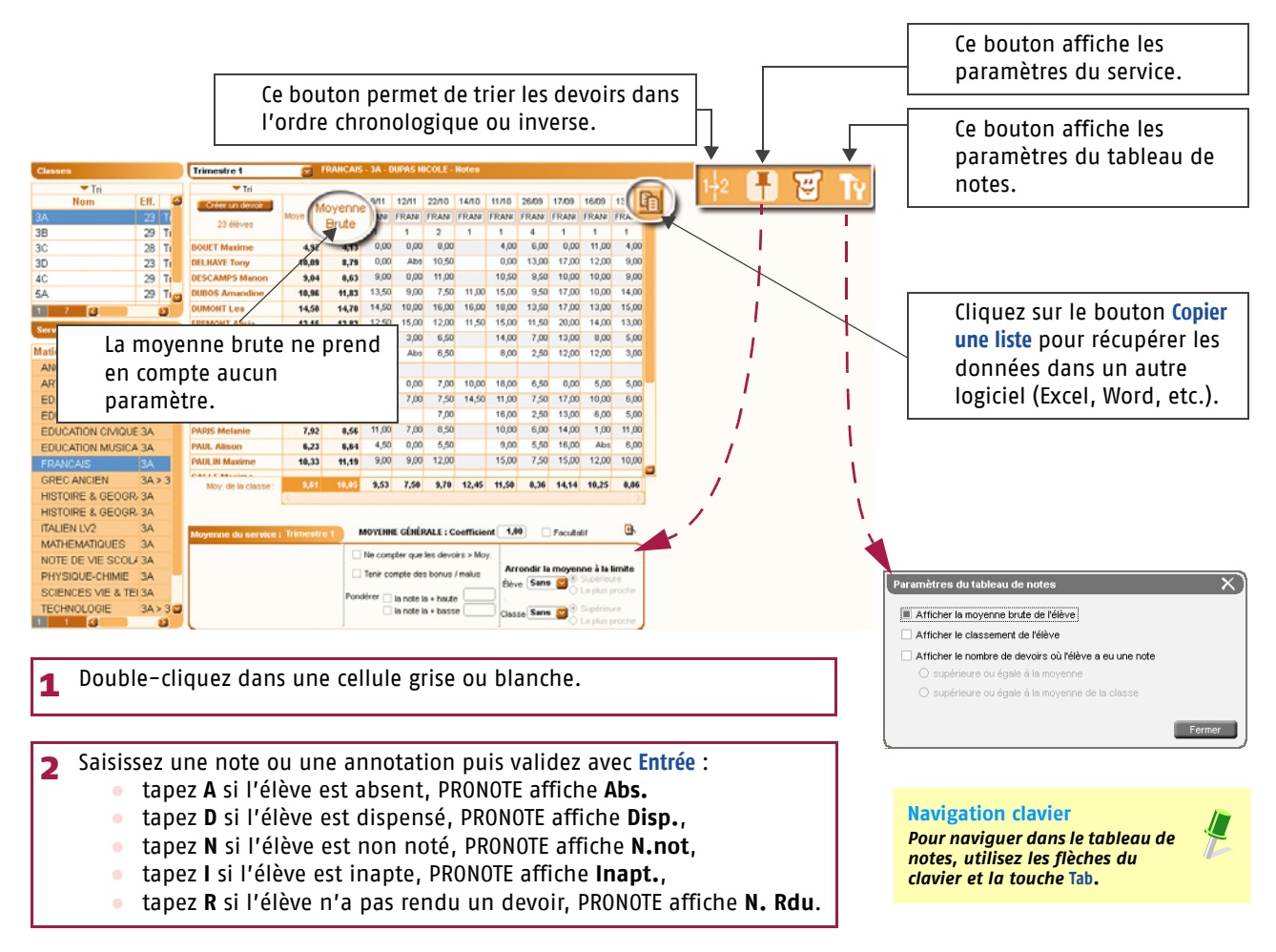

## Utilis<sup>q</sup>tion > Le Mode Enseignant

## Fiche 4 Calcul des moyennes

#### 1 - Paramétrer la moyenne des services et sous-services

Les paramètres des services et des sous-services sont accessibles par le bouton 🕂. Ils sont liés à la période sélectionnée.

>> Paramétrer le calcul de la moyenne d'un service sans sous-services

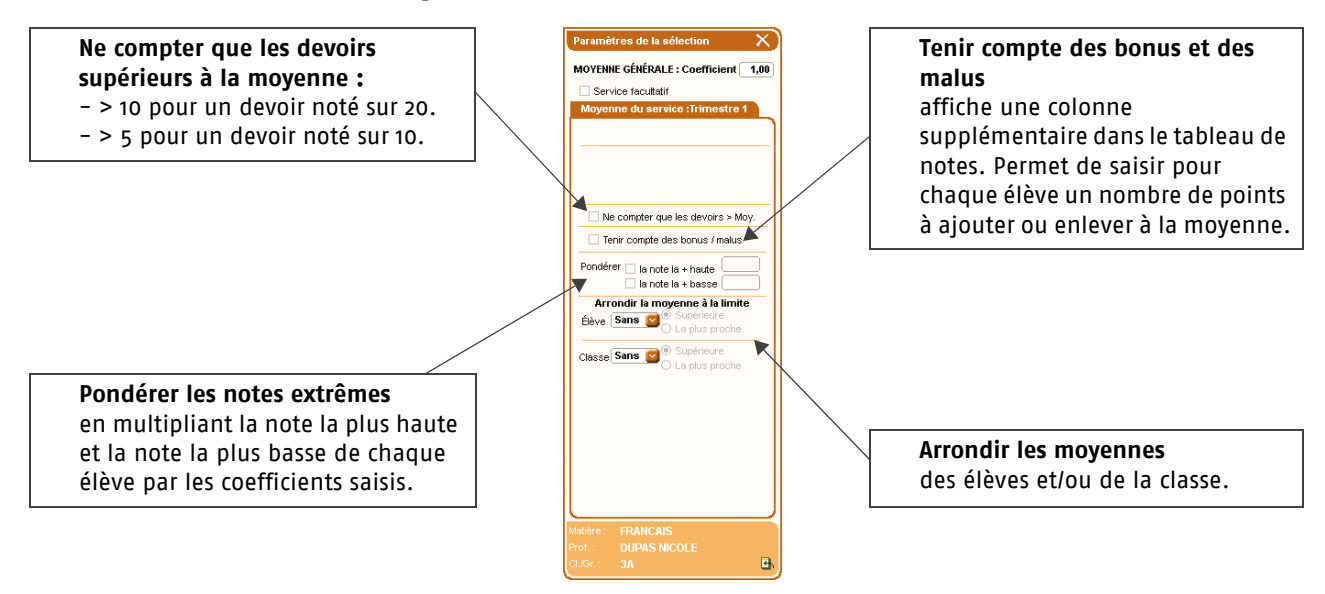

- >> Paramétrer le calcul de la moyenne d'un service avec sous-services
- Si le service contient des sous-services, choisissez tout d'abord le mode de calcul de la moyenne du service.

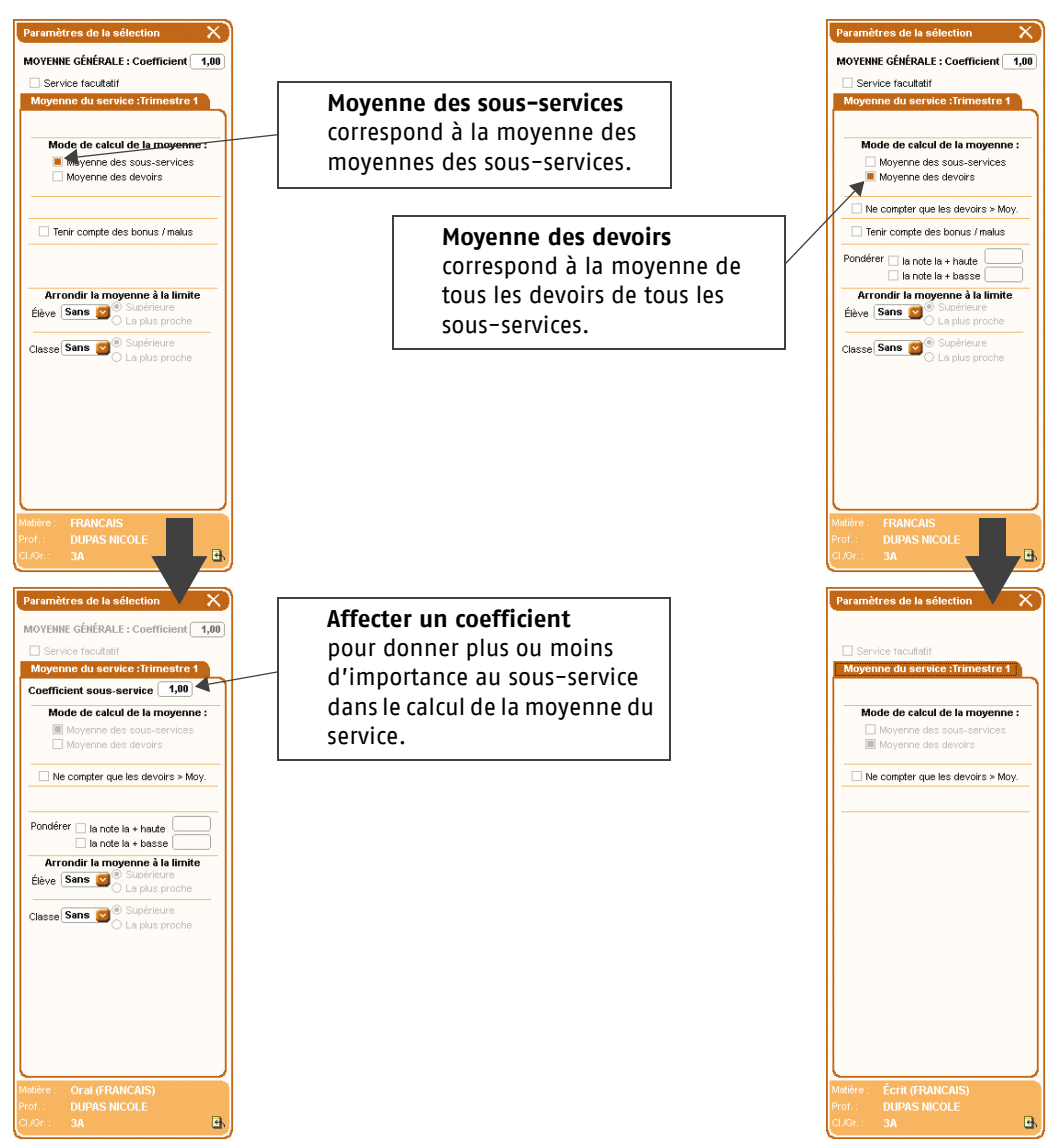

Utilis@tion > Le Mode Enseignant

#### Fiche 4 Calcul des moyennes

#### 2 - Consulter le détail du calcul de la moyenne

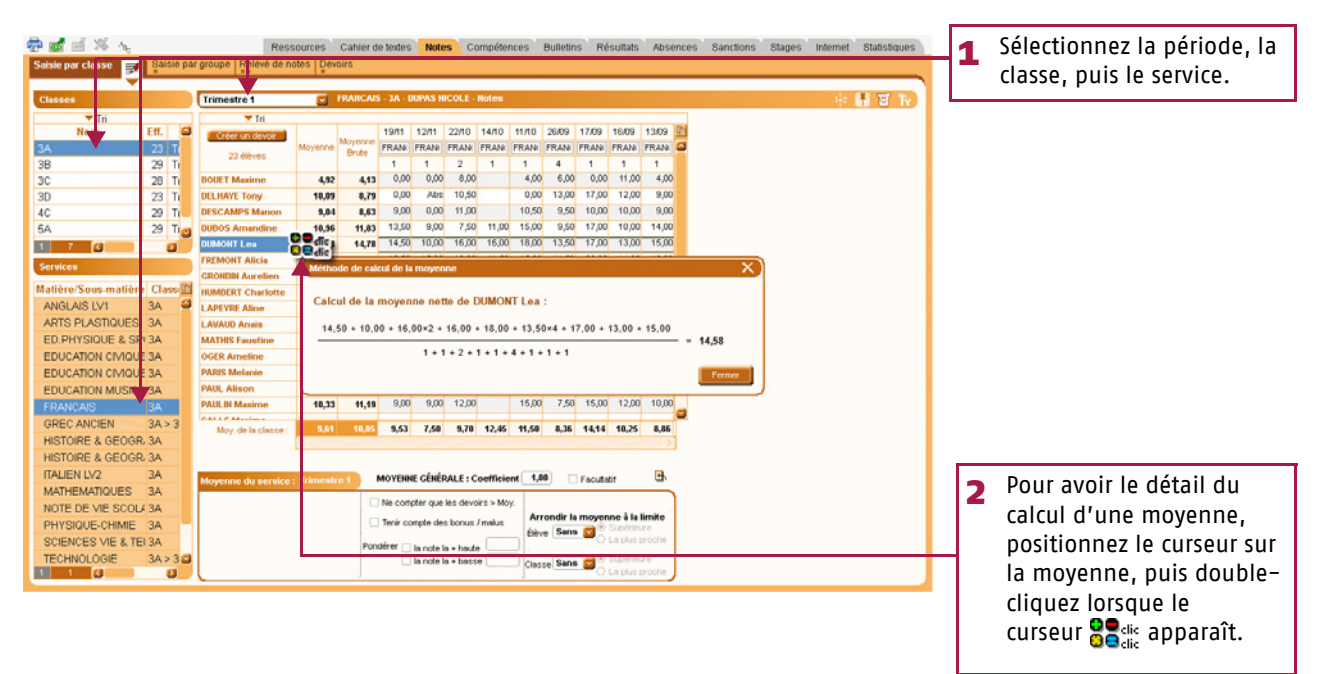

Utilis<sup>q</sup>tion > Le Mode Enseignant

Fiche 5 Saisie des compétences

## 1 - Évaluer les élèves

| 1 Sélectionnez le mode d'entrée : Classes ou Grou                                                                                                    | upes.                                                                                                    |                                                                                                    |
|----------------------------------------------------------------------------------------------------|----------------------------------------------------------------------------------------------------|----------------------------------------------------------------------------------------------------|
| <b>2</b> Sélectionnez la classe. <b>3</b> Sélectio                                                                                                    | onnez un service.                                                                                                    |                                                                                                    |
| Clause 3 A Frances - NCOLE DUPAS     Paler 3     Paler 2     Paler 2     Paler 2     Paler 2                                                                                      | Bulletins Résultats Absences Sanctions Blages Internet Bladistiques<br>Pour évalue<br>Delle Reverse P34 P32 P33 P<br>DOUT Meatime<br>DOUT Meatime<br>DOUT Charlotte<br>LIVING Judice)<br>DOUT Charlotte<br>DOUT Charlotte | uer les<br>ne fois<br>on<br>née, un<br>lic dans une<br>rmet de<br>niveau<br>tion de l'élève<br>que item. |
| Pour créer de nouvelles évaluations :<br>Création d'une évaluation<br>BRIGITTE MILLOT - 3A - ANGLAIS LV1<br>Intitule Résumer d'une nouvelle<br>Dete 07/06/2011<br>Dete 07/06/2011 | même niveau En maintenant la to enfoncée, sélectionn élèves. Faites un [cli la commande Modifiend] 1 Saisissez l'intitulé de l'évaluation. 2 Choisissez la date. 3 Saisissez un descriptif détaillé                                                                                                    | vuche (tri<br>rez plusieurs<br>c droit], puis choisissez<br>er le niveau d'acquisition.                  |
| Cette coche permet de marquer, par<br>défaut, l'évaluation validée pour tous<br>les élèves.                                                                                       | Subsidier un description decemption decemption Précisez les items évalués pour chacune des compétences. Compétences évalués Pour la compétence (Langue française) Une la compétence (Langue française) Une la compétence (Langue française) Dégager, par écrit ou oralement, l'essentiel d'un texte lu Comprendre un texte à part de ses éléments explicites et des éléments implicites nécessaires Marifester sa compréhension de texte variés, par des moyens divers Lire à hade vois, de façon expressive, un texte en prose ou en vers Analyser les éléments grammaticaux d'une prises afin d'en éclairer le sens Éorre la forme enter un texte, sous la dictée ou spontanément, en respectant l'orthographe et la grar Rédiger un texte bref, cohérent et poncué, en réponse à une question ou à partir de consignes o Utiliser les principales règies d'orthographe levicale d'argenter autour d'apart de consignes o Utiliser les principales règies d'orthographe levicale d'argenter le prose sur la langue, savoir faire appel à de Utiliser les principales règies d'orthographe levicale d'argenter le prose ou en présentation adaptée Ecrre issiliement un texte, sous la dictée ou spontanément, en respectant l'orthographe et la grar Rédiger un texte bref, cohérent et poncué, en réponse à une question ou à partir de consignes o Utiliser les principales règies d'orthographe levicale d'argenter le prose ou de trade adapter le propos au destinataire et à l'effet recherché Résumer un texte                                                                                                    |                                                                                                    |
|                                                                                                    | 27 Annuler Valider                                                                                                    |                                                                                                    |

## Fiche 5 Saisie des compétences

#### 2 - Valider les compétences

- Maîtrise de la langue française
- Image: Pratique d'une langue étrangère
- Main Principaux éléments de mathématiques et de culture scientifique et technologique
- Maîtrise des techniques usuelles de l'information et de la communication
- 🍯 🙀 Culture humaniste
- M Compétences sociales et civiques
- Autonomie et initiative
- Gompétences personnalisées.

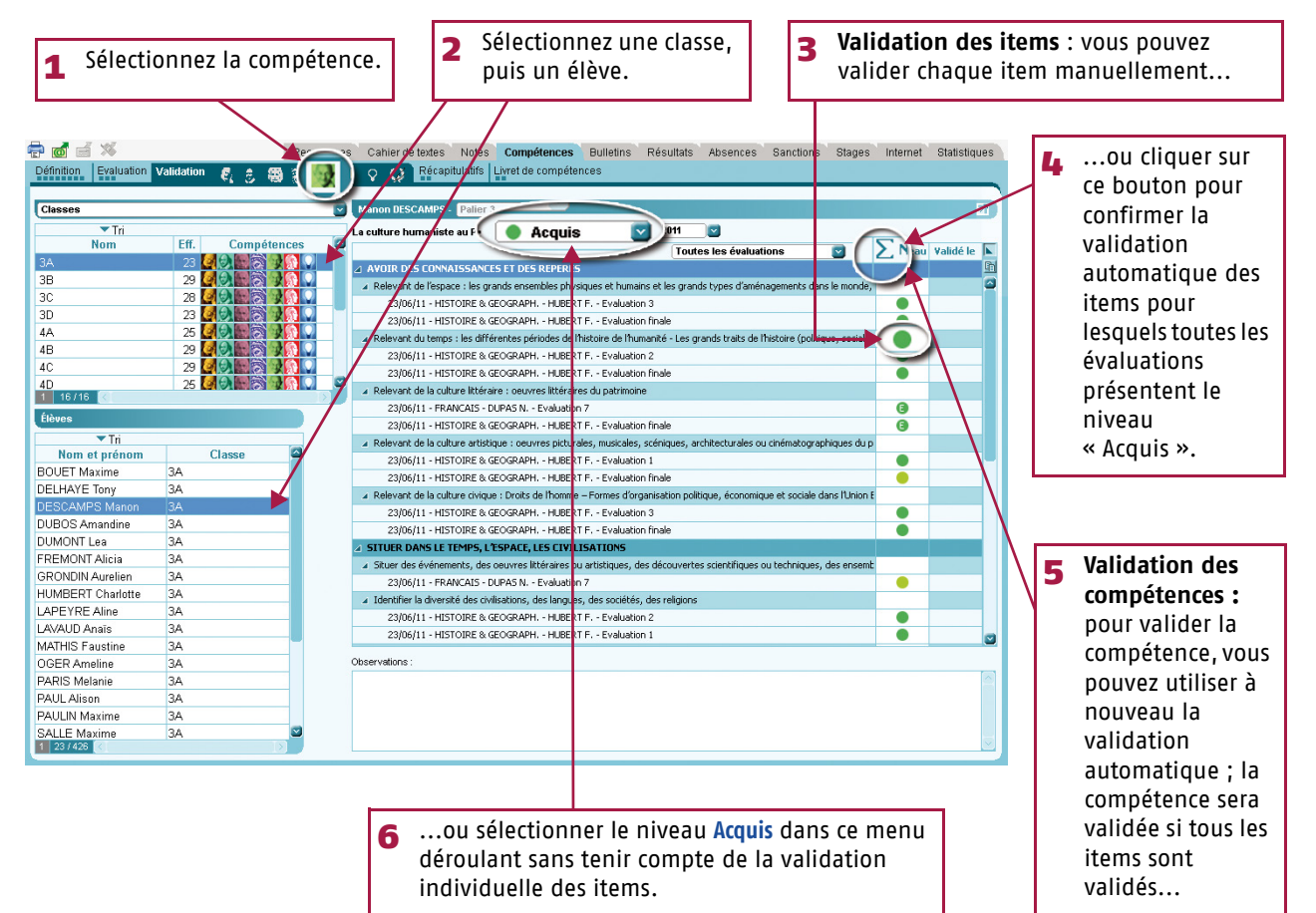

#### >> Valider une compétence pour une multisélection d'élève

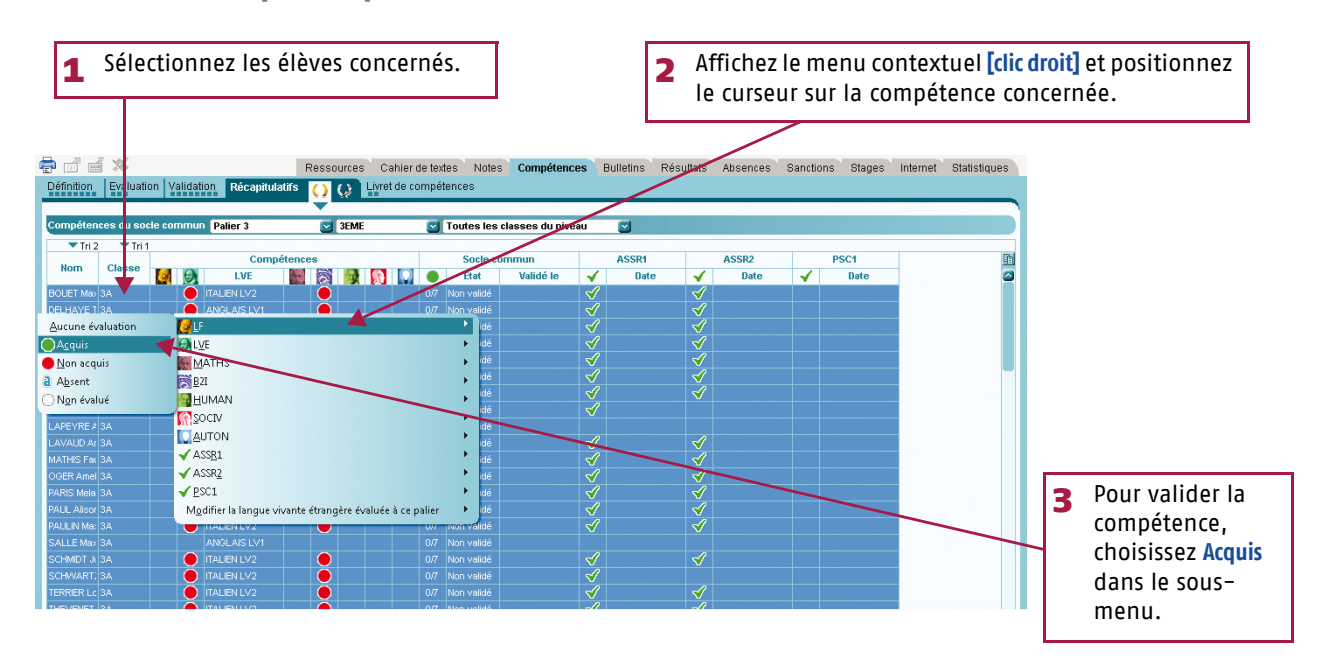

Utilis<sup>q</sup>tion > Le Mode Enseignant

## Fiche 6 Saisie des appréciations

#### 1 - Saisir les appréciations du relevé de notes

Saisissez par élève dans Notes > Relevé de notes > Consultation et saisie des appréciations 📰 .

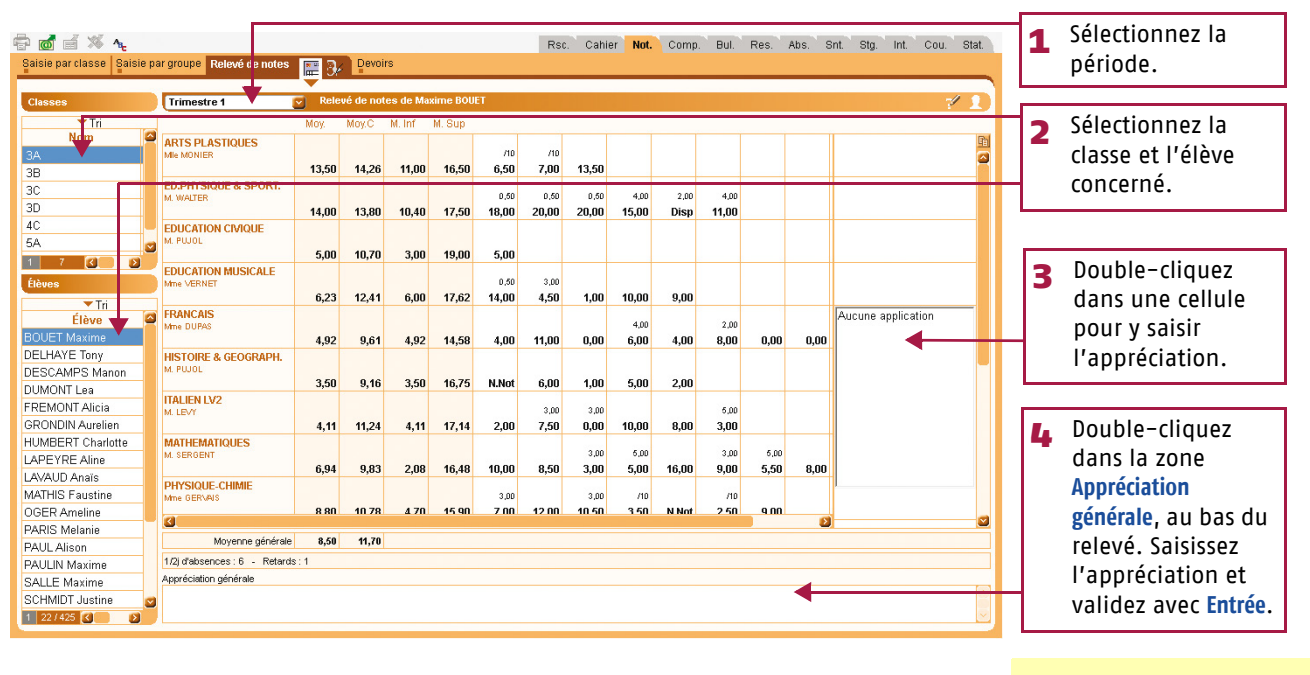

Si vous êtes Professeur Principal, vous pouvez : - saisir l'appréciation générale de chaque élève au bas de son relevé de notes. - modifier les appréciations saisies par vos collègues.

Saisissez par service dans Notes > Relevé de notes > Saisie des appréciations des professeurs par matière **3**/2.

| 1 Sélection                                                                                                    | nez la classe et le ser<br>argroupe Relevé de notes E Per                                                                                                    | rice. 2 Sélectionnez la période.<br>Rsc. Cahier Not. Comp. Bul. Res. Abs. Snl. Stg. int. Cou. Stat.                                                                                                    | Pour utiliser ou non<br>l'assistant de<br>saisie.                                                                                                    |
|----------------------------------------------------------------------------------------------------|----------------------------------------------------------------------------------------------------|----------------------------------------------------------------------------------------------------|----------------------------------------------------------------------------------------------------|
| Classes         Classes         Classes           Tri         Tri           3A         3B           3C         3D           4C         5A           5A         5B           5B         V                                                                                                    | Trimestre 1 Appreciativ<br>Élève<br>BOUET Maxime<br>DELHAYE Tony<br>DESCAMPS Manon<br>DUBOS Amandine<br>DUMONT Lea<br>FREMONT Alicia<br>GRONDIA Aurelien<br>HUMBERT Charlotte                                       | Dev.         Moy:         Appréciation du relevé de notes         Image: Contract of the second de notes         Image: Contract of the second de notes         Image: Contract of the sec | Pour saisir la même<br>appréciation pour<br>tous les élèves<br>sélectionnés.                                                                                                    |
| Services<br>Matière/Sous-matrice<br>ANGLAIS LV1<br>ARTS PLASTIQUES<br>ED PHYSIQUE & SP<br>EDUCATION CMOUI<br>EDUCATION CMOUI<br>EDUCATION<br>EDUCATION<br>EDUCATION CMOUI<br>EDUCATION<br>EDUCATION<br>EDUCATIO | LAPEYRE Aline LAVAUD Anais MATHIS Faustine OGER Ameline PARIS Melanie PAUL Alison PAUL Alison PAUL IN Maxime SCHUET Justine SCHWARTZ Marine TERRIER Loic THEVENET Julien THIBAULT Meggy TORRES Marine SCHUET Julien | 9/9 6,65<br>9/9 9,86<br>7/7 6,86<br>8/8 7,92<br>7/8 6,23<br>8/8 10,33<br>9/9 12,27<br>9/9 9,88<br>9/9 5,54<br>9/9 5,54<br>9/9 11,32<br>8/8 14,46<br>9/9 11,54<br>9/9 11,54                                                                                                    | <ul> <li>3 bouble-cliquez</li> <li>dans une cellule</li> <li>pour y saisir</li> <li>l'appréciation :</li> <li>- si l'assistant est</li> <li>désactivé, une</li> <li>zone s'ouvre</li> <li>permettant une</li> <li>saisie libre,</li> <li>ci l'assistant est</li> </ul> |
| NOTE DE VIE SCOL<br>PHYSIQUE-CHIME<br>SCIENCES VIE & TEO<br>1 1 20 20                                                                                                    | Cutégories     Catégories       Catégories     Catégories       Cliquez les pour créer       O     O       Valore la salaio     P                                                                                   | spréciations du relevé de notes                                                                                                    | - Si l'assistant est<br>activé, la fenêtre<br>d'édition et de<br>choix des<br>appréciations<br>s'ouvre.                                                                                                    |

## Utilis@tion > Le Mode Enseignant

## Fiche 6 Saisie des appréciations

#### 2 - Saisir les appréciations du bulletin

>> Saisie des commentaires et appréciations du conseil de classe [Professeur Principal] Cette saisie se fait dans Bulletin > Saisie des appréciations > 🗮.

| <b>1</b> Sélec                                                                                                    | tic                  | onnez la cla                              | asse,        | puis         | s l'él     | ève.               | ][    | 2 Sélectionne           | z la période.                             |                              | Po<br>de<br>les | ur na<br>s app<br>flèch | viguer dans la liste<br>préciations, utilisez<br>les du clavier. |
|----------------------------------------------------------------------------------------------------|----------------------|-------------------------------------------|--------------|--------------|------------|--------------------|-------|-------------------------|-------------------------------------------|------------------------------|-----------------|-------------------------|------------------------------------------------------------------|
| Saisie de s app éci                                                                                                    | <b>∿</b> e<br>iatior | s Trimestre 1                             | Vérific      | ation des l  | bulletins  | Impress            | sion  | Rsc. Cahier             | Not Comp. <b>Bul.</b> Res. A              | Nos. Snt. Stg. Int. Cou. Sta |                 |                         | Pour afficher la<br>photo de l'élève.                            |
| Nor<br>3A                                                                                                    | Tri<br>n             | Matières                                  | Coeff.       | Élève<br>Moy | Not<br>Moy | es<br>Classe<br>M- | M+    | App. A : Appréciations  | App. B : Progression                      | App. C : Conseil             |                 |                         | Pour utiliser ou non                                             |
| 3B                                                                                                    |                      | ANGLAIS LV1<br>Mme MILLOT                 | 1,00         | 11,75        | 10,57      | 4,50               | 14,50 | Ensemble satisfaisant   |                                           | Poursuivre les efforts       |                 |                         | l'assistant de                                                   |
| 4A<br>4B                                                                                                    | -                    | ARTS PLASTIQUES                           | 1,00         | 14,25        | 14,26      | 11,00              | 16,50 | Bon travail.            |                                           | A poursuivre.                |                 |                         | saisie.                                                          |
| 4C<br>4D                                                                                                    |                      | ED.PHYSIQUE & SPO                         | 1,00         | 14,70        | 13,80      | 10,40              | 17,50 | Très bien. Continue.    |                                           |                              |                 |                         |                                                                  |
| 5A                                                                                                    |                      | EDUCATION CIVIQUE                         | 1,00         | 15,00        | 10,70      | 3,00               | 19,00 |                         |                                           |                              |                 |                         |                                                                  |
|                                                                                                    |                      | EDUCATION MUSICAL                         | 1,00         | 14,08        | 12,41      | 6,00               | 17,62 | Taisez-vous et écoutez! | Assez bien , des efforts à<br>poursuivre. |                              |                 |                         |                                                                  |
|                                                                                                    |                      | FRANCAIS<br>Mme DUPAS                     | 1,00         | 14,58        | 9,61       | 4,92               | 14,58 | Bon ensemble            |                                           |                              |                 |                         |                                                                  |
| 1 1 X L>                                                                                                    |                      | HISTOIRE & GEOGRA                         | 1,00         | 12,80        | 9,16       | 3,50               | 16,75 | Ensemble correct        | En progrès                                | Poursuivez vos efforts       |                 |                         |                                                                  |
| <br>Élève                                                                                                    |                      | ITALIEN LV2<br>M. LEVY                    | 1,00         | 17,14        | 11,24      | 4,11               | 17,14 | Tres bon trimestre      |                                           |                              |                 |                         |                                                                  |
| BOUET Maxime<br>DELHAYE Tory                                                                                                    | -                    | MATHEMATIQUES<br>M. SERGENT               | 1,00         | 15,78        | 9,83       | 2,08               | 16,48 | Elève active            | Très bon trimestre.                       | Il faut continuer.           |                 |                         |                                                                  |
| DESCAMPS                                                                                                    | 10                   | 0 [<]                                     |              |              |            |                    |       |                         |                                           |                              |                 |                         |                                                                  |
| DUMONT Lea                                                                                                    |                      | Moyenne                                   | e générale   | 14,80        | 11,70      |                    |       |                         |                                           |                              |                 |                         |                                                                  |
| FREMUNI Alicia                                                                                                    |                      | Absences : 7 demi-j. (22                  | 2h00) - F    | tetards : 0  | - Sanctio  | ns : 0             |       |                         |                                           |                              |                 |                         |                                                                  |
| HUMBERT Charle                                                                                                    | 10                   | <ul> <li>Appréciations du cons</li> </ul> | eil de class | е            |            |                    |       |                         |                                           |                              |                 | 2                       | Double-cliquez                                                   |
| LAPEVRE Aline                                                                                                    | <u></u>              | Appréciation (                            | globale      |              |            |                    |       |                         |                                           |                              |                 |                         | dans uno collulo                                                 |
| LAVAUD Anaïs                                                                                                    |                      | Mention                                   | s            | T            |            |                    |       |                         |                                           |                              |                 |                         |                                                                  |
| MATHIS Faustine                                                                                                    |                      |                                           |              |              |            |                    |       |                         |                                           |                              |                 | 1                       | pour v saisir                                                    |
| OGER Ameline                                                                                                    |                      |                                           |              | L.           |            |                    |       |                         |                                           |                              |                 | -                       | Vannrésiation                                                    |
| 1 22/425 🔇 🔉                                                                                                    |                      |                                           |              |              |            |                    |       |                         |                                           |                              |                 |                         | r appreciation.                                                  |
| and the second second se |                      |                                           |              |              |            |                    |       |                         |                                           |                              |                 |                         |                                                                  |

>> Saisie des appréciations par matière (service) Cette saisie se fait dans Bulletin > Saisie des appréciations > V.

| <b>1</b> Sélec                       | tionnez la classe, pu                           | iis le se        | ervi    | ce. <b>2</b> Sélectio                                                                  | onnez la     | a périod         | e.                    | Pour saisi<br>tous les é                   | r la r<br>lèves | nême appréciation à sélectionnés.                 |
|--------------------------------------|-------------------------------------------------|------------------|---------|----------------------------------------------------------------------------------------|--------------|------------------|-----------------------|--------------------------------------------|-----------------|---------------------------------------------------|
| Saisie d as appr icia       Classe a |                                                 | Apprésistions    | - du co | Rsc Cahle                                                                              | r Not. Com   | np. Bul. Res.    | Abs. S                | int. Sto. Int. Cou. Stat.                  |                 | Pour utiliser ou non<br>l'assistant de<br>saisie. |
|                                      | Elève<br>POUET Mavime                           | Dev.             | Moy.    | App. A : Appréciations                                                                 | 💉 App. B     | : Progression    | Se met                | App. C : Conseil                           |                 |                                                   |
| 3B<br>3C                             | DELHAYE Tony                                    | 7/8              | 4,92    | Baisse très nette des résultats en<br>fin de trimestre                                 |              |                  | Il faut s<br>soit tro | e ressaisir avant qu'il ne<br>ptard !      | 3               | Double-cliquez dans                               |
| 3D                                   | DESCAMPS Manon                                  | 8/8              | 9,04    | Résultats trop moyens                                                                  |              |                  | Intensi               | ier les efforts                            |                 | une cellule pour v                                |
| 4C<br>5A<br>5B                       | DUBOS Amandine                                  | 9/9              | 10,96   | Il faut poursuivre les efforts<br>,améliorer les résultats est tout à<br>fait possible |              |                  |                       |                                            |                 | saisir l'appréciation :                           |
| 1 7 3                                | DUMONT Lea                                      | 9/9              | 14,58   | Bon ensemble                                                                           |              |                  |                       |                                            |                 |                                                   |
| Services                             | FREMONT Alicia                                  | 9/9              | 13,15   | Trimestre satisfaisant                                                                 |              |                  |                       |                                            |                 | désactivé, une zone                               |
| Matière/Sous m<br>ANGLAIS LV         | GRONDIN Aurelien                                | 8/8              | 8,38    | Les résultats obtenus en classe<br>ne sont pas satisfaisants                           |              |                  |                       |                                            |                 | s'ouvre permettant                                |
| ARTS PLASTIC<br>ED.PHYSIQUE          | HUMBERT Charlotte                               | 6/8              | 5,80    | Des difficultés et assez peu de<br>travail                                             |              |                  |                       |                                            |                 | une saisie libre,<br>– - si l'assistant est       |
| EDUCATION CI                         | LAPEYRE Aline                                   |                  |         |                                                                                        |              |                  |                       |                                            |                 |                                                   |
| EDUCATION                            | LAVAUD Anais                                    | 9/9              | 6,65    | Résultats très insuffisants !                                                          |              |                  | Ecoute<br>avec pl     | r en classe et travailler<br>us de sérieux |                 | d'édition et de choix                             |
| GREC ANCIEN                          | MATHIS Faustine                                 | 9/9              | 9,58    | Travail souvent sérieux                                                                |              |                  | Poursu<br>à progr     | ivre les efforts de manière<br>esser       |                 | des appréciations                                 |
| HISTOIRE & GE                        | OGER Ameline                                    | 7/7              | 6,86    | Le travail n'est pas suffisant                                                         |              |                  | ll est u              | rgent de se ressaisir 🛛 📓                  |                 | s'ouvre                                           |
| ITALIEN LV2                          | Moyenr                                          | ne générale :    | 9,61    | Moyenne la plu:                                                                        | s basse : 4, | 92               | Moy                   | enne la plus haute : 14,58                 |                 | s ourre.                                          |
| MATHEMATIQU                          | 1 28                                            | omico ERINCII    | P -     |                                                                                        |              | <b>_</b>         |                       | >                                          |                 | ~~~~~~~~~~~~~~~~~~~~~~~~~~~~~~~~~~                |
| NOTE DE VIE (                        | Appreciation generate ac la classe septian le s | CITICO I TIANGAS |         |                                                                                        |              | Assistant de     | saisie des            | appréciations du bulletin                  |                 | X)                                                |
| PHYSIQUE-CH                          | 3                                               |                  |         |                                                                                        |              | Catég            | gories                |                                            |                 | Appréciation A                                    |
| 1 1 32                               | j                                               |                  |         |                                                                                        |              | < Nouveau >      |                       | < Cliquez ici pour créer u                 | ne appréc       | siation >                                         |
|                                      |                                                 |                  |         |                                                                                        |              | Insuffisant      |                       | Excellent travail                          |                 |                                                   |
|                                      |                                                 |                  |         |                                                                                        |              | Passable         |                       |                                            |                 |                                                   |
|                                      |                                                 |                  |         |                                                                                        |              | Très satisfaisan | t                     |                                            |                 |                                                   |
|                                      |                                                 |                  |         |                                                                                        |              | 1 4              |                       | 1 1                                        |                 |                                                   |
|                                      |                                                 |                  |         |                                                                                        |              | 🗆 Ne pas utilise | r l'assistant         | de saisie Fermer Pass                      | er en saisie    | e Valider la saisie                               |

## Utilis@fion > Le Mode Enseignant

## Fiche 6 Saisie des appréciations

>> Saisie des appréciations par élève avec visualisation du bilan Cette saisie se fait dans Bulletin > Saisie des appréciations > **W**.

| <b>1</b> Sélec                                                                                                    | tionn                                                                                                    | ez                                         | la cl                                                                                                    | asse                                                                                                    |                                                                                                    | 2                                                                                                    | Séle                                                                                                    | électionnez le service.                                                                                                    |                                                                    |                                                                   |                    |                                                                                                    | ][       | <b>3</b> Sélectionnez l'élève.                                                                                                    |                                                      |          | Pour afficher la<br>photo de l'élève.                                                                                                    |
|----------------------------------------------------------------------------------------------------|----------------------------------------------------------------------------------------------------|--------------------------------------------|----------------------------------------------------------------------------------------------------|----------------------------------------------------------------------------------------------------|----------------------------------------------------------------------------------------------------|----------------------------------------------------------------------------------------------------|----------------------------------------------------------------------------------------------------|----------------------------------------------------------------------------------------------------|--------------------------------------------------------------------|-------------------------------------------------------------------|--------------------|----------------------------------------------------------------------------------------------------|----------|----------------------------------------------------------------------------------------------------|------------------------------------------------------|----------|----------------------------------------------------------------------------------------------------|
| Classe : 3A<br>Trim 1<br>DELHAYE T.                                                                                                    | Moyenne<br>10.09                                                                                                    | та<br>По<br>Nb.<br>7                       | Servici<br>13/09/12<br>9,00                                                                                                    | 16/09/12<br>12.00                                                                                                    | CAIS 3A<br>17/09/12<br>17.00                                                                                                    | 26/09/12                                                                                                    | Étève :<br>11/10/12<br>0.00                                                                                                    | ≪ DEI<br>14/10/12                                                                                                    | HAYE Ton<br>22/10/12<br>10.50                                      | F<br>12/11/12<br>Abs                                              | Rsc. Ca            | hier Not.                                                                                                    | Comp     | <ul> <li>Buil, Res. Abs. Snt.</li> <li>Progression de l'élève par rapport de l'élève par rapport de l'élèv</li></ul> | Stg. Int. Cou. Stat.                                 |          | Pour utiliser ou non<br>l'assistant de<br>saisie.                                                                                                    |
| 3A<br>M+<br>Trin 2<br>DELHAVE T.<br>3A<br>M+<br>Trin 3<br>DELHAVE T.<br>3A<br>M+<br>M-<br>Année<br>DELHAVE T.<br>3A<br>M+<br>M-<br>Année<br>DELHAVE T.<br>3A<br>M+<br>M-<br>Toruka T.<br>3A | 9,61<br>14,58<br>4,92<br>Moyanna<br>9,62<br>9,48<br>14,91<br>4,00<br>Noyanna<br>8,86<br>8,19<br>15,14<br>1,5,71<br>Noyanna<br>9,52<br>9,09<br>14,42<br>3,70 | 9<br>Nb.<br>6<br>8<br>Nb.<br>6<br>19<br>23 | 8,86<br>8,86<br>15,00<br>3,00<br>26/11/12<br><b>12,00</b><br>9,25<br>15,50<br>2,500<br>2,500<br>13/03/13<br><b>20,00</b><br>15,57<br>20,00<br>8,00<br><b>Appré</b><br>Bai | 10,25<br>18,00<br>1,00<br>28/11/12<br><b>0,00</b><br>9,50<br>14,00<br>0,00<br>21/03/13<br><b>0,00</b><br>3,32<br>14,00<br>0,00<br><b>clations</b><br>isse très<br>nestre | 14,14<br>20,00<br>05/12/12<br>12,50<br>10,03<br>15,50<br>1,50<br>2003/13<br>16,00<br>9,74<br>19,00<br>0,00<br>Orienta<br>App. A :<br>nette des | 8,36<br>13,50<br>2,50<br>19/12/12<br>11,00<br>10,78<br>15,00<br>5,00<br>01/04/13<br>2,00<br>7,13<br>17,00<br>0,00<br>tions<br>Appréc<br>s résultat | 11,50<br>11,50<br>18,00<br>0,00<br>10,01/13<br>14,80<br>14,80<br>14,80<br>14,80<br>0,00<br>0,00<br>0,00<br>ations<br>s en fin d | 12,45<br>16,00<br>9,00<br>28/01/13<br><b>Abs</b><br>8,28<br>13,50<br>4,50<br>20/05/13<br><b>9,50</b><br>7,95<br>13,50<br>0,00<br>e | 9,70<br>17,00<br>5,50<br>04/02/13<br>4,00<br>7,24<br>15,00<br>3,00 | 7,50<br>16,00<br>0,00<br>2502/13<br>4,00<br>9,00<br>18,00<br>0,00 | 9,5<br>16,5<br>0,0 | 18<br>17<br>16<br>15<br>15<br>13<br>12<br>10<br>7<br>6<br>5<br>4<br>3<br>2<br>1<br>0<br>13/16/1<br>1<br>0<br>13/16/1<br>0<br>13/16/1 | 7/26/11/ | 14/22/12/19/29/28/06/19/10/2<br>— DELHAYE T.<br>П faut se ress visir avar                                                                                                    | BIO4/26/13/21/26/01/04/20/                           | 3        | Double-cliquez dans<br>une cellule pour y<br>saisir l'appréciation :<br>si l'assistant est<br>désactivé, une zone<br>s'ouvre permettant<br>une saisie libre,<br>si l'assistant est<br>activé, la fenêtre<br>d'édition et de choix<br>des appréciations<br>s'ouvre. |
| Né le 07/03/1993<br>à Marseille (13)-Fr<br>Entré dans l'établ<br>01/09/2004                                                                                                    | rance<br>issement le                                                                                                    |                                            | 21 réa                                                                                                    | nque de                                                                                                    | sérieux é                                                                                                    | vident !                                                                                                    |                                                                                                    |                                                                                                    |                                                                    |                                                                   |                    |                                                                                                    |          | Assistant de saisie des ap<br>Catégories<br>< Nouveau ><br>Insufficant<br>Passable<br>Satisfaisant<br>Très subisfaisant<br>1 de pas utiliser fassistant de                                                                                                    | Cliquez lei pour créer u     Excelent traval     1 1 | ne appré | Appréciation A                                                                                                    |

>> Saisie des appréciations de pied de bulletin Cette saisie se fait dans Bulletin > Saisie des appréciations > **P**.

| Sélectionnez la classe, puis l'appréciation.                                                                                                    | Sélectionnez la période.<br>Pour ut<br>l'assist<br>salier Not Comp. Bui, Res. Abs. Snt Stg. Int. Cou. Stat. | tiliser ou non<br>ant de                                                                            |
|----------------------------------------------------------------------------------------------------|----------------------------------------------------------------------------------------------------|----------------------------------------------------------------------------------------------------|
| Saisle de: apprét lations       Classes       Tri     Ei P       BOUET Maxime     8,50       DELHAYE Tony     10,50       DELHAYE Tony     10,50       DUMONT Lea     14,80       FREMONT Alicia     11,80       GRONDIN Aurelien     10,40                                                                                                | Appréciation globale Pour sa<br>Appréciation globale I es élèv<br>sélection                                 | nisir la même<br>iation à tous<br>ves<br>onnés.                                                     |
| HUMBERT Charlotte         8,30           LAPEYRE Aline         11,40           LAVALUD Anals         11,40           MATHIS Faustine         12,60           OGER Ameline         10,60           PARIS Melanie         11,90           PAUL Alison         8,00           PAUL Mixime         13,20                                       | <b>3</b> Double-<br>une cell<br>saisir<br>l'appréc                                                          | cliquez dans<br>ule pour y<br>iation :<br>sistant est                                               |
| Pred de buletin         SALLE Maxime           Appréciation         SCHWARTZ Marine         13,20           Conseil de classi         SCHWARTZ Marine         12,20           TERNIER Loic         10,00         14,60           THEBAUT Megay         15,20         17,10           THERES Marine         12,10         10USSAINT Leandre | désactiv<br>s'ouvre<br>une sais<br>- si l'as:<br>activé, l<br>d'éditio<br>des app<br>s'ouvre.               | ré, une zone<br>permettant<br>sie libre,<br>sistant est<br>a fenêtre<br>n et de choix<br>réciations |

## Fiche 6 Saisie des appréciations

#### 3 - Saisir les appréciations de la fiche brevet

Cette saisie se fait dans Résultats > Brevet > 💋.

| 1 Sélectio            | onnez la classe.                    |                 | 2 Sélecti          | onnez la d           | iscipline.                  | Res.          | Abs. Snt. Stg. Int. Cou. Stat.                                |      |           | Pour utiliser ou non<br>l'assistant de<br>saisie |
|-----------------------|-------------------------------------|-----------------|--------------------|----------------------|-----------------------------|---------------|---------------------------------------------------------------|------|-----------|--------------------------------------------------|
| Classes Simulations   | Bilan annuel Suivi pluriannuel Br   | evet 🤉 📊        | Orientations       | Conseil de classe Li | vret scolaire               |               |                                                               | /    |           | Subject                                          |
| Classes de 3ème       | 3A - Discipline : FRANCAIS - Appréc | iations de la f | che brevet         |                      | Annrégistion                |               |                                                               |      |           |                                                  |
| за                    | BOUET M.                            | Sc-LV2          | 4,86 Très mauvais  | e année              | Appreciation                |               | Ĩ                                                             | Ш    | 2         | Double-cliquez dans                              |
| 3B                    | DELHAYE T.                          | SC-LV2          | 9,52 Résultats tro | o moyens             |                             |               |                                                               | Ш    |           | une cellule nour v                               |
| 4A                    | DESCAMPS M.                         | SC-LV2          | 8,87 Résultats tro | o moyens             |                             |               |                                                               | Ш    |           |                                                  |
| 48                    | DUBOSIA.                            | SC-LV2          | 9,07 Résultats tro | o justes             |                             |               |                                                               | Ш    |           | saisir l'appreciation :                          |
| 40<br>4D              | DUMONT L.                           | SC-LV2          | 12,68 Résultats co | rects                |                             |               |                                                               | 4    |           | – si l'assistant est                             |
| 5A                    | FREMONT A.                          | SC-LV2          | 11,21 Ensemble m   | yen                  |                             |               |                                                               | Ш    |           | dácactivá, upo zopo                              |
|                       | GRONDIN A.                          | SC-LV2          | 7,88 Resultats ins | uffisants            |                             |               |                                                               | Ш    |           | uesactive, une zone                              |
|                       | HUMBERT O                           | SC-LV2          | 5,27 Tiès faible   |                      |                             |               |                                                               | Ш    |           | s'ouvre permettant                               |
|                       | LAPEYREA.                           |                 |                    |                      |                             |               |                                                               | Ш    |           | une saisie lihre                                 |
| 1 2 3 9               | LAVAUDA.                            | SC-LV2          | 6,96 Ben peu de    | ravail sérieux       |                             |               |                                                               | Ш    |           |                                                  |
| Disciplines du brevet | MATHIS F.                           | SC-LV2          | 9,68 Résultats tro | o justes             |                             |               |                                                               | T    |           | – si l'assistant est                             |
|                       | OBER A.                             | SC-LV2          | 7,64 Résultats ins | uffisants            |                             |               |                                                               | Ш    |           | activé, la fenêtre                               |
| EDUCATION CIVIC       | PARIS M.                            | SC-LV2          | 6,78 De grandes o  | ifficultés           |                             |               |                                                               | Ш    |           | d'ádition at da choix                            |
| EDUCATION MUS         | PAULA.                              | SC-LV2          | 4,93 Résultats vra | ment très faibles    |                             |               |                                                               | Ш    |           |                                                  |
| EDUCATION PH          | PAULIN M.                           | SC-LV2          | 11,13 Ensemble m   | yen                  |                             |               |                                                               | Ш    |           | des appréciations                                |
| FRANCAIS              | SALLE M.                            |                 |                    |                      |                             |               |                                                               | Ш    |           | s'ouvre                                          |
| OPTION FACULTA        | SCHMIDT J.                          | SC-LV2          | 13,38              |                      |                             |               |                                                               | Ш    |           | 5 641101                                         |
| PREMIERE LANG         | SCHWARTZ M.                         | SC-LV2          | 8,96               |                      |                             |               |                                                               | Ľ    |           |                                                  |
| DEUXIEME LANG         | TERRIER L.                          | SC-LV2          | 3,70 Aucun travail |                      |                             |               |                                                               |      |           |                                                  |
| MATHEMATIQUES         | THEVENET J.                         | SC-LV2          | 10,42 Ensemble m   | yen                  |                             |               |                                                               |      |           |                                                  |
| PHYSIQUE-CHIMI        | THIBAULT M.                         | SC-LV2          | 14,42 Bonne année  | dans l'ensemble      |                             |               |                                                               |      |           |                                                  |
| SCIENCES DE LA        | TORRES M.                           | SC-LV2          | 11,44 Ensemble m   | yen                  |                             |               | -                                                             | -    |           |                                                  |
|                       | Moyenne classe                      |                 | 9,09               |                      | Assistant de saisie de      | es appre      | ciations du bulletin                                          |      |           |                                                  |
|                       |                                     |                 |                    |                      | Catégories                  |               | Brevet                                                        | t    |           |                                                  |
|                       |                                     |                 |                    |                      | < Nouveau >                 | - 1           | < Cliquez ici pour creer une appreciation<br>Excellent travel | 12   |           |                                                  |
|                       |                                     |                 |                    |                      | Passable                    |               |                                                               |      |           |                                                  |
|                       |                                     |                 |                    |                      | Satisfaisant                |               |                                                               |      |           |                                                  |
|                       |                                     |                 |                    |                      | Très satisfaisant           |               |                                                               |      |           |                                                  |
| Bilan a               | annuel                              |                 |                    |                      | 1 4                         |               | 1 1                                                           |      |           |                                                  |
| L'appré               | eciation de la fiche bi             | revet est       |                    |                      | No neg utilizer Provinte    |               |                                                               |      | al contra |                                                  |
| reprise               | comme appréciation                  | annuell         | e                  |                      | Linke pas utiliser rässiste | an il de sais | Passer en Saisie                                              | Väli | ider la s | alsie                                            |
| dans le               | bilan annuel de l'élé               | ève.            |                    |                      |                             |               |                                                               |      |           |                                                  |

Vous pouvez :

- exporter vos appréciations par la commande Fichier > PRONOTE > Exporter les appréciations de l'éditeur ;
- récupérer des appréciations par la commande Fichier > PRONOTE > Récupérer un fichier d'appréciations.

## Fiche 7 Faire l'appel

À **SAVOIR** : l'appel se fait dans Absences > Feuille d'appel. Vous pouvez y saisir les absences, les retards, les exclusions de cours, les visites à l'infirmerie et les défauts de carnet.

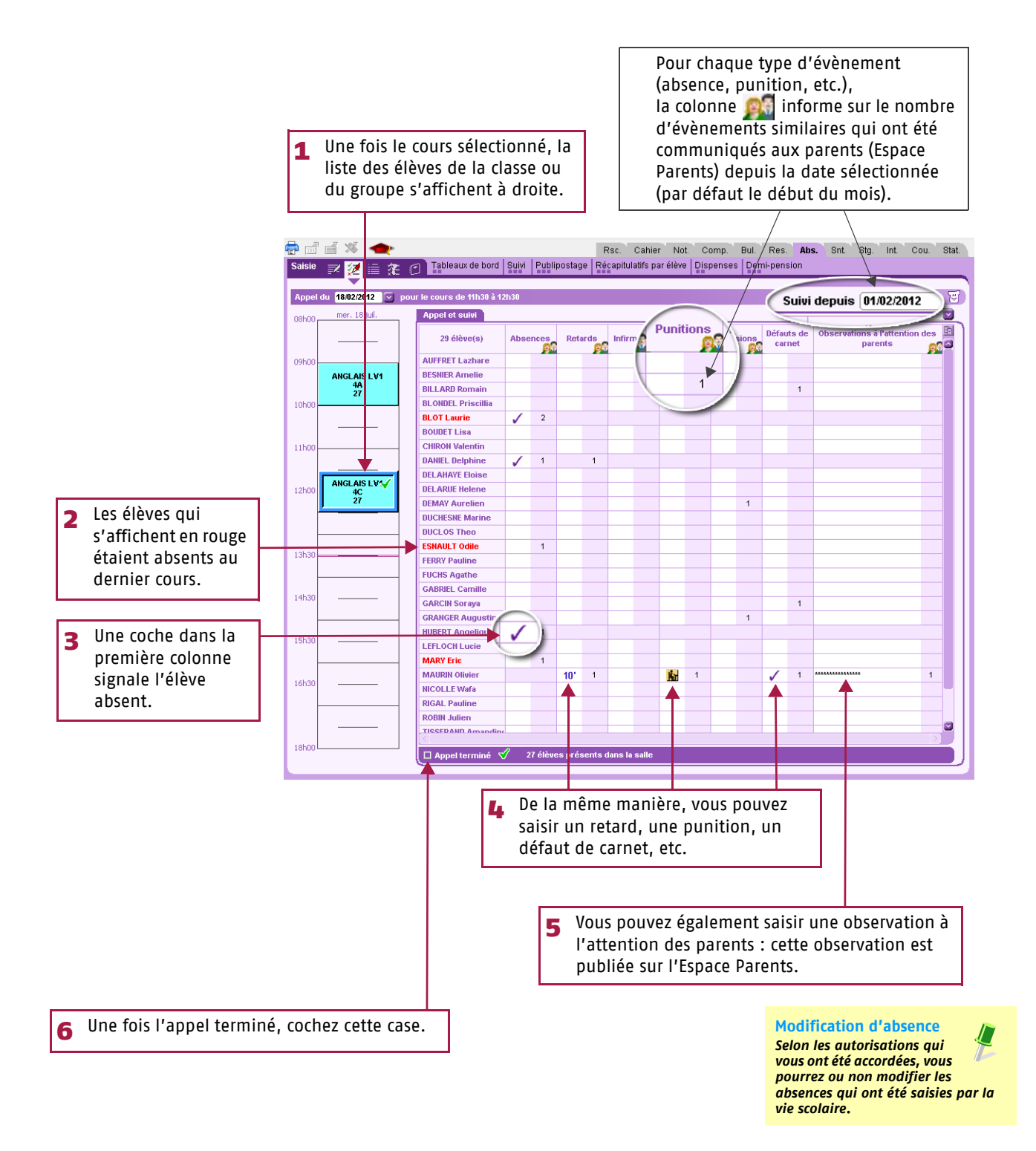

## Utilis<sup>q</sup>tion > Le Mode Enseignant

## Fiche 8 Saisie des punitions et des sanctions

À **SAVOIR :** cette partie indique les procédures à suivre pour la saisie des punitions et des sanctions (si vous êtes autorisé à les saisir par l'administrateur de la base de données).

#### 1 - Saisir une punition

La saisie des punitions se fait dans Sanctions > Punitions > 📝.

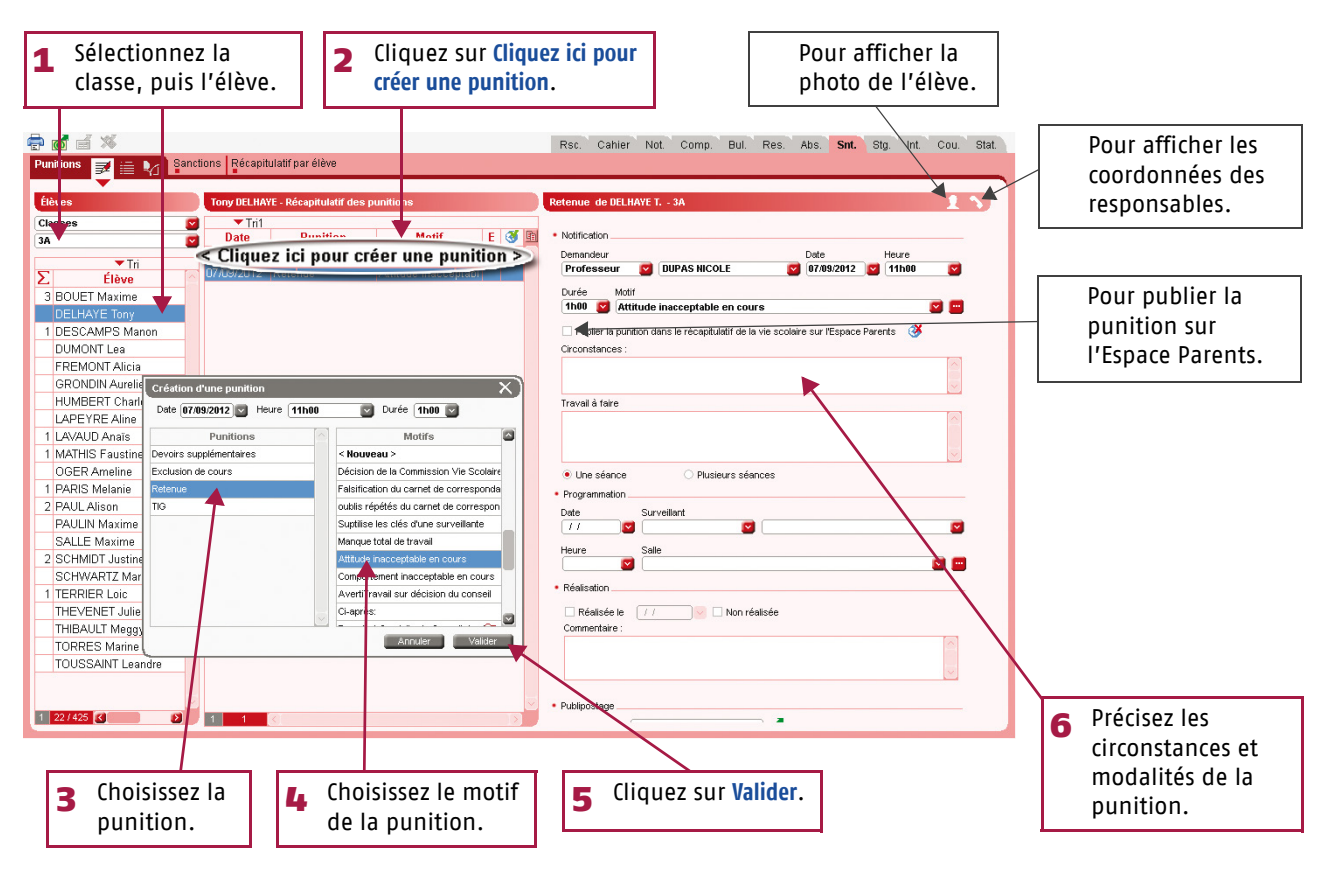

Depuis la feuille d'appel Vous pouvez égaement saisir des punitions directement depuis la feuille d'appel (voir page 24).

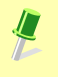

© INDEX EDUCATION 2012

## Fiche 8 Saisie des punitions et des sanctions

#### 2 - Saisir une sanction

La saisie des sanctions se fait dans Sanctions > Sanctions > 📝.

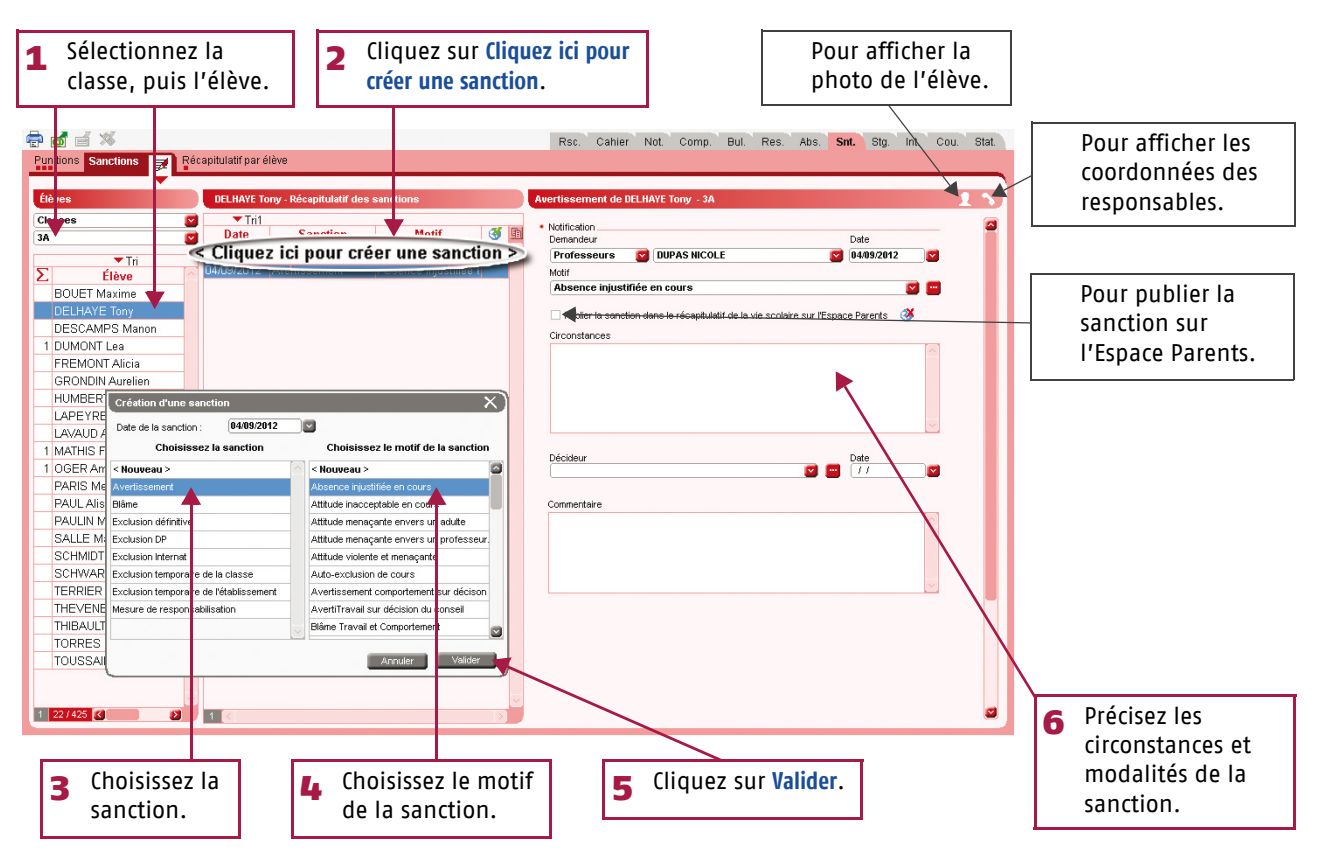

Utilis<sup>q</sup>tion > Le Mode Enseignant

## Fiche 9 Gérer les stages

À **SAVOIR :** pour pouvoir créer un stage, il faut qu'une session de stage ait été créée auparavant. Chaque session correspondant à un type de stage sur une période continue ou non.

#### 1 - Création d'un stage

>> Créer une session de stage

La création d'une session se fait dans Stages > Sessions de stage.

1 Cliquez sur Cliquez ici pour créer une session, puis saisissez un intitulé pour la session avant de valider avec la touche Entrée.

| 🖶 🗇 🗉 🚿 <del>全</del>                                   | Rsc. Cahier Not. Comp. Bul. Res. Abs. Snt. Stp. Int. Cou. Stat.                                                                                                    |
|--------------------------------------------------------|----------------------------------------------------------------------------------------------------|
| Sessions de stage Entre prises Stagiaires Maîtres de s | tage Professeurs référents Anciens stages                                                                                                    |
| Sessions de stage                                      | Sélectionnez une session de stage                                                                                                    |
| ▼Tri 1 ▼Tri 2                                          | ▼Tň1                                                                                                    |
| Intituló Tuno do stang                                 | Dates St. saisis III Classe/Groupe Eff. Niveau Notation Prof. principal III                                                                                                    |
| < Cliquez ici pour creer une session >                 |                                                                                                    |
| Stage decouverte                                       | Définition des périodes de stage                                                                                                    |
|                                                        | Sept.         M         M         J         V         S         D         L         M         J         V         S         D         L         M         M         J         V         S         D         L         M         M         J         V         S         D         L         M         M         J         V         S         D         L         M         J         V         S         D         L         M         J         V         S         D         L         M         J         V         S         D         L         M         J         V         S         D         L         M         J         V         S         D         L         M         J         V         S         D         L         M         J         V         S         D         L         M         J         V         S         D         L         M         J         V         S         D         L         M         J         V         S         D         L         M         J         V         S         D         L         M         J         V         S         D         L |
|                                                        | U         M         J         V         S         D         L         M         J         V         S         D         L         M         J         V         S         D         L         M         J         V         S         D         L         M         J         V         S         D         L         M         J         V         S         D         L         M         J         V         S         D         L         M         J         V         S         D         L         M         M         J         V         S         D         L         M         M         J         V         S         D         L         M         M         J         V         S         D         L         M         M         J         V         S         D         L         M         M         J         V         S         D         L         M         M         J         V         S         D         L         M         M         J         V         S         D         L         M         M         J         V         S         D         L         M         M     |
|                                                        | J         V         S         D         L         M         J         Y         S         D         L         M         J         Y         S         D         L         M         J         Y         S         D         L         M         J         Y         S         D         L         M         J         Y         S         D         L         M         J         Y         S         D         L         M         J         Y         S         D         L         M         J         Y         S         D         L         M         M         J         Y         S         D         L         M         M         J         Y         S         D         L         M         M         J         Y         S         D         L         M         M         J         Y         S         D         L         M         M         J         Y         S         D         L         M         M         J         Y         S         D         L         M         J         Y         S         D         L         M         J         Y         S         D         L     |
|                                                        | bic.         1         2         3         4         6         7         8         9         10         11         12         13         14         15         16         18         19         2         21         22         24         26         27         28         29         30         31                                                                                                    |
|                                                        | Janx. 1 2 3 4 5 5 7 8 9 10 11 12 13 14 15 16 17 18 21 22 23 24 25 28 30 31                                                                                                    |
|                                                        | Féwr. 1 2 3 4 5 6 7 8 9 11 11 12 13 14 15 15 17 18 19 20 21 22 27 24 25 26 27 28                                                                                                    |
|                                                        | Mars 1 2 3 4 5 6 7 8 9 10 11 12 13 14 15 16 17 18 19 20 21 22 23 24 25 26 27 28 29 30 31                                                                                                    |
|                                                        | Avr. 1 2 3 4 5 6 7 8 9 10 11 12 13 16 15 16 17 18 19 29 21 22 23 24 25 26 27 28 29 30 Concernées par la                                                                                                    |
|                                                        | Mai 1 2 3 4 5 6 7 8 9 10 11 12 13 14 15 16 17 18 12 20 21 22 23 24 25 25 27 28 29 30 31 second de stage,                                                                                                    |
|                                                        | Juin 1 2 3 4 5 6 7 8 9 10 11 12 13 14 15 15 17 18 19 20 21 22 23 24 25 26 27 28 23 36 Puis cliquez sur                                                                                                    |
|                                                        | Juil, 1 2 3 4 5 6 7 8 9 10 11 12 13 14 15 16 17 18 19 29 21 22 23 24 25 26 27 28 29 30 31                                                                                                    |
|                                                        | Aoút 1 2 3 4 5 6 7 8 9 10 11 12 13 14 15 16 17 18 19 20 21 22 23 24 25 26 27 28 29 30 31                                                                                                    |
|                                                        | Sept. 0                                                                                                    |
| 0 1/1 <                                                | Annulet Valider                                                                                                    |

>> Désigner les classes / les groupes concernés par cette session de stage

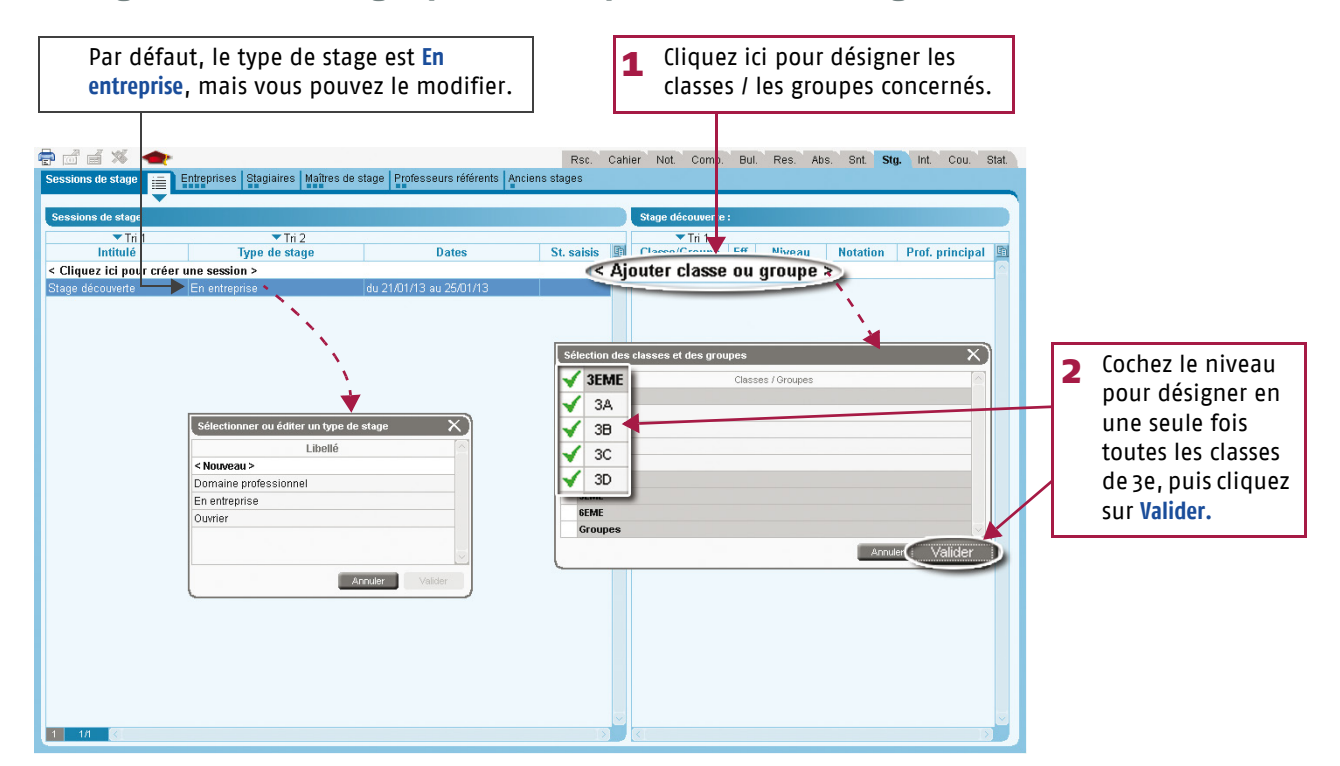

## Utilis@tion > Le Mode Enseignant

#### Gérer les stages Fiche 9

>> Saisir un stage

La saisie d'un stage se fait ensuite dans Stages > Stagiaires > Fiche de stage 🔄.

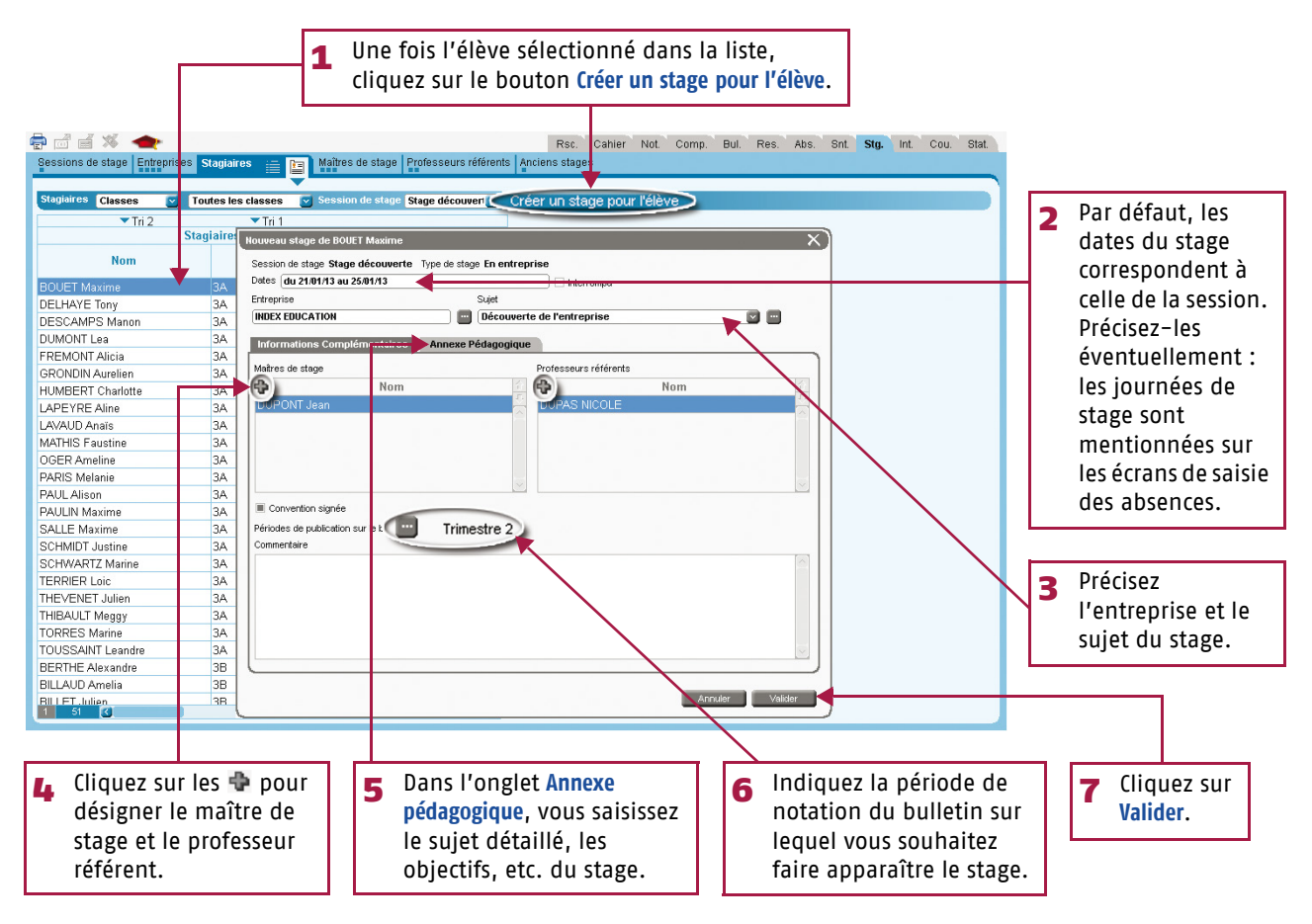

#### 2 - Suivi d'un stage

| BOUET Maxime - Stage du 21/01/13 au 25/01/13                                |                                                                                                    | _      | Cette icône montre l <b>'État du stage</b> à                                                                                                   |
|-----------------------------------------------------------------------------|----------------------------------------------------------------------------------------------------|--------|----------------------------------------------------------------------------------------------------|
| Stage effectué chez INDEX EDUCATION<br>Rue Paul Langevin<br>13013 Marseille | Maitres de stage : M. DUPONT                                                                                                    |        | la date du jour :<br>prévu 📆, en cours 🕥, interrompu<br>🛐 ou terminé 📃.                                                                        |
| Découverte de l'entreprise                                                  | Annexe pédagooigue                                                                                                    |        |                                                                                                    |
| Pas de sujet détailé                                                        |                                                                                                    | 1      | Pour saisir des événements liés au<br>stage de l'élève (correspondance,<br>visite de l'entreprise, etc.), cliquez<br>sur la ligne de création. |
| Stage suivi par Mme DUPAS NICOLE                                            | Convention signee                                                                                                    |        |                                                                                                    |
| Éliénement                                                                  | Date Lieu Pub.                                                                                                    |        |                                                                                                    |
| Cirquez ici pour creer un suiv                                              | Création d'un suivi de stage                                                                                                    | 2      | Saisissez toutes les informations<br>relatives à l'événement.                                                                                  |
|                                                                             | Lieu Responsable administratif En entreprise  Generative Exception Second administratif En entreprise Exception Second administratif Exception Second administratif Exception Second admin |        |                                                                                                    |
| Appréciations des maîtres de stages et profes                               | seurs                                                                                                    |        |                                                                                                    |
| Créer un a itre stage                                                       | Publier sur l'espace parents                                                                                                    | 3      | Choisissez de publier ou non cet<br>événement sur l'Espace Parents.                                                                            |
|                                                                             |                                                                                                    |        |                                                                                                    |
| Pour saisir les appréci<br>appréciations saisies                            | ations de fin de stage si vous êtes professeur référen<br>par le maître de stage.                                                                                                    | t et/o | ou consulter les                                                                                                    |

# Utilisation

LE GUIDE DE L'ENSEIGNANT PRONOTE 2012

# L'Espace Professeurs

© INDEX EDUCATION

## Utilis<sup>q</sup>tion > L'Espace Professeurs

## Fiche 1 Se connecter

À **SAVOIR :** L'Espace Professeurs est un espace Web dédié, généré par PRONOTE.net à partir de la base de données de votre établissement. Ce mode de saisie ne nécessite aucune installation de logiciel. Il est accessible depuis n'importe quel poste connecté à Internet (Mac, PC, Linux...) via un navigateur (Internet Explorer, Firefox, Opéra, Safari, Chrome, etc.). Il est également accessible depuis votre téléphone mobile.

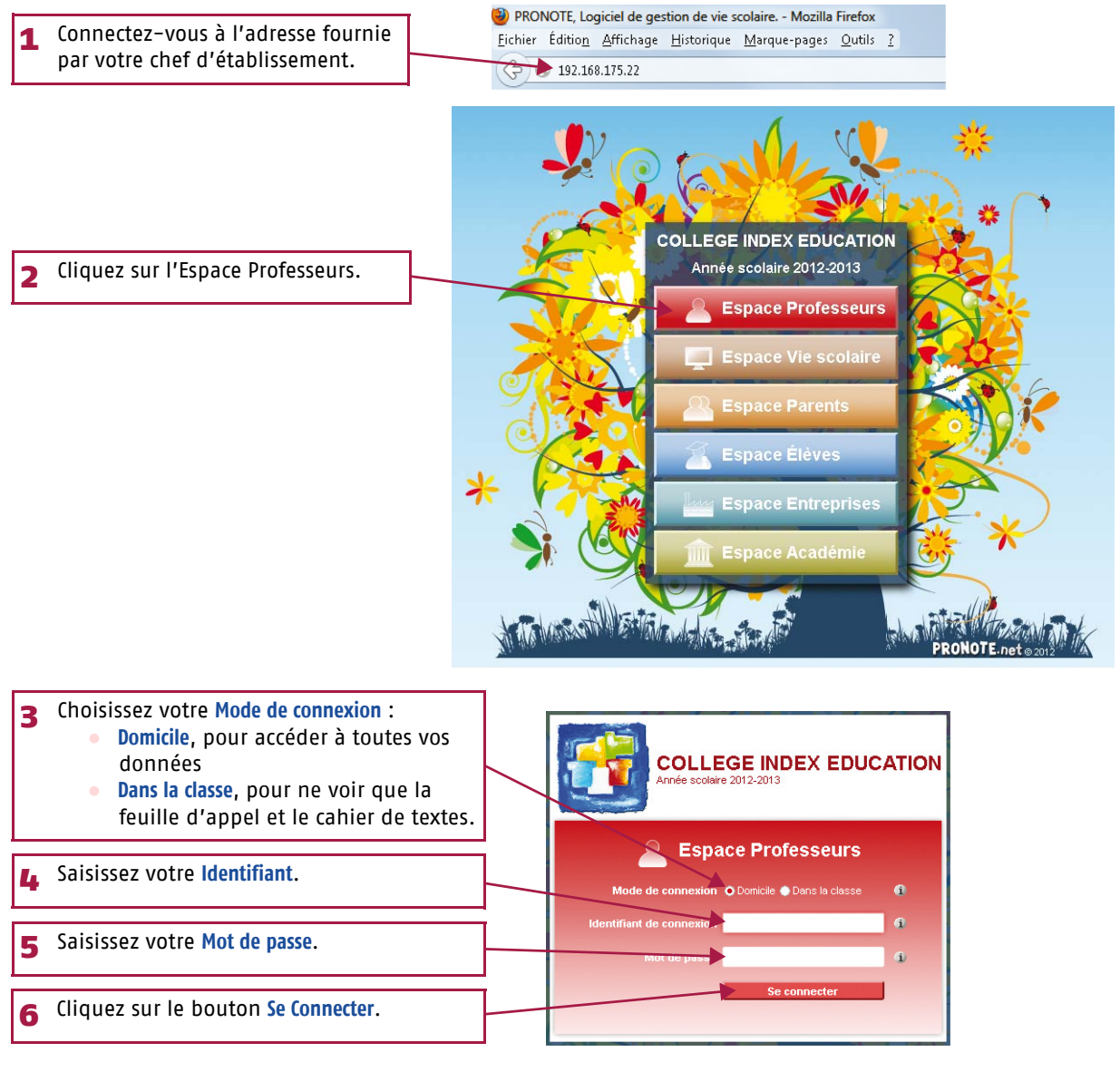

>> Pour se connecter à son Espace depuis son mobile

Pour vous connecter à votre Espace depuis votre mobile, mieux vaut utiliser l'interface appropriée aux écrans des smartphones.

Pour cela, depuis votre Espace Professeurs sur Internet, cliquez sur le bouton Accéder à la version mobile de l'Espace Professeurs :

une fenêtre simulant un mobile s'ouvre et présente l'adresse qui vous permet de vous connecter à votre Espace depuis votre mobile.

| éder à    |                                       | e i o 2           |  |  |  |  |  |  |  |
|-----------|---------------------------------------|-------------------|--|--|--|--|--|--|--|
| 🕘 Pronote | NET Mobile - Mo                       | zilla Firefox 💷 🔍 |  |  |  |  |  |  |  |
| 192.      | 192.168.175.22/mobile.professeur.html |                   |  |  |  |  |  |  |  |
|           | COLLEGE                               | NDEX EDUCATION    |  |  |  |  |  |  |  |
| Identifia | nt                                    |                   |  |  |  |  |  |  |  |
| Mot de p  | asse                                  |                   |  |  |  |  |  |  |  |
|           |                                       | Se connecter      |  |  |  |  |  |  |  |

## Fiche 2 Saisie du cahier de textes [VS]

À **SAVOIR** : la saisie du cahier de textes se fait Dans la classe ou à Domicile dans la rubrique Cahier de textes. Les procédures à suivre sont semblables à celles que vous pouvez faire avec le Client PRONOTE.

**Copier / Coller** 

Utilisez les commandes du menu contextuel [clic droit] le cahier de textes

d'une classe sur l'autre.

#### 1 - Saisir le cahier de textes

La saisie du cahier de textes se fait dans Cahier de textes > Saisie.

>> Saisir le contenu

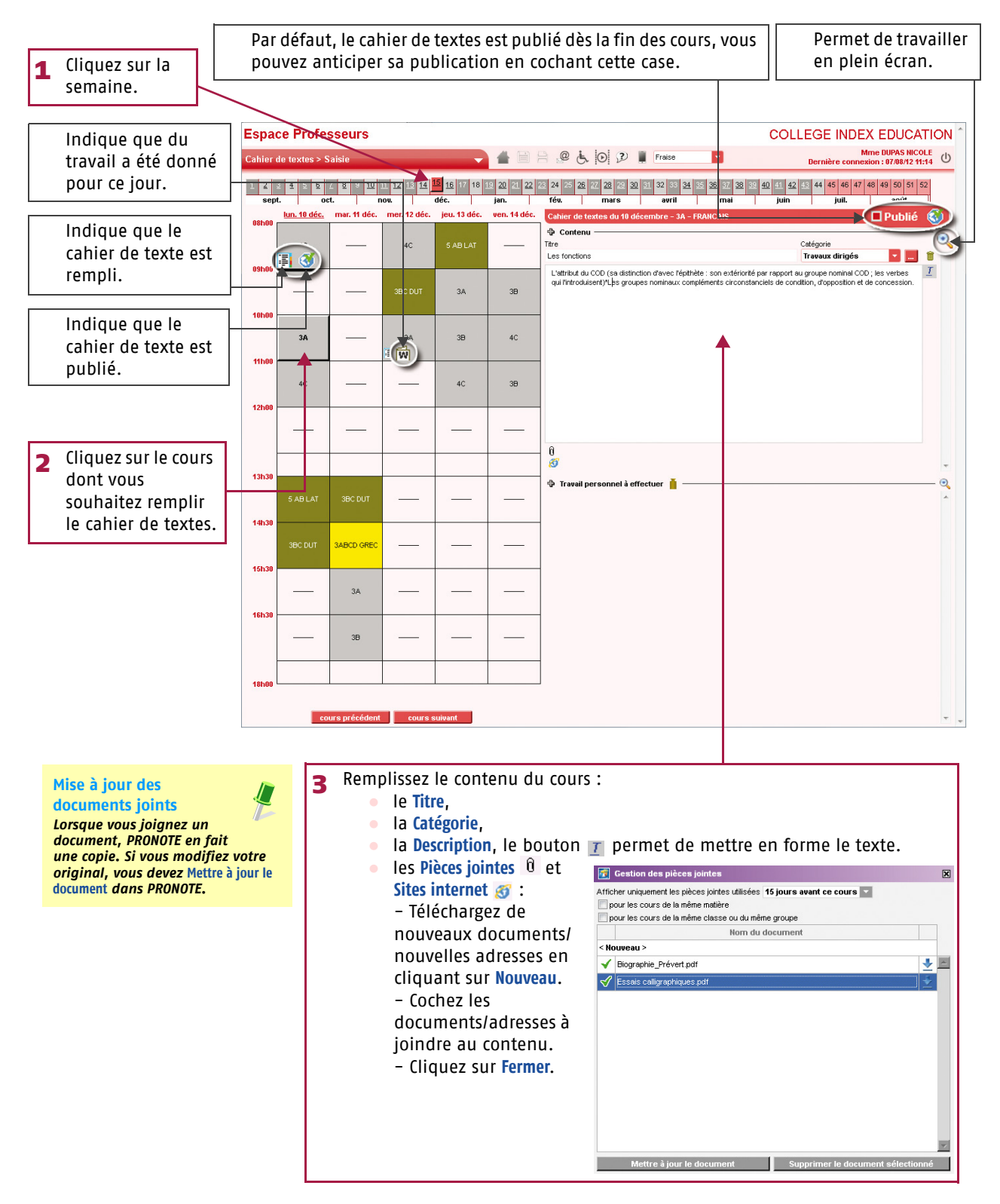

© INDEX EDUCATION 2012

## Fiche 2 Saisie du cahier de textes [VS]

>> Donner du travail à la maison

Le travail donné aux élèves est divisé en deux catégories : Leçon et Devoir.

- Cliquez sur le + pour ajouter une leçon ou un devoir, puis sélectionnez :
  - Saisir un travail pour saisir un travail spécifique.
  - Un élément de la liste pour en économiser la saisie.
  - Enrichir la liste pour saisir un travail que vous êtes
  - susceptible de donner à nouveau.

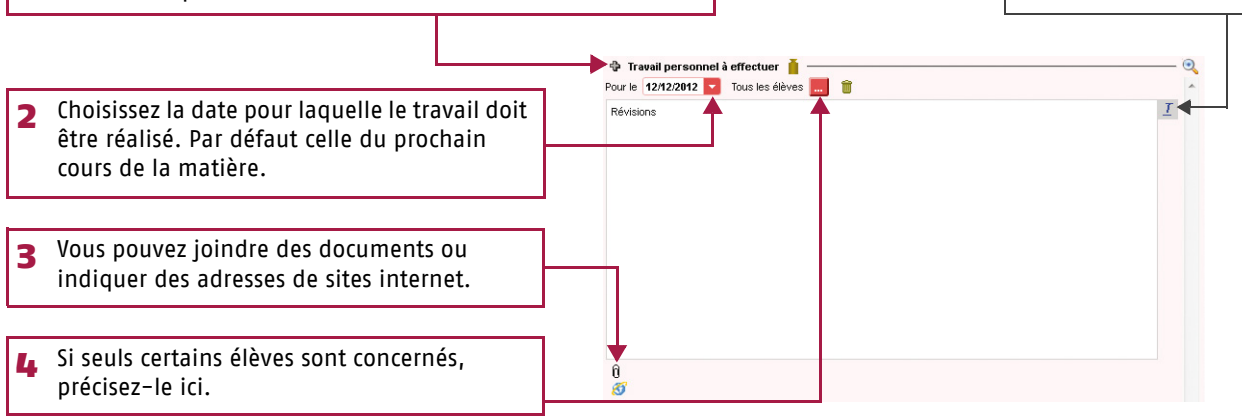

#### 2 - Utiliser les progressions

Les progressions vous permettent d'ordonner pédagogiquement des contenus et des devoirs, puis d'alimenter à l'avance ou au fur et à mesure les cahiers de textes en « piochant » dans les progressions constituées.

>> Remplir une progression

Par défaut, PRONOTE crée une progression pour chaque couple niveau-matière que vous enseignez.

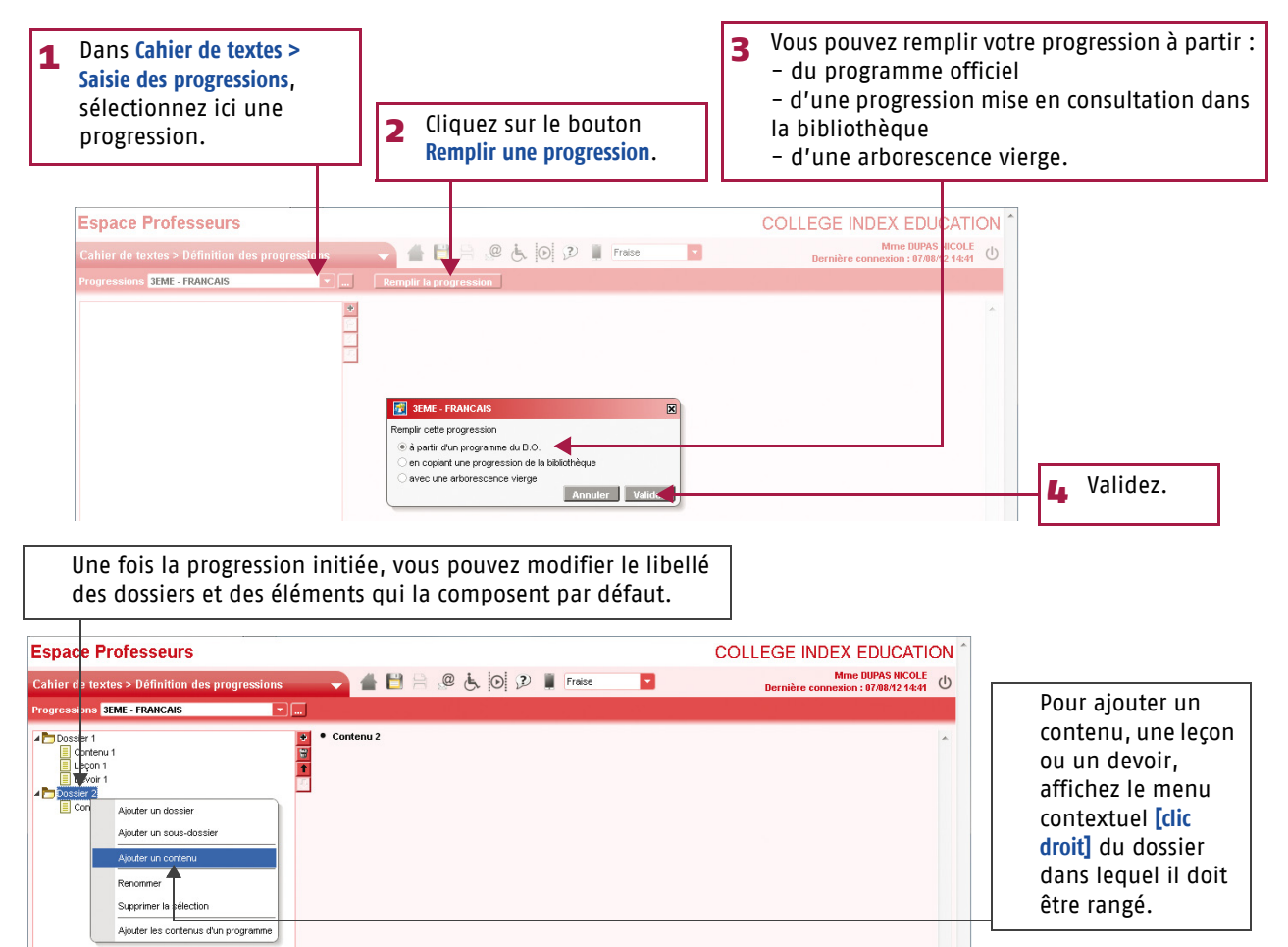

Pour mettre en

forme le texte.

## Fiche 2 Saisie du cahier de textes [VS]

#### >> Alimenter le cahier de textes

De la même manière que depuis le Client PRONOTE (*voir page 12*), vous pouvez alimenter les cahiers de textes avec les progressions. Soit depuis la page **Cahier de textes > Affectation des progressions**, vous faites glisser un élément de la progression sur le cours concerné...

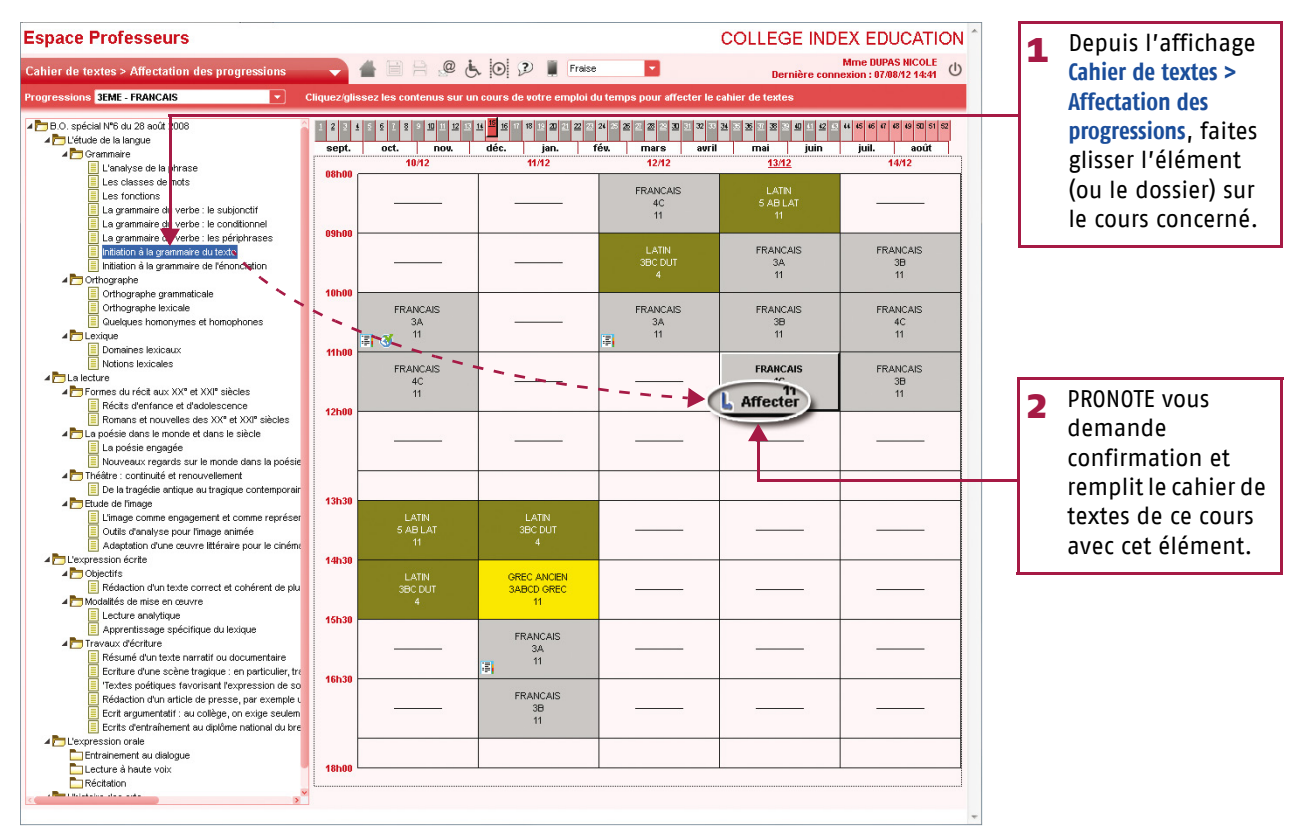

...soit depuis l'affichage Cahier de textes > Saisie, vous allez « piocher » dans la progression depuis le cours.

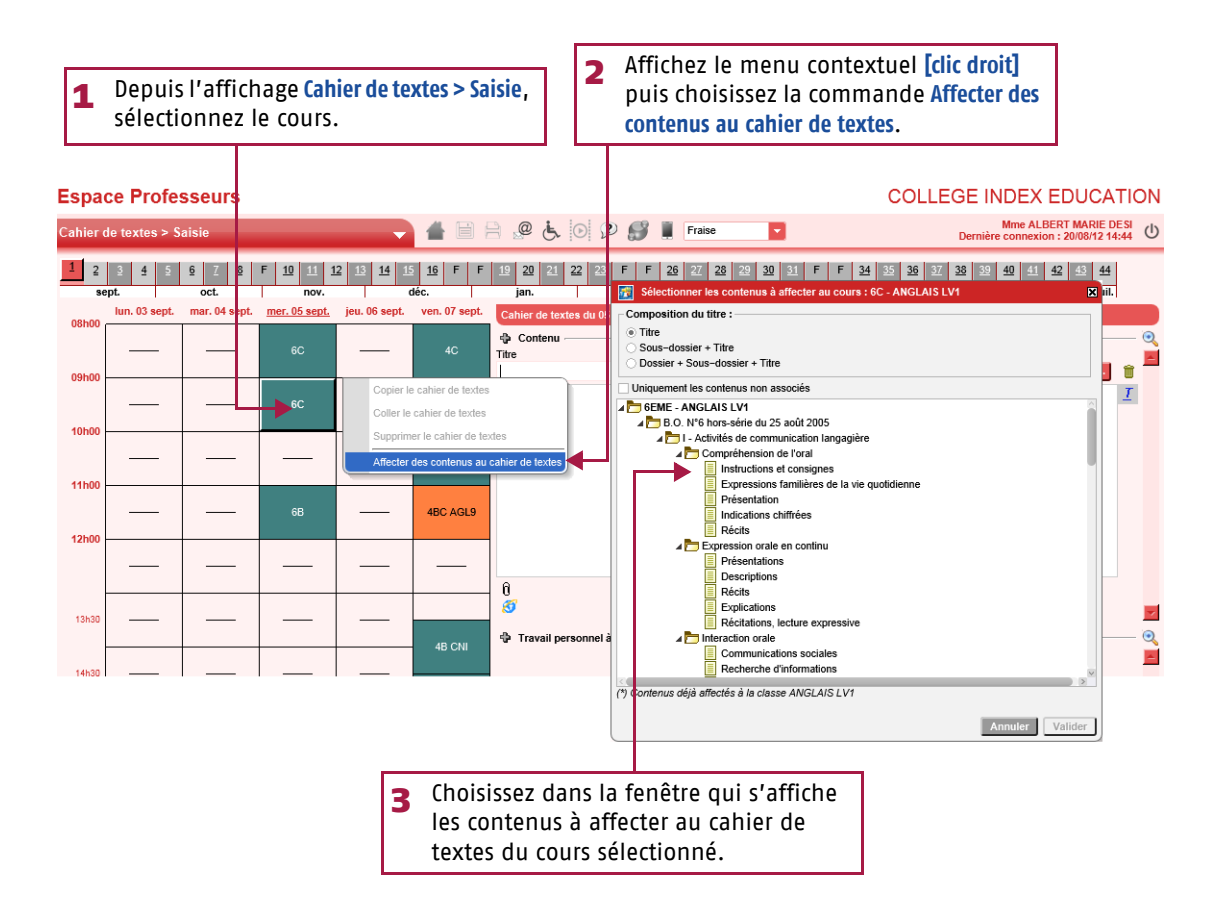

## Fiche 2 Saisie du cahier de textes [VS]

#### >> Récapitulatif

Cet affichage présente pour la classe et les matières de votre choix le récapitulatif des cahiers de textes saisis.

|                                                                                                    |                                                                                                    | 1 | Sélectionnez la classe,<br>puis la matière. |
|----------------------------------------------------------------------------------------------------|----------------------------------------------------------------------------------------------------|---|---------------------------------------------|
| Espace Professeurs Cahier de textes > Récapitulatif 3A  FRANCAIS 2 4 6 7 8 10 11 sept. oct. nou FRANCAIS Indi 10 décembre - 10h00 Travaux dirigés - Les fonctions L'atrihué du COD (sa distinction d'avec l'ép concession. | COLLEGE INDEX EDUCATION<br>Mmc DUPAS NCOLE<br>Dernière connexion : 07/06/12 14-41<br>12 11 14 15 1 14 15 20 12 22 23 24 25 27 28 25 30 31 32 33 44 35 36 37 33 35 40 451 42 45 46 47 48 49 50 51 52<br>12 11 14 15 1 14 15 15 15 15 15 15 15 15 15 15 15 15 15 | 2 | Sélectionnez la                             |
| mardi 11 décembre - 16h30<br>Leçon pour le 12/12 : Révisions<br>mercredi 12 décembre - 10h00<br>Leçon pour le 12/12 : Revoir le subjonctif                                                                                 | et le conditionnel vus en classe                                                                                                    |   | semaine concernée.                          |

#### Saisie des notes Fiche 3

#### 1 - Créer un devoir

Dans l'onglet Notes > Saisie par classe, sélectionnez la classe et le service, cliquez sur le bouton créer un devoir .

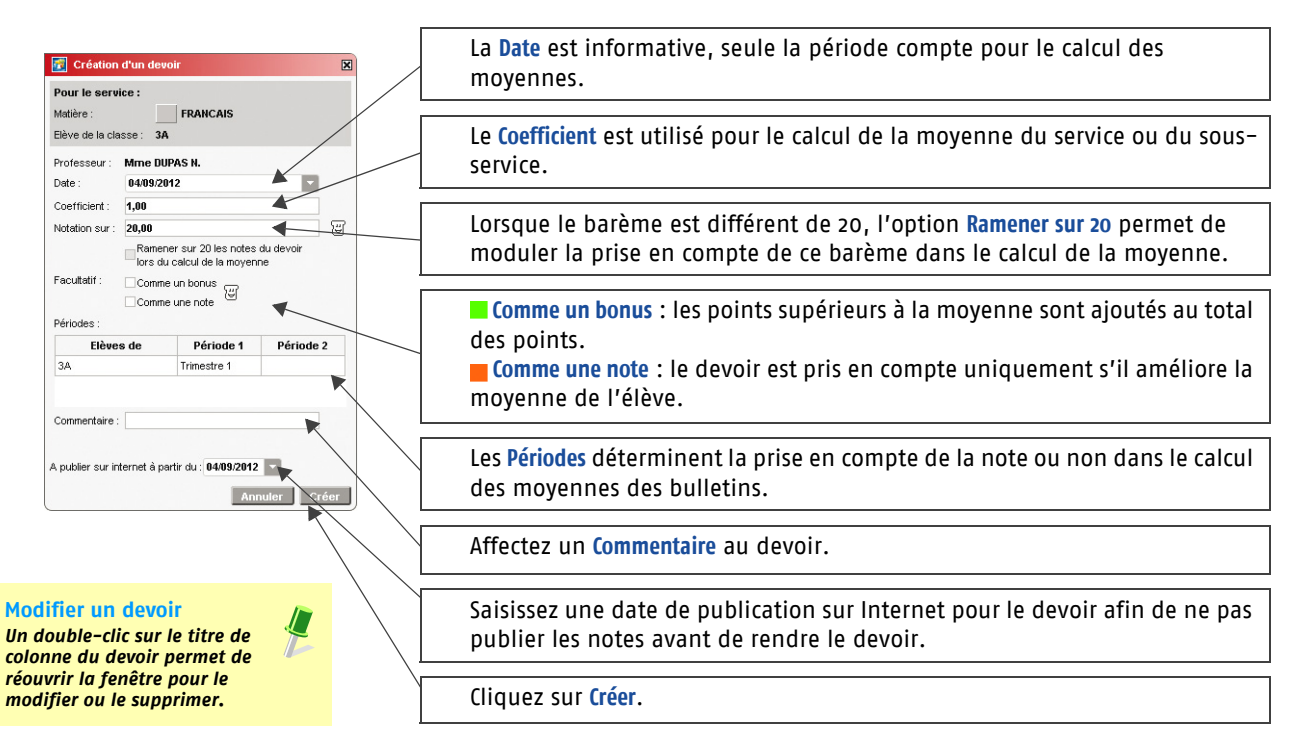

#### 2 - Saisir les notes

| Espace Professeur             | s        |                   |                                       | <b>B</b> 4                          |              | .@.4   | 6       | 2                    | Fraise                                    |          |                 |                                 | Ce bouton permet de trier les                                                       |
|-------------------------------|----------|-------------------|---------------------------------------|-------------------------------------|--------------|--------|---------|----------------------|-------------------------------------------|----------|-----------------|---------------------------------|-------------------------------------------------------------------------------------|
| **                            | nantra 1 |                   | - COAN                                |                                     | Mana Dillo   |        | 1011    |                      |                                           | -        |                 | Derniere connexion. 23/12/11:14 | devoirs dans l'ordre                                                                |
|                               | lesu e l | _                 |                                       | Chis - JA                           | - Mille Duri | NO 11. |         |                      |                                           |          |                 | 174 1                           | chronologique ou inverse.                                                           |
| Créer un devoir               |          | Moy.              | 19/11                                 | 12/11                               | 22/10        | 14/10  | 11/10   | 26/09                | 17/09                                     | 16/09    | 13/09<br>RANCAK | T                               |                                                                                     |
| 23 élèves                     |          | brute             | 1                                     | 1                                   | 2            | 1      | 1       | 4                    | 1                                         | 1        | 1               |                                 | Co bouton affiche los                                                               |
| OUET Maxime                   | 4        |                   | 0,00                                  | 0,00                                | 8,00         |        | 4,00    | 6,00                 | 0,00                                      | 11,00    | 4,00            |                                 | ce bouton aniche les                                                                |
| ELHAYE Tony                   | 10,09    | 0,79              | 0.00                                  | Abs                                 | 10,50        |        | 0,00    | 13,00                | 17,00                                     | 12,00    | 9,00            |                                 | paramètres du service.                                                              |
| ESCAMPS Manon                 | 3,04     | 8,63              | 9,00                                  | 0,00                                | 11,00        |        | 10,50   | 9,50                 | 10,00                                     | 10,00    | 9,00            |                                 |                                                                                     |
| UBOS Amandine                 | 10,96    | 11,83             | 13,50                                 | 9,00                                | 7.50         | 11,00  | 15,00   | 9,50                 | 17,00                                     | 10,00    | 14,00           |                                 |                                                                                     |
| UMONT Lea                     | 14,58    | 14,78             | 14,50                                 | 10,00                               | 16,00        | 16,00  | 18,00   | 13,50                | 17,00                                     | 13,00    | 15,00           |                                 |                                                                                     |
| REMONT Alicia                 | 13,15    | 13,83             | 12,50                                 | 15,00                               | 12,00        | 11,50  | 15,00   | 11,50                | 20,00                                     | 14,00    | 13,00           |                                 |                                                                                     |
| RONDIN Aurelien               | 8,38     | 9,13              | 16,50                                 | 3,00                                | 6,50         |        | 14,00   | 7,00                 | 13,00                                     | 8,00     | 5,00            |                                 |                                                                                     |
| UMBERT Charlotte              | 5,80     | 7,33              | Abs                                   | Abs                                 | 6,50         |        | 8,00    | 2,50                 | 12,00                                     | 12,00    | 3,00            |                                 | La moyenne brute ne prend                                                           |
| APEYRE Aline                  |          |                   |                                       |                                     |              |        |         |                      |                                           |          |                 |                                 | en compte aucun paramètre                                                           |
| AVAUD Aneis                   | 6,65     | 6,67              | 8,50                                  | 0,00                                | 7,00         | 10,00  | 18,00   | 6,50                 | 0.00                                      | 5,00     | 5,00            |                                 |                                                                                     |
| AATHIS Faustine               | 9,58     | 10,50             | 14,00                                 | 7,00                                | 7,50         | 14,50  | 11,00   | 7,50                 | 17,00                                     | 10,00    | 6,00            |                                 |                                                                                     |
| GER Ameline                   | 6,86     | 8,71              | 11,50                                 |                                     | 7.00         |        | 16,00   | 2,50                 | 13,00                                     | 6.00     | 5,00            | -                               |                                                                                     |
| ARIS Melanie                  | 7,92     | 8,56              | 11,00                                 | 7,00                                | 8,50         |        | 10,00   | 6,00                 | 14,00                                     | 1,00     | 11,00           |                                 |                                                                                     |
| AUL Alison                    | 6,23     | 6,64              | 4,50                                  | 0,00                                | 5,50         |        | 9,00    | 5,50                 | 16,00                                     | Abs      | 6,00            |                                 |                                                                                     |
| AULIN Maxime                  | 10,33    | 11,19             | 9,00                                  | 9,00                                | 12,00        |        | 15,00   | 7,50                 | 15,00                                     | 12,00    | 10,00           |                                 |                                                                                     |
| ALLE Maxime                   |          |                   |                                       |                                     |              |        |         |                      |                                           |          |                 |                                 |                                                                                     |
| CHMIDT Justine                | 12,27    | 13,58             | 14,00                                 | 15,00                               | 9,00         | 15,50  | 11,00   | 9,50                 | 18,00                                     | 16,00    | 14,00           |                                 |                                                                                     |
| CHWARTZ Marine                | 9,80     | 10,61             | 14,50                                 | 6,00                                | 12,00        | 9,00   | 15,00   | 7,00                 | 15,00                                     | 0,00     | 9,00            |                                 |                                                                                     |
| ERRIER Loic                   | 5,54     | 5,33              | 0.00                                  | 0,00                                | 7,50         | 12,00  | 0,00    | 5,50                 | 5,00                                      | 10,00    | 8,00            |                                 |                                                                                     |
| HEVENET Julien                | 11,32    | 11,63             | 10,50                                 | 14,00                               | Abs          | 11,00  | 13,00   | 10,50                | 20.00                                     | 6.00     | 8,00            |                                 |                                                                                     |
| HIBAULT Meggy                 | 14,46    | 15,44             | 13,50                                 | 16,00                               | 17,00        |        | 14,00   | 11,00                | 20,00                                     | 18,00    | 14,00           |                                 |                                                                                     |
| ORRES Marine                  | 11,54    | 11,83             | 0,00                                  | 15,00                               | 10,50        | 14,00  | 13,00   | 11,00                | 18,00                                     | 14,00    | 11,00           |                                 | N'oubliez pas de valider 💦 💦                                                        |
| Moy. de la classe :           | 9,61     | 10,05             | 9,53                                  | 7,50                                | 9,70         | 12,45  | 11,50   | 8,36                 | 14,14                                     | 10,25    | 8,86            |                                 | Avant de chanaer de service ou                                                      |
| loyenne du service : Trimestr | 1        | MOYENNI<br>Ne con | e General<br>opter que l<br>ompte des | LE :<br>es devoirs ><br>bonus / mai | > moy<br>éus | arro   | Coeffic | ient 1<br>yenne à li | 1,00 C F                                  | acutatif |                 |                                 | de fermer votre navigateur,<br>validez votre saisie en cliquant<br>sur la disquette |
|                               |          | Pondérer          | la note                               | la plus haub<br>la plus bass        | se<br>Se     | Clas   | se sans | S<br>S<br>O<br>U     | a plus proch<br>upérieure<br>a plus proch | •        |                 | •                               |                                                                                     |

grise ou blanche.

- - tapez A si l'élève est absent, PRONOTE affiche Abs.
  - tapez D si l'élève est dispensé, PRONOTE affiche Disp.,
  - tapez N si l'élève est non noté, PRONOTE affiche N.not, tapez I si l'élève est inapte, PRONOTE affiche Inapt., •

  - tapez **R** si l'élève n'a pas rendu un devoir, PRONOTE affiche **N. Rdu**.

Utilis<sup>q</sup>tion > L'Espace Professeurs

#### Fiche 4 **Calcul des moyennes**

#### 1 - Paramétrer la moyenne des services et sous-services

Les paramètres des services et des sous-services sont liés à la période sélectionnée.

>> Paramétrer le calcul de la moyenne d'un service sans sous-services

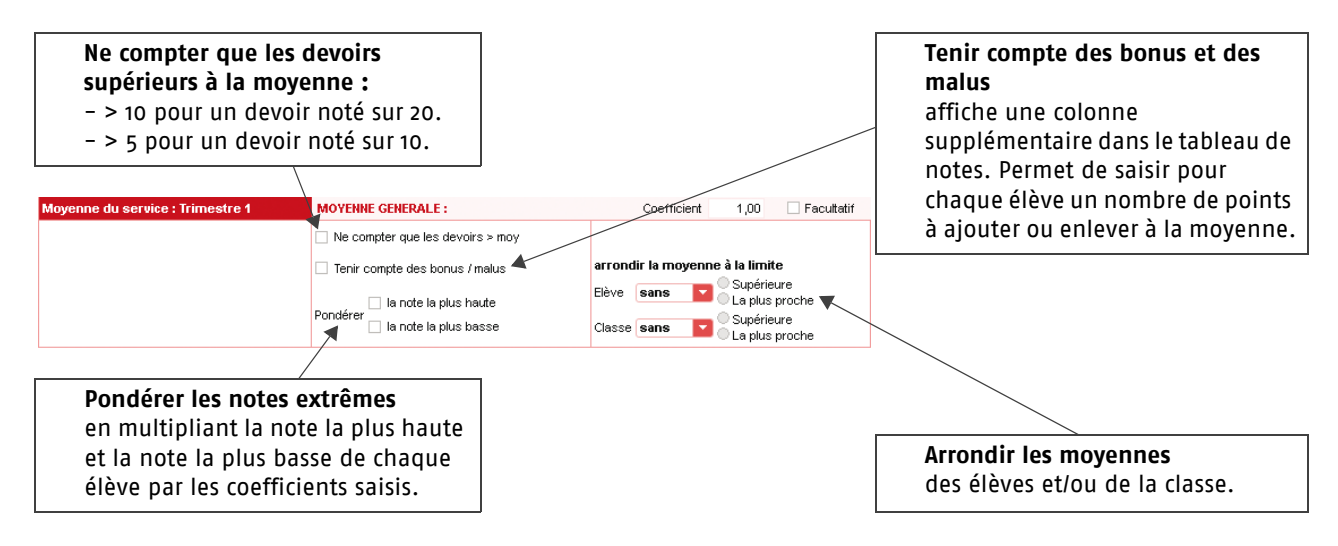

>> Paramétrer le calcul de la moyenne d'un service avec sous-services

Si le service contient des sous-services, choisissez tout d'abord le mode de calcul de la moyenne du service.

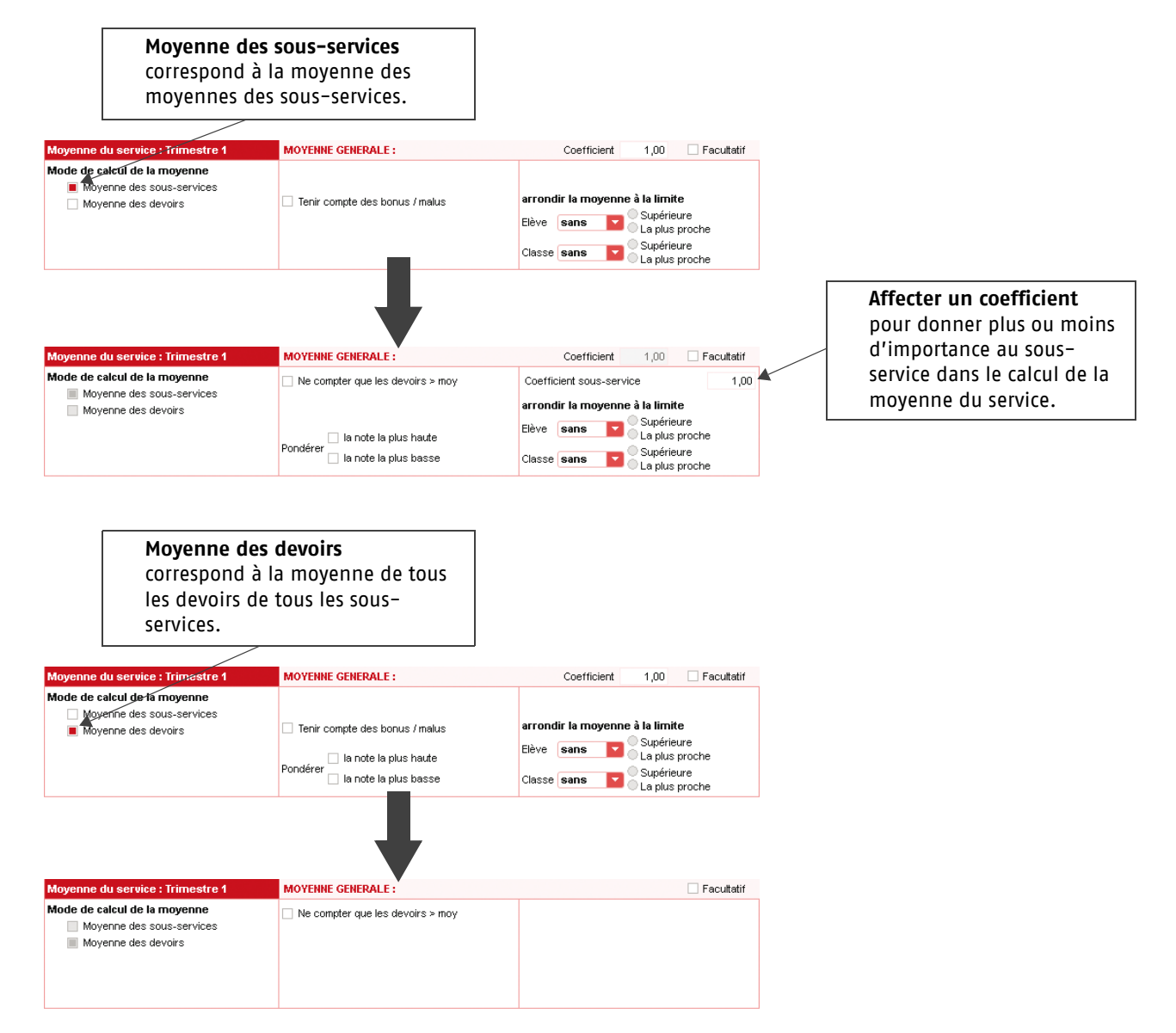

## Fiche 4 Calcul des moyennes

## 2 - Consulter le détail du calcul de la moyenne

|                            |             |              |             |               |             |           |             |             |                           |            |          |                                                        | 1 | Sélectionnez la classe, la |  |  |
|----------------------------|-------------|--------------|-------------|---------------|-------------|-----------|-------------|-------------|---------------------------|------------|----------|--------------------------------------------------------|---|----------------------------|--|--|
| Espace Professe            | urs         |              |             |               |             |           |             |             |                           |            |          | COLLEGE INDEX EDUCATION                                |   | nériode nuis le service    |  |  |
| Notes > Saisie             | _           |              |             | - 4           | 10 8        |           | 50          | 2           | Fraise                    |            |          | Mme DUPAS NCOLE<br>Dernière connexion : 68/68/12 69:47 |   | penode, puis le service.   |  |  |
| 3A 🔽                       | Trimestre 1 |              | FRAN        | CAIS - JA -   | Mme DUF     | 'AS N.    |             |             | •                         |            |          | H2 🖪 표 🦠                                               |   |                            |  |  |
|                            | 1           |              | 10/11       | 1281          | 22/10       | 14/10     | 11/10       | 26/09       | 17.09                     | 16/09      | 1309     |                                                        |   |                            |  |  |
| Créer un devoir            | Moy.        | Moy.         | FRANCAIS    | FRANCAL       | FRANCALS    | FRANCAS   | FRANCAIS    | FRANCAIS    | FRANCAL                   | FRANCAIS   | FRANCALS |                                                        |   |                            |  |  |
| 23 élèves                  |             | Diole        | 1           | 1             | 2           | 1         | 1           | 4           | 1                         | 1          | 1        |                                                        |   |                            |  |  |
| BOUET Maxime               | 4,92        | 4,13         | 0,00        | 0,00          | 8,00        |           | 4,00        | 6,00        | 0,00                      | 11,00      | 4,00     |                                                        |   |                            |  |  |
| DELHAYE Tony               | 10,09       | 8,75         | 0.00        | Abs           | 10,50       |           | 0.00        | 13,00       | 17,00                     | 12,00      | 9,00     |                                                        |   |                            |  |  |
| DESCAMPS Manon             | 3,04        | 8,63         | 9,00        | 0,00          | 11,00       |           | 10,50       | 9,50        | 10,00                     | 10,00      | 9,00     |                                                        |   |                            |  |  |
| BUBOS Amandine             | 10,95       | 11,83        | 13,50       | 9,00          | 7,50        | 11,00     | 15,00       | 9,50        | 17,00                     | 10,00      | 14,00    |                                                        |   |                            |  |  |
| DUMONT Lea                 | Celic a     | 14,78        | 14,50       | 10,00         | 16,00       | 16,00     | 18,00       | 13,50       | 17,00                     | 13,00      | 15,00    |                                                        |   |                            |  |  |
| FREMONT Alicia             |             | Méthod       | e de calcul | de la moye    | nne         |           |             |             |                           |            | (        |                                                        |   |                            |  |  |
| GRONDIN Aurelien           | Cal         | cul de la mo | yenne nette | de DUMONT     | Lea en FR   | ANCAIS :  |             |             |                           |            |          |                                                        |   |                            |  |  |
| HUMBERT Charlotte          | 1           | 4.50 + 10    | .00 + 16.0  | 0×2 + 16.0    | 0 + 18.00   | + 13.50>  | 4 + 17.00   | + 13.00 +   | 15.00                     |            |          |                                                        |   |                            |  |  |
| LAPEYRE Aline              | -           |              |             | 1.1.1.2       |             |           |             |             |                           | - 14,58    |          |                                                        |   |                            |  |  |
| LAVAUD Aneis               |             |              |             | 1+1+2         | • • • • • • | 4 * 1 * 1 | * 1         |             |                           |            |          |                                                        |   |                            |  |  |
| MATHIS Faustine            |             |              |             |               |             |           |             |             |                           |            |          |                                                        |   |                            |  |  |
| OGER Ameline               |             |              |             |               |             |           |             |             |                           |            |          | -                                                      |   |                            |  |  |
| PARIS Melanie              |             |              |             |               |             |           |             |             |                           |            |          |                                                        |   |                            |  |  |
| PAUL Alison                |             |              |             |               |             |           |             |             |                           |            |          |                                                        |   |                            |  |  |
| PAULIN Maxime              | 1           |              |             |               |             |           |             |             |                           |            |          |                                                        |   |                            |  |  |
| SALLE Maxime               |             |              |             |               |             |           |             |             |                           |            |          |                                                        |   |                            |  |  |
| SCHMIDT Justine            | 1           |              |             |               |             |           |             |             |                           |            | Fermer   |                                                        |   | Dour avoir lo dótail du    |  |  |
| SCHWARTZ Marine            | 9,88        | 10,61        | 14,50       | 6,00          | 12,00       | 9,00      | 15,00       | 7,00        | 15,00                     | 0,00       | 9,00     |                                                        | 2 | Pour avoir le detail du    |  |  |
| TERRIER Loic               | 5,54        | 5,33         | 0,00        | 0,00          | 7,50        | 12,00     | 0,00        | 5,50        | 5,00                      | 10,00      | 8,00     |                                                        | 1 | calcul d'une moyenne.      |  |  |
| THEVENET Julien            | 11,32       | 11,63        | 10,50       | 14,00         | Abs         | 11,00     | 13,00       | 10,50       | 20,00                     | 6,00       | 8,00     |                                                        |   | nositionnez la cursour     |  |  |
| THIBAULT Meggy             | 14,46       | 15,44        | 13,50       | 16,00         | 17,00       |           | 14,00       | 11,00       | 20,00                     | 18,00      | 14,00    |                                                        |   | positionnez le cuiseur     |  |  |
| TORRES Marine              | 41.54       | 41.87        | 0.00        | 15.00         | 10.50       | 14.00     | 13.00       | 11.00       | 18.00                     | 14.00      | 11.00    |                                                        | - | sur la moyenne, puis       |  |  |
| Moy. de la class           | ie : 9,61   | 10,05        | 9,53        | 7,50          | 9,70        | 12,45     | 11,50       | 8,36        | 14,14                     | 10,25      | 8,85     |                                                        |   | cliquez lorsque le         |  |  |
|                            |             |              |             |               |             |           |             |             |                           |            |          |                                                        |   |                            |  |  |
| Moyenne du service : Trime | stre 1      | MOYER        | INE GENERA  | ut:           |             |           | Coeffic     | cient 1     | ,00 🗆 1                   | Facultatif |          |                                                        |   | curseur 👸 🖥 🖬 apparait.    |  |  |
|                            |             | 🗆 Ne c       | ompter que  | es devoirs »  | moy         |           |             |             |                           |            |          |                                                        |   |                            |  |  |
|                            |             | Teni         | compte des  | bonus / mail  | us          | arr       | ondir la me | oyenne à la | limite                    |            |          |                                                        |   |                            |  |  |
|                            |             |              | I la note   | la plus haute |             | Elèv      | re sans     | S 0 0       | upérieure<br>a plus proch | e          |          |                                                        |   |                            |  |  |
|                            |             | Pondére      | a la note   | la plus bass  | e           | Cla       | sse sans    | S           | upérieure<br>a plus proch |            |          |                                                        |   |                            |  |  |

Fiche 5 Saisie des compétences

#### 1 – Évaluer les élèves

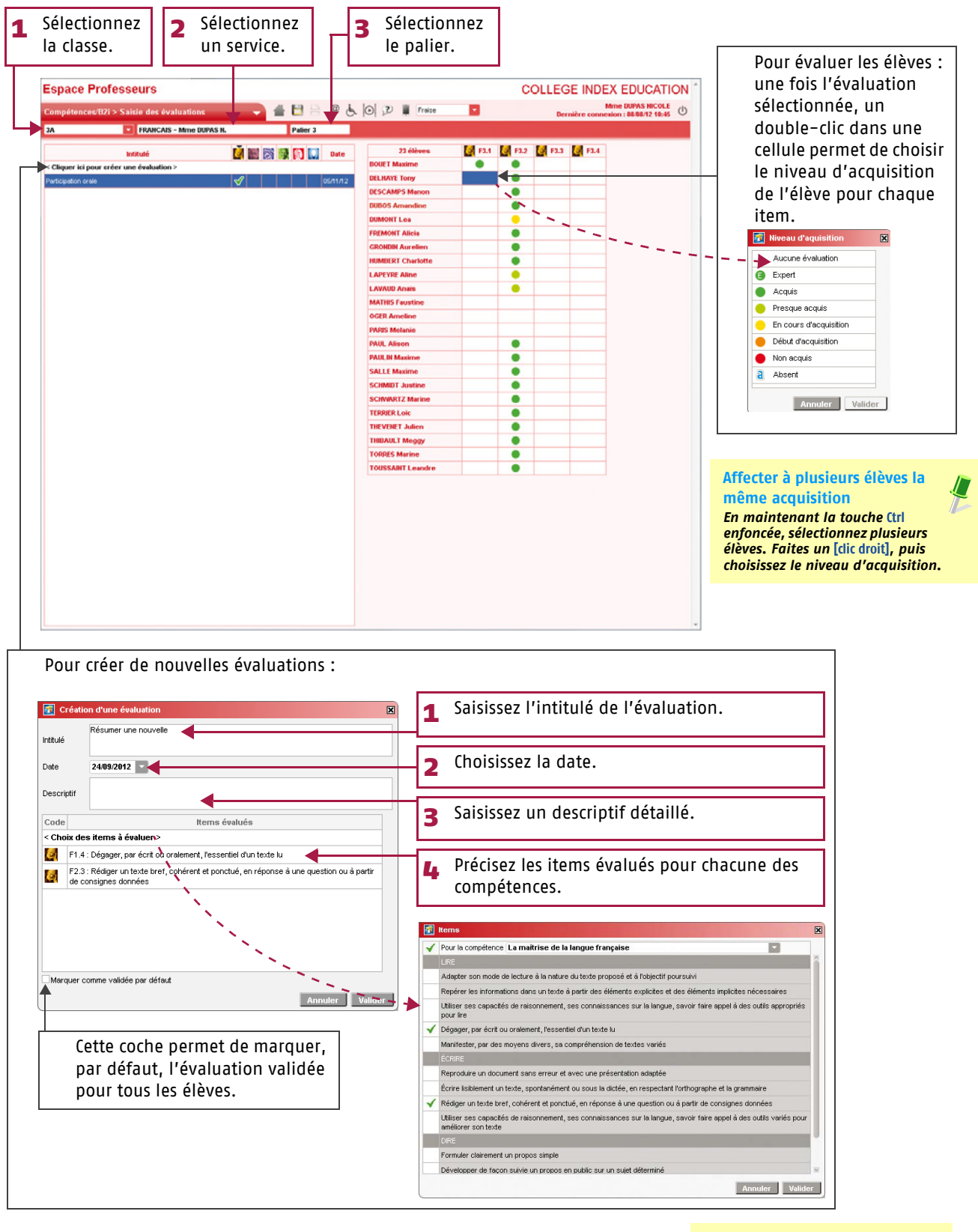

N'oubliez pas de valider Avant de changer de service ou de fermer votre navigateur, validez votre saisie en cliquant sur la disquette

## Fiche 5 Saisie des compétences

#### 2 - Valider les compétences

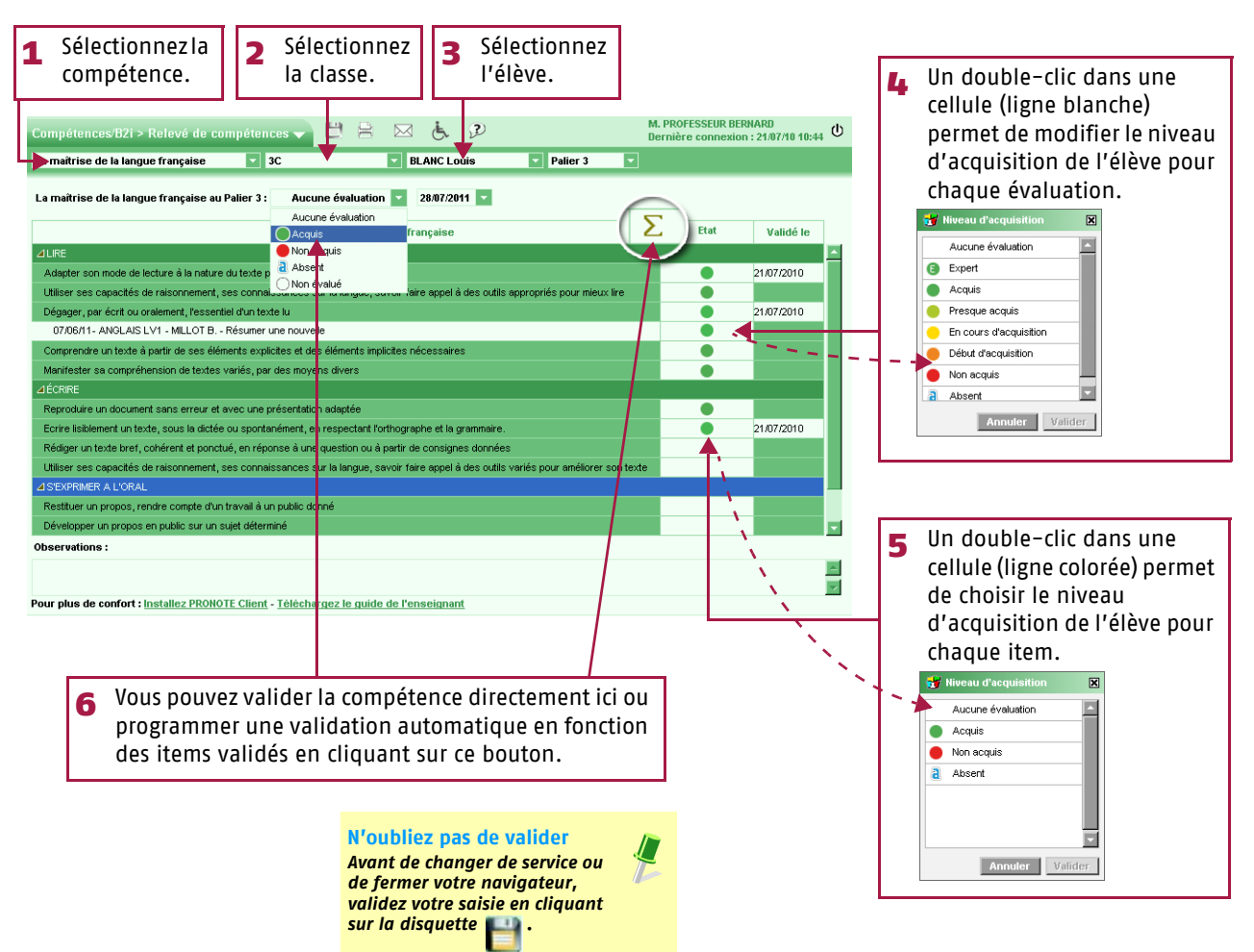

#### Fiche 6 Saisie des appréciations

#### 1 - Saisir les appréciations du relevé

Cette saisie se fait dans Notes > Appréciations du relevé.

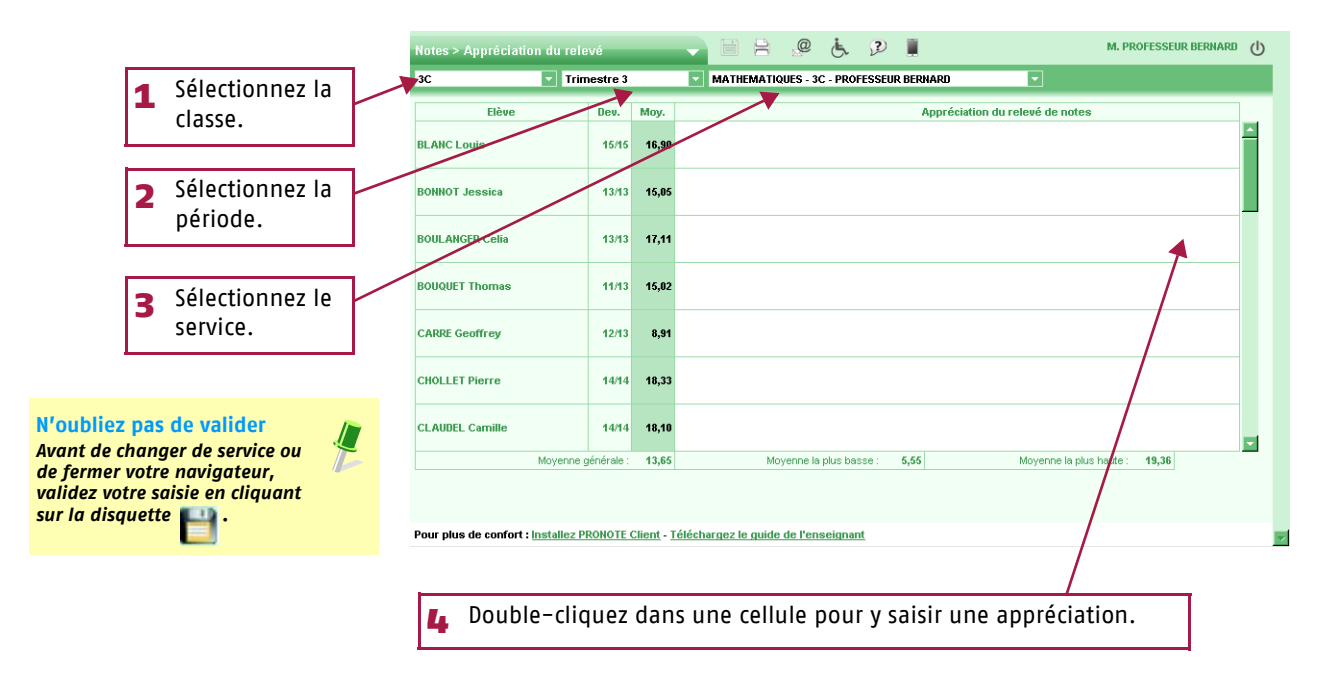

## 2 - Saisir les appréciations du bulletin

>> Saisir l'appréciation par élève

Cette saisie se fait dans Bulletins > Appréciations du bulletin.

| 1 Sélectionnez<br>classe/le gro                                                                               | z la<br>oupe.           |                    | 2 Sélectionnez la période.                                                                               | <b>3</b> Se<br>se            | électionnez le<br>ervice.                                                                                                    | Pour utilise<br>l'assistant d                                            | r ou<br>de sa | non<br>Iisie.                                                            |
|----------------------------------------------------------------------------------------------------|-------------------------|--------------------|----------------------------------------------------------------------------------------------------|------------------------------|----------------------------------------------------------------------------------------------------|--------------------------------------------------------------------------|---------------|--------------------------------------------------------------------------|
| Bulletins > Appréciations pro<br>3C Trin                                                                      | ofesseur<br>nestre 3    | is                 | MATHEMATIQUES - 3C - PROFESSEUR BE                                                                       | NARD                         | M. PRO<br>Derniè                                                                                                    | FESSEUR BERNARD<br>re connexion : 10/08/10 09:26                         | 4             | Double-cliquez dans<br>une cellule pour y                                |
| Elève<br>BLANC Louis                                                                                          | Dev.<br>15/15           | Moy.<br>16,90      | App. A : Appréciations<br>Très bon trimestre Bor                                                         | App. B : Pr<br>e progression | ogression                                                                                                    | App. C : Conseil                                                         |               | saisir l'appréciation :<br>– – si l'assistant est<br>désactivé, une zone |
| BONNOT Jessica                                                                                                | 13/13                   | 15,05              | Très bon trimestre Bor                                                                                   | e progression                |                                                                                                    |                                                                          |               | s'ouvre permettant<br>une saisie libre,<br>– - si l'assistant est        |
| BOULANGER Celia                                                                                               | 13/13                   | 17,11              | Excellent Trinestre Trè                                                                                  | bonne progressior            |                                                                                                    |                                                                          |               | activé, la fenêtre<br>d'édition et de choix                              |
| BOUQUET Thomas                                                                                                | 11/13                   | 15,02              | Très bon trimestre Bor                                                                                   | e progression                |                                                                                                    |                                                                          | L             | s'ouvre.                                                                 |
| Moyenne :<br>Appréciation générale de la class                                                                | générale :<br>se 3C pou | 13,65<br>ur le ser | Moyenne la plus basse : 5,5<br>rvice MATHEMATIQUES                                                       |                              | Moyenne la plus haute : 19,36                                                                                                    | •                                                                        | 5             | Double cliquez ici<br>pour saisir<br>l'appréciation de la                |
| Pour plus de confort : I <u>nstallez P</u>                                                                    | RONOTE                  | <u>Client</u> - ]  | Téléchargez le quide de l'enseignant                                                                     | ions du bulletin             |                                                                                                    | ×                                                                        |               | classe.                                                                  |
| l <mark>iez pas de valider</mark><br>le changer de service<br>ner votre navigateur,<br>votre saisie en clique | ou<br>ant               | #                  | Catégories<br>< Cliquez ici pour créer une catégor<br>1 très satiraisant<br>2 satisfaisant<br>3 passable |                              | A<br>< Cliquez ici pour créer une appr<br>Bon trimestre ; bonne participation ma<br>excellent<br>Excellent trimestre. Félicitations. | ppréciation globale<br>Sciation ><br>is l'attention doit être régulière. |               |                                                                          |
| disquette 💾 .                                                                                                 |                         |                    | Ne pas activer l'assistant de saisie                                                                     |                              | Fermer                                                                                                    | Passer en saisie Valider                                                 |               |                                                                          |

## Fiche 6 Saisie des appréciations

>> Saisir l'appréciation générale par élève [Professeur Principal] Cette saisie se fait dans Bulletins > Appréciations générales.

| <b>1</b> Sélectionnez la classe/le groupe.                                                                                                    | 2 Sélectionnez la période.                                                        | <b>3</b> Sélectionnez<br>l'appréciation.                                                                                                    | Pour utiliser ou non<br>l'assistant de saisie.                                                                                                    |
|----------------------------------------------------------------------------------------------------|-----------------------------------------------------------------------------------|----------------------------------------------------------------------------------------------------|----------------------------------------------------------------------------------------------------|
| Bulletins > Appréc ations générales<br>BC Trimestre 3<br>Elève<br>BLANC Louis<br>BONINOT Jessica<br>BOULANGER Celia<br>BOUUANGER Celia<br>BOUUAT Thomas<br>CARRE Geoffrey<br>CHOLLET Pierre          | Appréciation globale<br>Moy.<br>14,53<br>15,99<br>14,37<br>9,22<br>16,37<br>14,47 | Appréciation globale                                                                                                    | SELUR ERMARD<br>connexion : 10.08/10 09:26                                                                                                    |
| Pour plus de confort : <u>Installez PRONOTE Client</u><br><b>publiez pas de valider</b><br>out de changer de service ou<br>fermer votre navigateur,<br>idez votre saisie en cliquant<br>la disquette | t Téléchargez le guide de l'enseignant                                            | Assistant de 1 sisie des appréciations du bulletin Catégories Catégories Caté | Appréciation globale Cliquez (ci pour créer une appréciation >     on trimestre ; bonne participation mais l'attention doit être régulière.     coellent trimestre. Félicitations.     Fermer Passer en saisie Valider |

#### 3 - Saisir les appréciations de la fiche brevet

Cette saisie se fait dans Brevet> Fiche.

| <b>1</b> Sélectionnez la                                                     | ı class                          | e.                       | 2 Sélectionn                              | ez l'élève.                          | P<br>I'                                        | Pour utilise<br>'assistant                    | er ou non<br>de saisie. |                    |             |                                            |
|------------------------------------------------------------------------------|----------------------------------|--------------------------|-------------------------------------------|--------------------------------------|------------------------------------------------|-----------------------------------------------|-------------------------|--------------------|-------------|--------------------------------------------|
| Espace Professeurs<br>Brevet > Fiche                                         |                                  | -                        | 1 1 1 1 1 1 1 1 1 1 1 1 1 1 1 1 1 1 1     | 2) 🖡 Fraise 🔽                        | COLLE                                          | GE INDEX E<br>Mme D<br>Dernière connexion : 1 |                         |                    |             | Pour afficher la fiche<br>élève.           |
| Disciplines                                                                  | Moy.                             | Moy.                     | perie college, option Lv2, sans option ra | Appréciations des professeurs        | \$                                             | И                                             | ote affectée du         |                    |             | <b>N</b> 11 11 1                           |
| FRANCAIS                                                                     | classe<br>9,09                   | éléve<br>4,86 T          | rès mauvaise année                        |                                      |                                                |                                               | coefficient<br>5,00     |                    | 3           | Double-cliquez dans<br>une cellule pour y  |
| MATHEMATIQUES                                                                | 9,56                             | 4,40 N                   | ettement insuffisant et manque de travail |                                      |                                                |                                               | 4,50                    |                    |             | saisir l'appréciation :                    |
| PREMIERE LANGUE VIVANTE<br>ANGLAIS LV1                                       | 10,36                            | 5,82 A                   | ucune motivation                          |                                      |                                                |                                               | 6,00                    |                    |             | - si l'assistant est                       |
| SCIENCES DE LA VIE ET DE LA TERRE                                            | 9,95                             | 4,57 A                   | ucun travail sérieux                      |                                      |                                                |                                               | 5,00                    |                    |             | desactive, une zone                        |
| PHYSIQUE-CHIMIE                                                              | 10,90                            | 7,27 in                  | vsuffisant                                |                                      |                                                |                                               | 7,50                    |                    |             | une saisie libre,                          |
| EBUCATION PHYSIQUE ET SPORTIVE                                               | 13,85                            | 12,37 A                  | vssez bien.                               |                                      |                                                |                                               | 12,50                   |                    |             | - si l'assistant est                       |
| ARTS PLASTIQUES                                                              | 13,61                            | 14,10 B                  | ion travail.                              |                                      |                                                |                                               | 14,50                   |                    |             | activé, la fenêtre                         |
| EDUCATION MUSICALE                                                           | 12,05                            | 9,10 E                   | nsemble moyen.                            |                                      |                                                |                                               | 9,50                    |                    |             | d'edition et de choix<br>des appréciations |
| TECHNOLOGIE                                                                  | 10,50                            | 6,50 A                   | ucune concentration; Très insuffisant     |                                      |                                                |                                               | 6,50                    |                    |             | s'ouvre.                                   |
| DEUXIEME LANGUE VIVANTE<br>ITALIEN LV2                                       | 10,89                            | 4,19 T                   | res insuffisant                           |                                      |                                                |                                               | 4,50                    |                    |             |                                            |
| VIE SCOLAIRE                                                                 | 18,00                            | 15,00                    |                                           |                                      |                                                |                                               | 15,00                   |                    |             |                                            |
|                                                                              |                                  |                          |                                           |                                      |                                                | Total des points :                            | 90,50 / 220             |                    |             |                                            |
| HISTOIRE-GEOGRAPHIE                                                          | 9,51                             | 4,54 n                   | iveau faible                              | Assista                              | nt de saisie des app                           | préciations du bulle                          | tin                     |                    |             | ×                                          |
| EDUCATION CIVIQUE                                                            | 10,76                            | <b>4,89</b> fe           | sible                                     | < Nouve:<br>Insuffisar               | Catégories<br>au ><br>nt                       | < Cliquez ici pour<br>Excellent travail       | créer une appréc        | Brevet<br>iation > |             | Ê                                          |
| Bilan annuel<br>L'appréciation de<br>reprise comme app<br>dans le bilan annu | la fiche<br>préciati<br>uel de l | brev<br>on ani<br>'élève | et est<br>nuelle                          | Passable<br>Satisfaise<br>Très satis | ant<br>sfaisant<br>s utiliser l'assistant de s | 1 1<br>Saisie Fermer                          | Passer en saisie        |                    | alīder la s | alsie                                      |

À **SAVOIR** : l'appel se fait dans Absences > Feuille d'appel. Vous pouvez y saisir les absences, les retards, les exclusions de cours, les visites à l'infirmerie et les défauts de carnet.

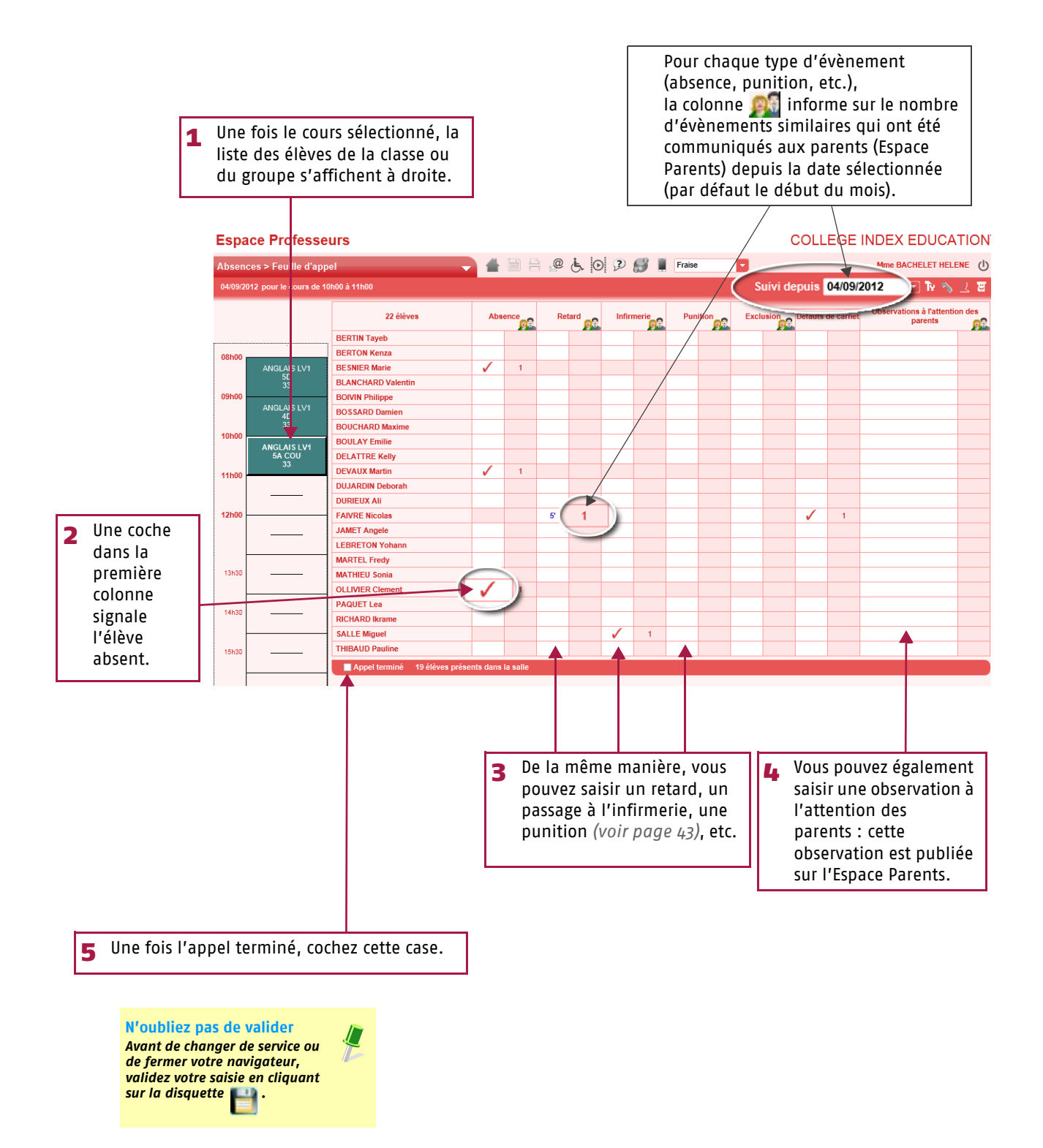

## Fiche 8 Saisie des punitions

À **SAVOIR** : les punitions se saisissent depuis la feuille d'appel, dans Absences > Feuille d'appel.

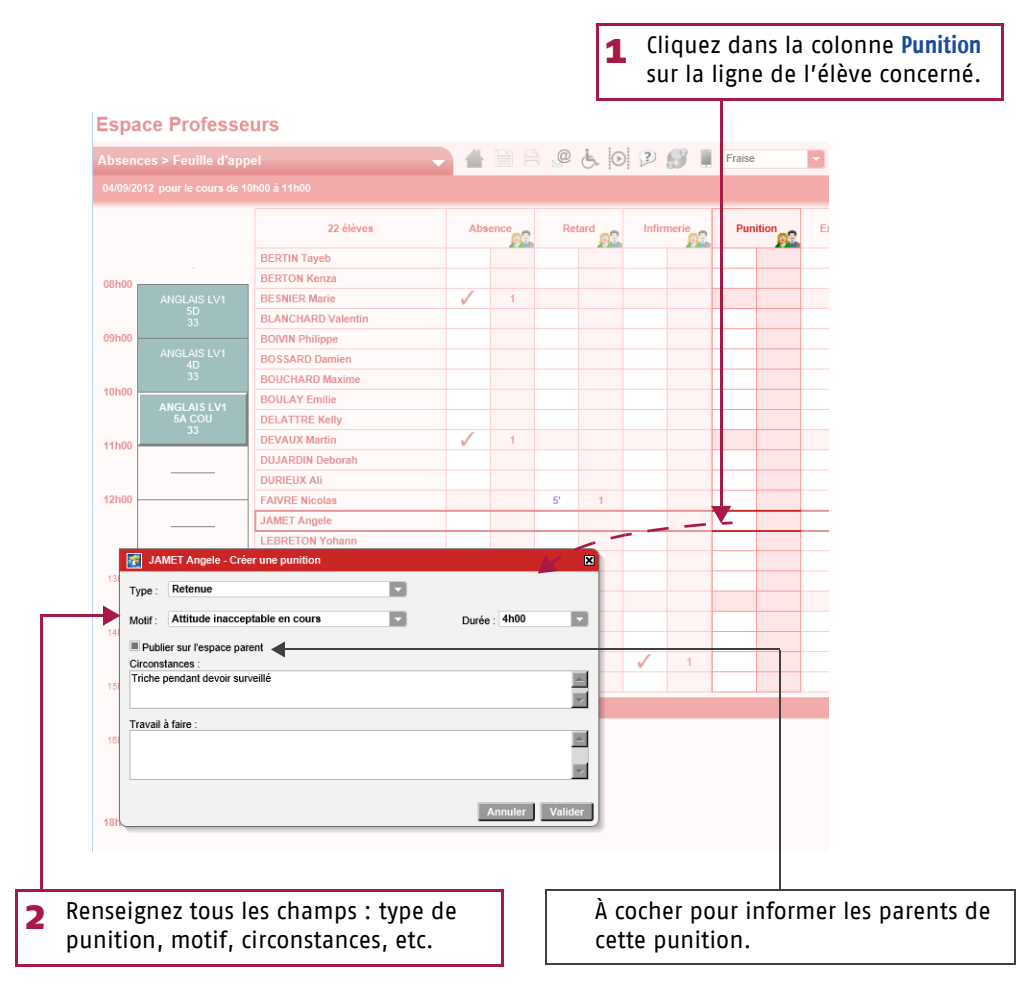

## Fiche 9 Gérer les stages

À **SAVOIR :** les stages doivent avoir été créés au préalable, par exemple via le Client PRONOTE en Mode Enseignant (*voir page 27*). Si vous êtes professeur référent d'un stage ou professeur principal d'une classe, vous pouvez consulter les informations sur les stages des élèves concernés et saisir le suivi d'un stage.

La gestion des stages se fait dans Stage > Fiche de stage.

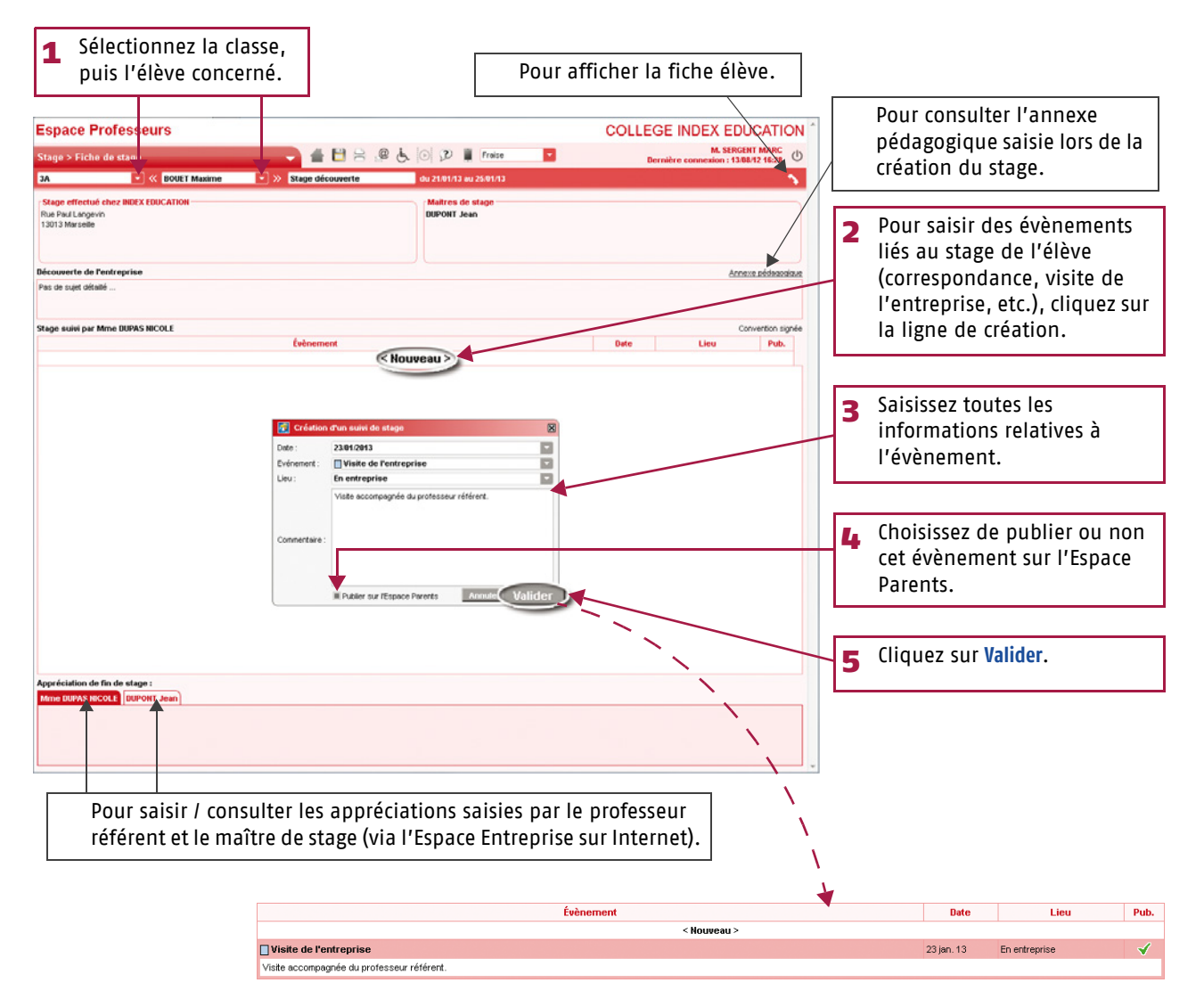

# Utilisation

LE GUIDE DE L'ENSEIGNANT PRONOTE 2012

# **ProfNOTE**

Utilis<sup>a</sup>tion > ProfNOTE

## Fiche 1 Travailler avec ProfNOTE

À **SAVOIR**: ProfNOTE est un logiciel gratuit qui permet d'alimenter la base de l'établissement par l'échange de fichiers de notes. Les échanges de données entre ProfNOTE et PRONOTE se font par support amovible (clé USB, CD-Rom...), e-mail ou à travers le réseau de l'établissement.

## 1 – Récupérer mon fichier de notes généré par PRONOTE

Le fichier généré par PRONOTE est du type NomProf PrénomProf – NomBase – NuméroGénération.npr. S'il a été compacté, vous le récupérez sous le format NomProf PrénomProf – NomBase – NuméroGénération.zip.

- >> Votre fichier est sur une clé USB, un CD-Rom...
- Copiez le fichier [Ctrl+C] puis collez-le [Ctrl+V] sur votre poste de travail. Ne pas travailler directement sur un support amovible.
- >> Votre fichier est sur le réseau de l'établissement

Selon les consignes établies par l'administrateur du réseau de votre établissement : Travaillez directement dans le fichier à partir d'un poste de l'établissement ou

Copiez le fichier [Ctrl+C] sur une clé USB (ou tout autre support amovible) et transférez-le par copier/ coller [Ctrl+C]/[Ctrl+V] sur votre poste de travail.

>> Votre fichier vous est envoyé en fichier joint par e-mail Enregistrez le fichier sur votre poste de travail.

- >> Vous générez vous-même votre fichier en Mode enseignant
- 1 Connectez-vous à la base de l'établissement en mode enseignant.
- 2 Générez votre fichier sur une clé USB (ou tout autre support amovible) à l'aide de la commande Fichier > Echange avec ProfNOTE > Générer les fichiers de notes...
- 3 Transférez le fichier [Ctrl+C] / [Ctrl+V] sur votre poste de travail ou sur le réseau de l'établissement.

#### 2 - Ouvrir mon fichier de notes dans ProfNOTE

>> Le fichier n'est pas compacté (\*.npr)

Pour ouvrir un fichier **.npr**, utilisez la commande Fichier > Ouvrir un fichier de notes.

>> Le fichier est compacté (\*.zip)

Pour ouvrir un fichier .zip, utilisez la commande Fichier > Récupérer un fichier de notes compacté.

#### 3 - Rendre mon fichier de notes

Pour que les notes et les appréciations que vous avez saisies soient intégrées dans la base de l'établissement, il est nécessaire de rendre votre fichier de notes à l'établissement.

>> Votre fichier de notes est sur un poste distant (à votre domicile ou ailleurs) Copiez le fichier [Ctrl+C] sur une clé USB (ou tout autre support amovible) puis remettez-le à l'établissement.

>> Votre fichier est sur le réseau de l'établissement Aucun transfert n'est nécessaire mais votre fichier doit impérativement être enregistré et fermé.

>> Vous renvoyez votre fichier de notes par e-mail

Utilisez la commande Fichier > Envoyer le fichier de notes par e-mail afin d'envoyer votre fichier à l'adresse définie par le chef d'établissement.

>> Vous intégrez vous-même les données dans PRONOTE

- 1 Connectez-vous à la base de l'établissement en Mode enseignant.
- 2 Importez votre fichier de notes par la commande Fichier > Echange avec ProfNOTE > Importer le fichier de notes.
- 3 Après l'import, PRONOTE propose de re-générer votre fichier pour le mettre à jour, répondez OUI pour récupérer les nouvelles informations issues de PRONOTE.

Important Travaillez toujours à partir du fichier le plus récent qui vous a été fourni. Utilis<sup>a</sup>tion > ProfNOTE

## Fiche 2 Saisie des notes

#### 1 - Créer un devoir

Dans l'onglet Notes > Saisie par classe, sélectionnez la classe et le service, puis cliquez sur le bouton créerundevoir

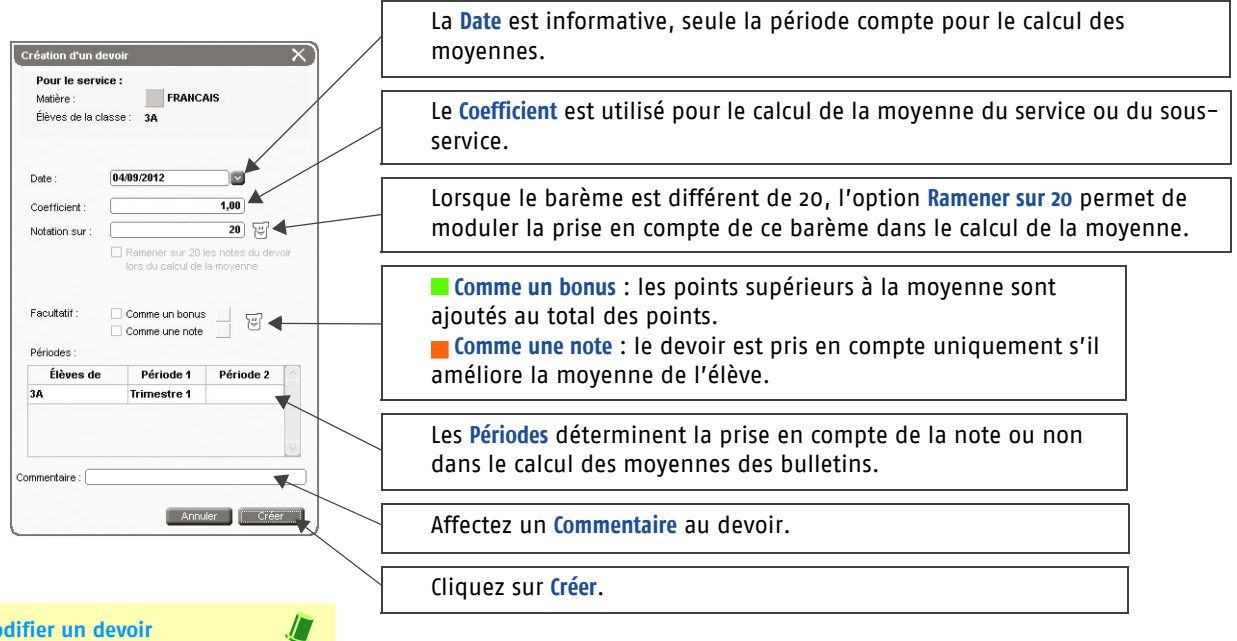

#### Modifier un devoir

Un double-clic sur le titre de colonne du devoir permet de réouvrir la fenêtre pour le modifier ou le supprimer.

#### 2 - Saisir les notes

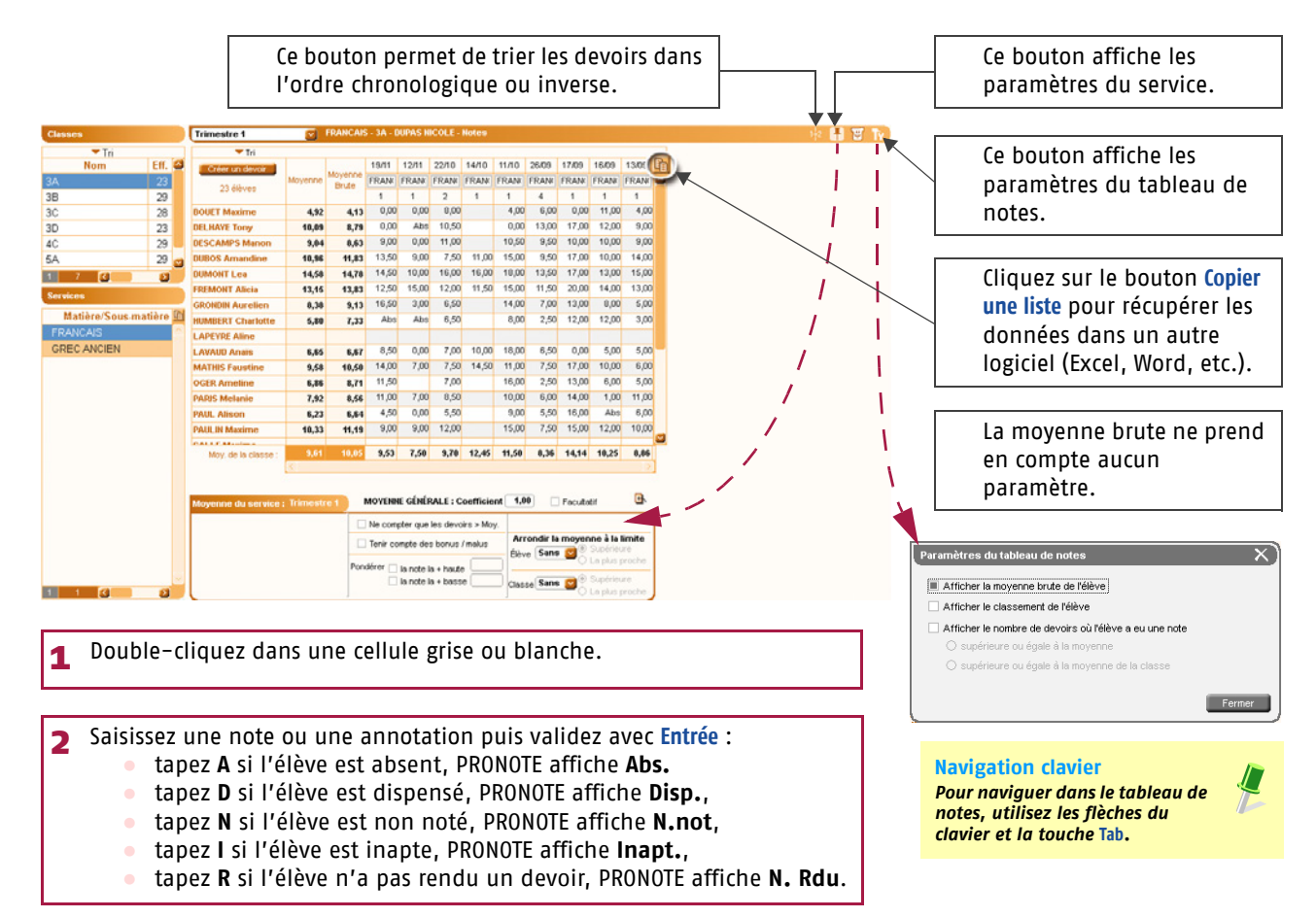

## Utilis<sup>a</sup>tion > ProfNOTE

## Fiche 3 Calcul des moyennes

#### 1 - Paramétrer la moyenne des services et sous-services

Les paramètres des services et des sous-services sont accessibles par le bouton 🕂. Ils sont liés à la période sélectionnée.

>> Paramétrer le calcul de la moyenne d'un service sans sous-services

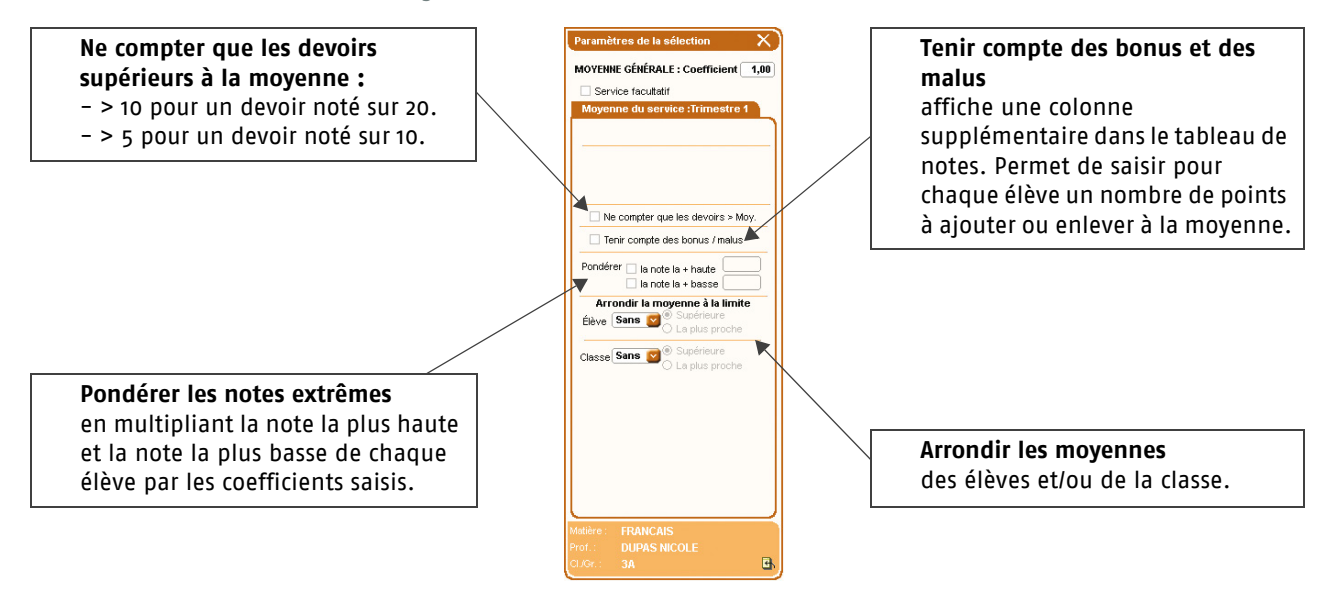

>> Paramétrer le calcul de la moyenne d'un service avec sous-services

Si le service contient des sous-services, choisissez tout d'abord le mode de calcul de la moyenne du service.

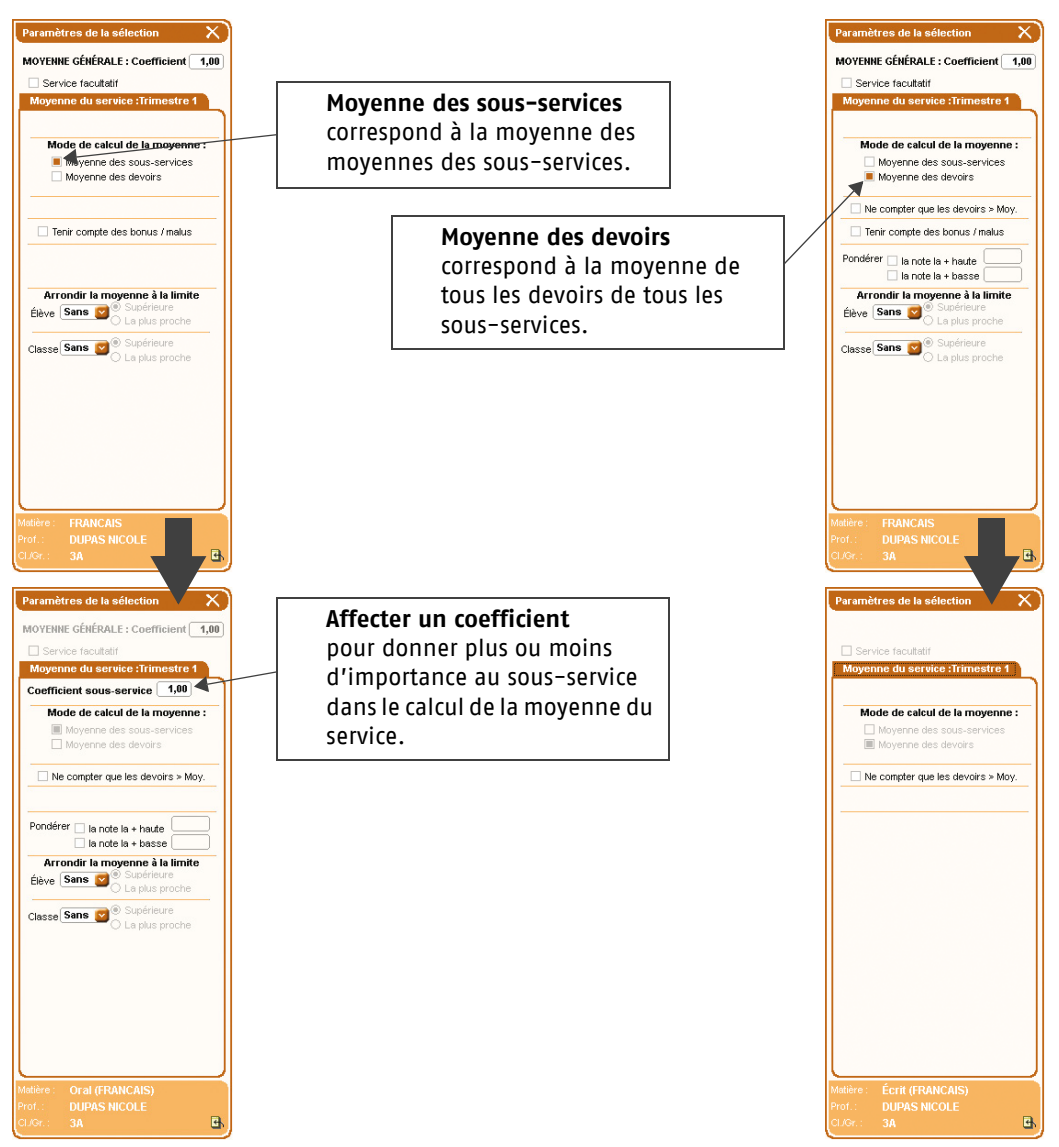

Utilis@tion > ProfNOTE

## Fiche 3 Calcul des moyennes

## 2 - Consulter le détail du calcul de la moyenne

| 🛁 <del>-</del> 🔍 📓 🖷 | )<br>i<br>i<br>i<br>i<br>i<br>i | 10                     |             |          |              |                            |            |           |             |             |       | Ressources Note | Bulletins Résultats |   | Sélectionnez la période               |
|----------------------|---------------------------------|------------------------|-------------|----------|--------------|----------------------------|------------|-----------|-------------|-------------|-------|-----------------|---------------------|---|---------------------------------------|
| Saisie par classe    | F Sais                          | e par groupe Releve de | notes Dev   | roirs    |              |                            |            |           |             |             |       |                 |                     |   | Selectionnez la periode,              |
|                      | -                               |                        |             |          |              |                            |            |           |             |             |       |                 |                     |   | la classe, puis le service.           |
| Classes              |                                 | Trimestre 1            | S 18        | UNICAIS  | 3A - DUPA:   | NICOLE -                   | Notes      |           |             |             |       |                 | 🕂 🕂 🖬 🐮 Tv          |   | · · · · · · · · · · · · · · · · · · · |
| ▼ Tri                | 1                               | Tri 🗸                  |             |          |              |                            |            |           |             |             |       |                 |                     | _ |                                       |
| Hom                  | Eff. 6                          | Créer un devoir        | M           | oyenne   | 19/11 12/1   | 22/10                      | 14/10 1    | 1/10 26/  | 09 17/09    | 16/09       | 13/09 |                 |                     |   |                                       |
| 3A ·                 | 23                              | 23 élèves              | Moyenne     | Brute    | TAN FRA      | FRANK                      | FRANK PI   | RANK PRO  | ANE FRAN    | FRANK       | FRAN  | ·               |                     |   |                                       |
| 38                   | 29                              | DAILET Maxima          | 4.03        | 443      | 0.00 0       | 2 8.00                     | 1          | 400 0     | 5.00 0.0    | 1 11 00     | 4.00  |                 |                     |   |                                       |
| 30                   | 20                              | DEL HAVE Torac         | 4,32        | 8,13     | 0.00 A       | 10.50                      |            | 0.00 1    | 3.00 17.0   | 0 12.00     | 9.00  |                 |                     |   |                                       |
| 40                   | 20                              | DESCAMPS Manon         | 9.04        | 8.63     | 9,00 0       | 11,00                      |            | 10,50     | 9,50 10,0   | 0 10,00     | 9,00  |                 |                     |   |                                       |
| 54                   | 29                              | 00805 Amandine         | 10,96       | 11,83    | 13,50 9      | 0 7,50                     | 11,00      | 15,00     | 9,50 17,0   | 0 10,00     | 14,00 |                 |                     |   |                                       |
| 1 7 6                | 0                               | DUMONT Lea             | 00 %.58     | 14,78    | 14,50 10     | 16,00                      | 16,00      | 18,00 1   | 3,50 17,0   | 0 13,00     | 15,00 |                 |                     |   |                                       |
| Comicon              | -                               | FREMONT Alicia         | A second    |          | -            | -                          |            |           | _           |             |       | ×)              |                     |   |                                       |
| Services             |                                 | GRONDIN Aurelien       | -vietnode   | oe calco | a de la moy  | snne                       |            |           |             |             |       | ~               |                     |   |                                       |
| Matière/So           | e matière                       | HUMBERT Charlotte      | Calcul      | de la m  | Invenne r    | atte de l                  | UMONT      | Les :     |             |             |       |                 |                     |   |                                       |
| FRANCAIS             | •                               | LAPEYRE Aline          | Carcar      | de la li | oyenne i     | ene de i                   | Omorei     | Lea .     |             |             |       |                 |                     |   |                                       |
| GREC ANCIEN          |                                 | LAVAUD Anais           | 14,50       | + 10,00  | + 16,00×2    | + 16,00                    | • 18,00 +  | 13,50×4   | + 17,00 -   | + 13,00 +   | 15,00 |                 |                     |   |                                       |
|                      |                                 | MATHES Faustine        |             |          | 1            | 1+2+                       | 1 + 1 + 4  | . 1 . 1 . | 1           |             |       | - 14,58         |                     |   |                                       |
|                      |                                 | OGER Ameline           | -           |          |              |                            |            |           |             |             |       |                 |                     |   |                                       |
|                      |                                 | PARIS Melanie          |             |          |              |                            |            |           |             |             |       | Fermer          |                     |   |                                       |
|                      |                                 | PAOL Alison            | 48.33       | 41.19    | 9.00 9       | 12.00                      |            | 15.00     | 7.50 15.0   | 0 12.00     | 10.00 |                 |                     |   |                                       |
|                      |                                 | CALLE Mandates         | 10,00       |          |              |                            |            |           |             |             | -     | 2               |                     |   |                                       |
|                      |                                 | Moy, de la classe :    | 9,61        | 10,05    | 9,53 7,      | 0 9,70                     | 12,45      | 11,50 8   | ,36 14,1    | 4 10,25     | 8,86  |                 |                     |   |                                       |
|                      |                                 |                        | 19          |          |              |                            |            |           |             |             | 2     |                 |                     |   |                                       |
|                      |                                 |                        |             | 20 00    |              |                            |            |           |             |             |       |                 |                     |   | Dour avoir lo dótail du               |
|                      |                                 | Moyenne du service :   | : Trimestre | 1 M      | OVENNE GE    | ERALE : C                  | oefficient | 1,00      | E Facu      | tatif       | 9     |                 |                     |   |                                       |
|                      |                                 |                        |             |          | Ne compter o | e les devo                 | irs > Moy. |           |             |             |       |                 |                     |   | calcul d'une movenne.                 |
|                      |                                 |                        |             |          | lenir compte | ies bonus                  | / malus    | Arrond    | lir la moye | enne à la l | imite |                 |                     |   |                                       |
|                      |                                 |                        |             | 0        | har          |                            | _          | Étève 5   | lans 🔤      | Caliptus p  | roche |                 |                     |   | positionnez le curseur sur            |
|                      |                                 |                        |             | Ponde    | la no        | e la + haub<br>e la + haur |            |           |             |             | re    |                 |                     |   | la movonno puic                       |
| 1 1 3                |                                 |                        |             |          |              |                            | •          | Classe 2  |             | La plus p   | roche |                 |                     |   | ia moyenne, puis                      |
|                      |                                 |                        |             |          |              |                            |            |           |             |             |       |                 |                     |   | double-cliquez lorsque                |
|                      |                                 |                        |             |          |              |                            |            |           |             |             |       |                 |                     |   |                                       |
|                      |                                 |                        |             |          |              |                            |            |           |             |             |       |                 |                     |   | le curseur 📲 🔆 apparait.              |
|                      |                                 |                        |             |          |              |                            |            |           |             |             |       |                 |                     |   | Clic                                  |

Utilis<sup>q</sup>tion > ProfNOTE

## Fiche 4 Saisie des appréciations

## 1 - Saisir les appréciations du relevé de notes

Saisissez par service dans Notes > Relevé de notes > Saisie des appréciations des professeurs par matière 🛃

| 1 Sélecti<br>≝ - ॡ @ @<br>Saisie par classe § | on<br>isie pa | nez la classe et le se         | rvice.       | ][        | 2 Sélectionnez la période.<br>Ressources Notes Bulletins Résultat |   | Pour utiliser ou non<br>l'assistant de<br>saisie. |
|-----------------------------------------------|---------------|--------------------------------|--------------|-----------|-------------------------------------------------------------------|---|---------------------------------------------------|
|                                               |               |                                |              |           |                                                                   |   | Subjet                                            |
| Classes                                       |               | Trimestre 1 Apprécia           | tions du rel | levé pou  | le service FRANCAIS                                               |   |                                                   |
| Tri                                           | -             |                                |              |           |                                                                   |   | Pour saisir la même                               |
| Nob                                           | - Â           | Elève<br>POUET Maxima          | Dev.         | Moy.      | Appréciation du relevé de notes                                   |   | appréciation nour                                 |
| JA V                                          |               | DEL HAVE Tony                  | 7/8          | 4,52      | Travail moven                                                     |   | appreciation pour                                 |
| 30                                            |               | DESCAMPS Manon                 | 8/8          | 9.04      | Pas assez d'efforts                                               |   | tous les élèves                                   |
| 30<br>3D                                      |               | DUBOS Amandine                 | 9/9          | 10.96     |                                                                   |   | cálactionnác                                      |
| 4C                                            |               | DUMONT Lea                     | 9/9          | 14,58     |                                                                   |   | selectionnes.                                     |
| 5A                                            |               | FREMONT Alicia                 | 9/9          | 13,15     | <b>↑</b>                                                          |   |                                                   |
| 5B                                            |               | GRONDIN Aurelien               | 8/8          | 8,38      |                                                                   |   |                                                   |
| 1 7 🔇                                         | 2             | HUMBERT Charlotte              | 6/8          | 5,80      |                                                                   | 1 | - Devikle altering                                |
| Services                                      |               | LAPEYRE Aline                  |              |           |                                                                   |   | 3 Double-cliquez                                  |
| Matiàre/Sous                                  | no Pol        | LAVAUD Anaïs                   | 9/9          | 6,65      |                                                                   |   | dans une cellule                                  |
| FRANCAIS                                      |               | MATHIS Faustine                | 9/9          | 9,58      |                                                                   |   |                                                   |
| GREC ANCIEN                                   |               | OGER Ameline                   | 7/7          | 6,86      |                                                                   |   | pour y saisir                                     |
| onzormonzit                                   |               | PARIS Melanie                  | 8/8          | 7,92      |                                                                   |   | l'appréciation ·                                  |
|                                               |               | PAUL Alison                    | 7/8          | 6,23      |                                                                   |   | i appreciation :                                  |
|                                               |               | PAULIN Maxime                  | 8/8          | 10,33     |                                                                   |   | — – si l'assistant est                            |
|                                               |               | SALLE Maxime                   |              |           |                                                                   |   | désactivé une                                     |
|                                               |               | SCHMIDT Justine                | 9/9          | 12,27     |                                                                   |   | acsactive, and                                    |
|                                               |               | SCHWARTZ Marine                | 9/9          | 9,88      |                                                                   |   | zone s'ouvre                                      |
|                                               |               | TERRIER Loic                   | 9/9          | 5,54      |                                                                   |   | normottant uno                                    |
|                                               |               | THIRDULT Morrie                | 8/9          | 14.40     |                                                                   |   |                                                   |
|                                               |               | TODDES Marino                  | 0/8          | 14,40     |                                                                   |   | saisie libre,                                     |
|                                               |               | TOTALS Marine<br>TOTALS Marine | 8/8          | 12.29     |                                                                   |   | - ci l'accistant oct                              |
|                                               |               |                                | 0.0          | 12,20     |                                                                   |   |                                                   |
|                                               |               | Assistant de saisie d          | les appreci  | lations   | a releve de notes                                                 |   | active, la fenetre                                |
| 1 1 🔇                                         | D             | Catégories                     |              | ·         | Appréciation A                                                    |   | d'édition et de                                   |
|                                               |               | < Cliquez ici pour cree        | eri «u       | liquez li | pour creer une appreciation >                                     |   | choix doc                                         |
|                                               |               |                                |              |           |                                                                   |   | citoix des                                        |
|                                               |               |                                |              |           |                                                                   |   | appréciations                                     |
|                                               |               |                                |              |           |                                                                   |   | s'ouvro                                           |
|                                               |               | 0 0                            |              | 0         |                                                                   |   | s ouvre.                                          |
|                                               |               | Valider la saisie              | Passer en s  | saisie    | Fermer 🔰 🦳 Ne pas utiliser l'assistant de saisie                  |   |                                                   |

#### 2 - Saisir les appréciations du bulletin

>> Saisie des appréciations par matière (service) Cette saisie se fait dans Bulletin > Saisie des appréciations > 1

| <b>1</b> Sélectior        | nnez la classe, puis le                              | serv        | ice.         | 2 Séle                                                                     | ection                | nez la période.                               |                            | Pour sais<br>tous les          | sir la<br>élèv | même appréciation à<br>es sélectionnés.          |
|---------------------------|------------------------------------------------------|-------------|--------------|----------------------------------------------------------------------------|-----------------------|-----------------------------------------------|----------------------------|--------------------------------|----------------|--------------------------------------------------|
| Saisie de s appréci-tions | € 4<br>P<br>Trimestre 1<br>▼                         | pr Goistion | 10 úu au     | vice                                                                       |                       | Ressou                                        | irces Noti                 | ss <b>Bulletins</b> Résultats  |                | Pour utiliser ou non<br>l'assistant de<br>saisie |
| 3A<br>3B<br>3C            | Élève<br>BOUET Maxime<br>DEL HAYE Tony               | Dev.<br>8/8 | Moy.<br>4,92 | App. A : Appréo<br>Résultats<br>catastrophiques !<br>Baisse très nette des | ciations              | App. B : Progression                          | Se mettre<br>urgent I      | App. C : Conseil               |                | Subic.                                           |
| 3D<br>4C<br>5A            | DESCAMPS Manon                                       | 8/8         | 9,04         | résultats en fin de<br>trimestre<br>Résultats trop moyen:                  | s                     |                                               | qu'il ne si<br>Intensifier | bit trop tard !<br>les efforts | 3              | Double-cliquez dans<br>une cellule pour y        |
| 5B<br>1 7 ( )<br>Services | DUBOS Amandine                                       | 9/9         | 10,96        | Il faut poursuivre les eff<br>,améliorer les résultats<br>fait possible    | 'orts<br>: est tout à |                                               |                            |                                |                | saisir l'appréciation :<br>si l'assistant est    |
| FRANCAIS                  | DUMONT Lea                                           | 9/9         | 14,58        |                                                                            |                       |                                               |                            |                                |                | désactivé, une zone                              |
| GREC ANCIEN               | FREMONT Alicia                                       | 9/9         | 13,15        |                                                                            |                       |                                               |                            |                                |                | s'ouvre permettant                               |
|                           | GRONDIN Aurelien                                     | 8/8         | 8,38         |                                                                            |                       |                                               |                            |                                |                | une saisie libre,<br>– si l'assistant est        |
|                           | HUMBERT Charlotte                                    | 6/8         | 5,80         |                                                                            |                       |                                               |                            |                                |                | activé, la fenêtre                               |
|                           | LAPEYRE Aline                                        |             |              | D/                                                                         |                       |                                               | -                          |                                |                | d'édition et de choix                            |
|                           | LAVAUD Anaïs                                         | 9/9         | 6,65         | Résultats très                                                             |                       |                                               | Ecouter e                  | n classe et 🔤                  |                | des annréciations                                |
|                           | Moyenne g                                            | énérale :   | 9,61         | Moye                                                                       | enne la plus          | basse: 4,92                                   | Noyenne                    | e la plus haute : 14,58        |                |                                                  |
|                           | Appréciation générale de la classe 3A pour le servic | = FRANCA    | US :         |                                                                            |                       |                                               |                            | 12                             |                | s'ouvre.                                         |
|                           |                                                      |             |              |                                                                            |                       | Assistant de sais                             | ie des ann                 | réciations du bulletin         |                | xÌ                                               |
|                           |                                                      |             |              |                                                                            |                       | Catégorie                                     | s in                       |                                |                | Appréciation A                                   |
|                           |                                                      |             |              |                                                                            |                       | < Nouveau >                                   |                            | < Cliquez ici pour créer ur    | e appré        | ciation >                                        |
|                           |                                                      |             |              |                                                                            |                       | Insuffisant                                   |                            | Excellent travail              |                |                                                  |
|                           |                                                      |             |              |                                                                            |                       | Passable<br>Satisfaisant<br>Très satisfaisant |                            |                                |                |                                                  |
|                           |                                                      |             |              |                                                                            |                       | 1 4                                           |                            | 1 1                            |                | 9                                                |
|                           |                                                      |             |              |                                                                            |                       | 🗌 Ne pas utiliser l'as                        | sistant de s               | aisie Fermer Passe             | er en saisi    | e Valider la saisie                              |

## Utilis<sup>q</sup>tion > ProfNOTE

#### Fiche 4 Saisie des appréciations

>> Saisie des appréciations par élève avec visualisation du bilan Cette saisie se fait dans Bulletin > Saisie des appréciations > **2**.

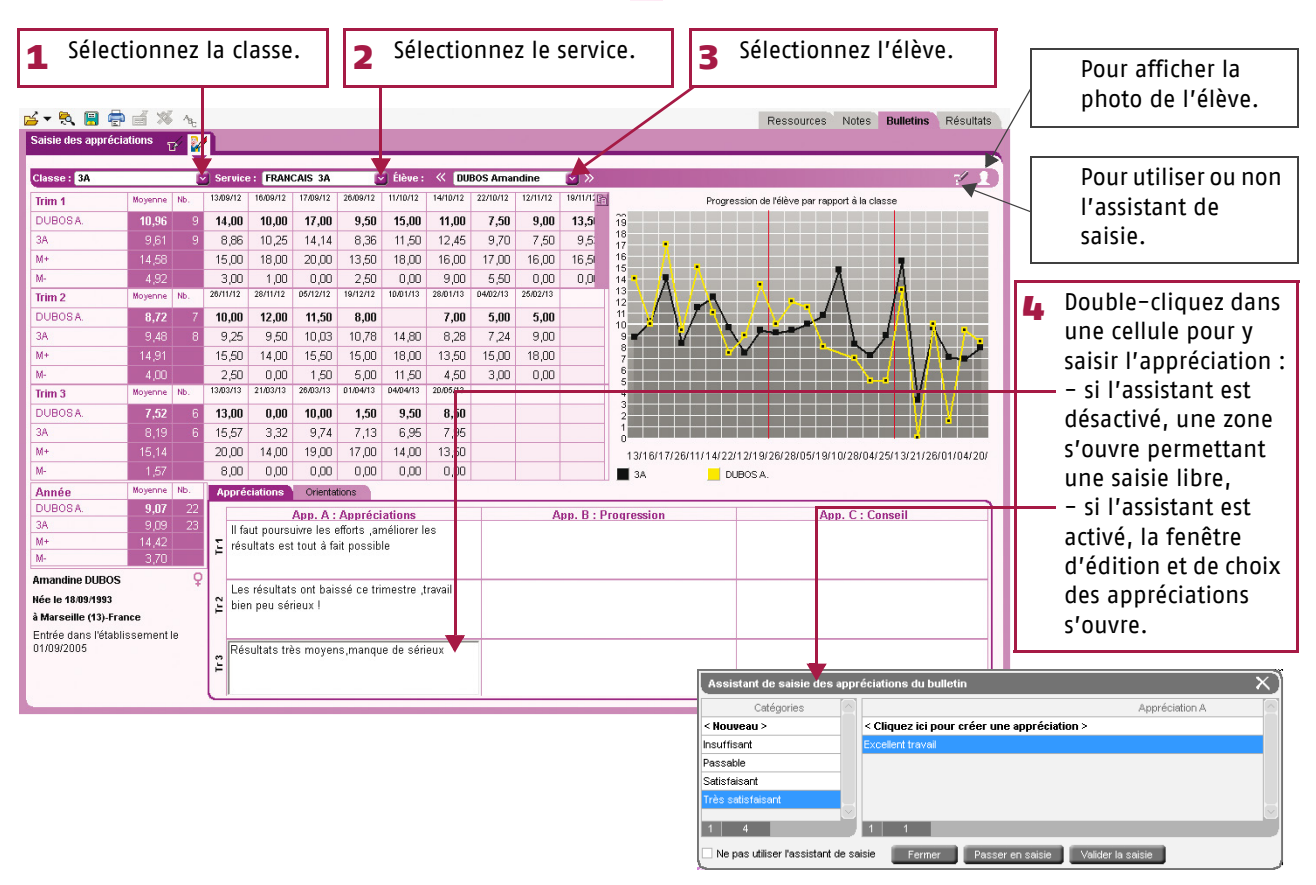

#### 3 - Saisir les appréciations de la fiche brevet

Cette saisie se fait dans Résultats > Brevet > 💋.

| 1 Sélectio                                                                                     | Donnez la classe.                                                                | annuel <b>Fre</b> v                            | 2<br>ret                             | Sélectionnez la d                                                                                       | iscipline.                                                                                         | Ressources Notes Bulletins <b>Résultats</b>                           |         |           | Pour utiliser ou<br>non l'assistant de<br>saisie.                                               |
|------------------------------------------------------------------------------------------------|----------------------------------------------------------------------------------|------------------------------------------------|--------------------------------------|----------------------------------------------------------------------------------------------------|----------------------------------------------------------------------------------------------------|-----------------------------------------------------------------------|---------|-----------|-------------------------------------------------------------------------------------------------|
| Non           3A           3B           3C           3D           4C           5A           5B | 23 élèves<br>BOUET M.<br>DELHAYE T.<br>DESCAMPS M.<br>DUBOS A                    | Série<br>SC-LV2<br>SC-LV2<br>SC-LV2<br>SC-LV2  | Moy.<br>4,86<br>9,52<br>8,87<br>9,07 | Très mauvaise<br>année<br>Résultats trop<br>moyens<br>Résultats trop<br>moyens<br>Résultats trop justes | Appréciation                                                                                       |                                                                       |         | 3         | Double-cliquez<br>dans une cellule<br>pour y saisir<br>l'appréciation :<br>- si l'assistant est |
| 1 4 C D<br>Disciplines du breret<br>FRANCAIS                                                   | DUMONT L<br>FREMONT A<br>GRONDIN A<br>HUMBERT C.                                 | SC-LV2<br>SC-LV2<br>SC-LV2<br>SC-LV2           | 12,68<br>11,21<br>7,88<br>5,27       | Ensemble moyen<br>Résultats<br>insuffisants<br>Très faible                                              |                                                                                                    |                                                                       |         |           | désactivé, une<br>zone s'ouvre<br>permettant une<br>saisie libre,<br>si l'ascrictant oct        |
|                                                                                                | LAFEYREA<br>LAVAUDA<br>MATHIS F.<br>OGERA.<br>PARIS M.                           | SC-LV2<br>SC-LV2<br>SC-LV2<br>SC-LV2<br>SC-LV2 | 6,96<br>9,68<br>7,64<br>6,78         | Bien peu de<br>travail sérieux<br>Résultats trop<br>justes<br>Résultats<br>insuffisants<br>De grandes   |                                                                                                    |                                                                       |         |           | activé, la fenêtre<br>d'édition et de<br>choix des<br>appréciations                             |
| 1 1 3                                                                                          | PAUL A.<br>Moyenne classe                                                        | SC-LV2                                         | 4,93<br>9,09                         | difficultés<br>Résultats                                                                                | Assistant de saisie des<br>Catégories<br>< Nouveau >                                               | appréciations du bulletin<br>Citiquez ici pour créer une appréciation | t.      |           | × )                                                                                             |
| Bilan ann<br>L'apprécia<br>reprise con<br>dans le bil                                          | uel :<br>tion de la fiche breve<br>nme appréciation anr<br>an annuel de l'élève. | et est<br>nuelle                               | #                                    |                                                                                                    | Insuffisant<br>Passable<br>Satisfaisant<br>Très satisfaisant<br>1 4<br>Ne pas utiliser l'assistant | Excelent travail                                                      | Valider | la saisie | 3                                                                                               |

Utilis<sup>q</sup>tion > ProfNOTE

## Fiche 5 Récapitulatifs

#### 1 - Visualiser la liste des devoirs

Ce récapitulatif se situe dans Notes > Devoirs.

| <b>1</b> Séle        | ectionnez l         | a périod        | e.         |    | 2  | A<br>Ia | vec les ou<br>classe e | utils<br>t le s | de<br>serv | tri,<br>ice | sél<br>(m | ecti<br>atiè | ionn<br>ere). | ez                   |           |
|----------------------|---------------------|-----------------|------------|----|----|---------|------------------------|-----------------|------------|-------------|-----------|--------------|---------------|----------------------|-----------|
| ; <del>-</del> 💐 📙 ( | 🖶 🗃 🚿 🔩             |                 |            |    |    |         |                        |                 |            |             |           |              | Ressou        | rces Notes Bulletins | Résultats |
| aisie par class      | e Saisie par groupe | Releve de notes | Devoirs    |    |    |         |                        |                 |            |             |           |              |               |                      |           |
| Toim a star d        | Lioto e             | lee de joire    |            |    |    |         |                        |                 |            |             |           |              |               | Notes de develo      |           |
| Trimestre 1          |                     |                 |            |    |    |         |                        |                 |            |             |           |              |               | Notes du devoir      |           |
| Classe               | Matière             | Sous-matière    | Date       | P1 | P2 | Fac.    | Commentaire            | Sur             | Mov.       | +           |           | M.           | Coeff 🎤       | Élèves               | Notes     |
| A                    | FRANCAIS            |                 | 13/09/12   | T1 |    |         |                        | /20             | 8,86       | 15,00       | 3,00      | 9,00         | 1,00          | BOUET Maxime         | 0,00      |
| A                    | FRANCAIS            |                 | 16/09/12   | T1 |    |         |                        | /20             | 10,25      | 18,00       | 1,00      | 10,00        | 1,00          | DELHAYE Tony         | 0,00      |
| A                    | FRANCAIS            |                 | 17/09/12   | T1 |    |         |                        | /20             | 14,14      | 20,00       | 0,00      | 16,00        | 1,00          | DESCAMPS Manon       | 9,00      |
| A                    | FRANCAIS            |                 | 26/09/12   | T1 |    |         |                        | /20             | 8,36       | 13,50       | 2,50      | 7,50         | 4,00          | DUBOS Amandine       | 13,50     |
| A                    | FRANCAIS            |                 | 11/10/12   | T1 |    |         |                        | /20             | 11,50      | 18,00       | 0,00      | 13,00        | 1,00          | DUMONT Lea           | 14,50     |
| A                    | FRANCAIS            |                 | 14/10/12   | T1 |    |         |                        | /20             | 12,45      | 16,00       | 9,00      | 11,75        | 1,00          | FREMONTAlicia        | 12,50     |
| A                    | FRANCAIS            |                 | 22/10/12   | T1 |    |         |                        | /20             | 9,70       | 17,00       | 5,50      | 8,75         | 2,00          | GRONDIN Aurelien     | 16,50     |
| A                    | FRANCAIS            |                 | 12/11/12   | T1 |    | 7       |                        | /20             | 7,50       | 16,00       | 0,00      | 8,00         | 1,00          | HUMBERT Charlotte    | Abs       |
| A                    | FRANCAIS            |                 |            |    |    |         |                        |                 |            |             |           |              | 1,00          | LAVAUD Anaïs         | 8,50      |
| B                    | FRANCAIS            |                 | 17/09/12   | T1 |    |         |                        | /20             | 11,42      | 18,50       | 2,00      | 12,75        | 2,00          | MATHIS Faustine      | 14,00     |
| B                    | FRANCAIS            |                 | 18/09/12   | T1 |    |         |                        | /20             | 10,92      | 15,00       | 0,00      | 11,00        | 1,00          | OGER Ameline         | 11,50     |
| B                    | FRANCAIS            |                 | 27/09/12   | T1 |    |         |                        | /20             | 7,64       | 20,00       | 0,00      | 10,00        | 1,00          | PARIS Melanie        | 11,00     |
| B                    | FRANCAIS            |                 | 01/10/12   | T1 |    |         |                        | /20             | 9,30       | 14,00       | 5,50      | 9,00         | 4,00          | PAULAlison           | 4,50      |
| BB                   | FRANCAIS            |                 | 18/10/12   | T1 |    |         |                        | /20             | 11,67      | 16,00       | 7,00      | 12,50        | 1,00          | PAULIN Maxime        | 9,00      |
| в                    | FRANCAIS            |                 | 22/10/12   | T1 |    |         |                        | /20             | 10,36      | 19,00       | 0,00      | 12,00        | 1,00          | SCHMIDT Justine      | 14,00     |
| iB                   | FRANCAIS            |                 | 24/10/12   | T1 |    |         |                        | /20             | 13,05      | 19,00       | 4,00      | 14,25        | 2,00          | SCHWARTZ Marine      | 14,50     |
| в                    | FRANCAIS            |                 | 16/11/12   | T1 |    |         |                        | /20             | 11,40      | 18,00       | 0,00      | 13,00        | 1,00          | TERRIER Loic         | 0,00      |
| IC                   | FRANCAIS            |                 | 12/09/12   | T1 |    |         |                        | /20             | 9,52       | 18,00       | 1,00      | 10,00        | 0,50          | THEVENET Julien      | 10,50     |
| с                    | FRANCAIS            |                 | 17/09/12   | T1 |    |         |                        | /20             | 16,50      | 20,00       | 10,50     | 17,50        | 1,00          | THIBAULT Meggy       | 13,50     |
| iC                   | FRANCAIS            |                 | 26/09/12   | T1 |    |         |                        | /20             | 14,76      | 20,00       | 2,00      | 17,00        | 1,00          | TORRES Marine        | 0,00      |
| с                    | FRANCAIS            |                 | 07/10/12   | T1 |    |         |                        | /20             | 10,50      | 18,00       | 3,50      | 10,50        | 2,00          | TOUSSAINT Leandre    | 13,50     |
| iC                   | FRANCAIS            |                 | 07/11/12   | T1 |    |         |                        | /20             | 9,83       | 20,00       | 0,00      | 12,00        | 1,00          |                      |           |
| iC                   | FRANCAIS            |                 | 11/11/12   | T1 |    |         |                        | /20             | 13,76      | 19,50       | 5,50      | 15,50        | 2,00          |                      |           |
| IC                   | FRANCAIS            |                 | 16/11/12   | T1 |    |         |                        | /20             | 11,14      | 19,00       | 0,00      | 11,50        | 1,00          |                      |           |
| JA                   | FRANCAIS            |                 | 19/11/2012 | T1 |    |         |                        |                 | 9,53       |             |           |              | <b>P</b> a    |                      |           |
| 1 38/38/102          |                     |                 |            |    |    |         |                        |                 |            |             |           |              |               | <                    |           |

La liste des élèves avec les notes attribuées apparaît.

#### 2 - Visualiser la moyenne des élèves par classe

Ce récapitulatif se situe dans Résultats > Classes > 🧮 .

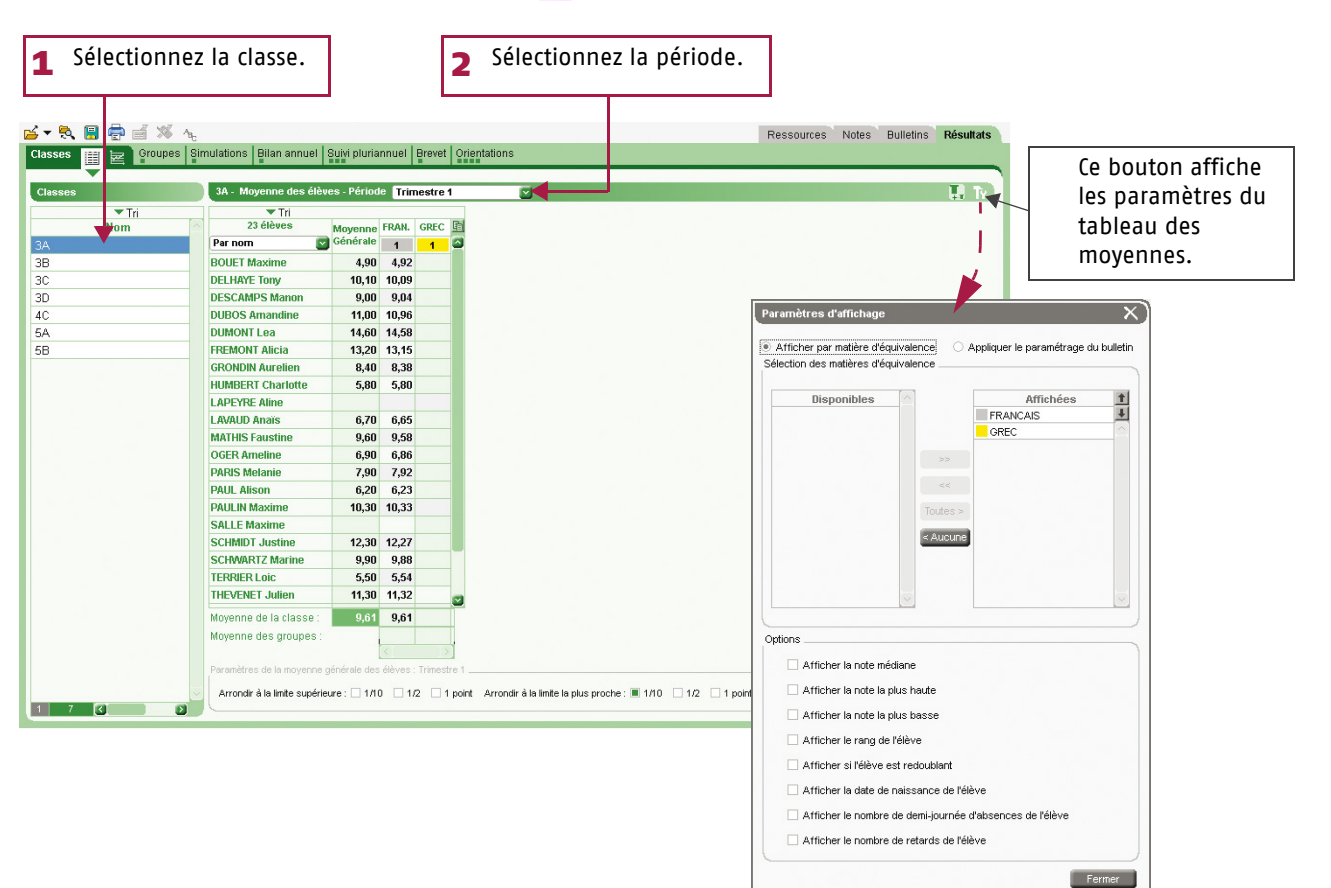

# PRONOTE

## Glossaire

## Glossaire

ABSENCE FERMEE : absence d'une durée finie.

**ABSENCE OUVERTE :** absence qui n'a pas de fin. Elle s'incrémente au fil du temps jusqu'à ce qu'elle soit fermée.

ADRESSE IP : (voir IP).

**BASE :** un fichier PRONOTE est souvent désigné par le mot BASE ou BASE DE DONNÉES car il contient toutes les données de votre établissement.

BASE PROFESSEUR : (voir Fichier de notes).

**BILAN ANNUEL :** affichage, pouvant être imprimé, proposant toutes les informations relatives à l'élève sur l'année (notes, moyennes, orientations, absences...)

**BONUS :** la saisie d'un bonus permet d'ajouter des points à la moyenne de l'élève.

**CLIC :** "faites un clic sur X" ou "cliquez sur X" signifie que vous devez appuyer sur le BOUTON GAUCHE de la souris quand le curseur se trouve sur l'objet X.

**CLIC DROIT :** vous devez appuyer sur le BOUTON DROIT de la souris.

**CLIENT :** application de la version Réseau à partir de laquelle les utilisateurs travaillent et envoient des requêtes au Serveur.

**CLIQUER-GLISSER :** maintenir le bouton de la souris enfoncé pendant le déplacement du curseur.

**CLÔTURER une période :** option permettant d'empêcher, pour chaque classe, la modification des notes et paramètres servant au calcul de la moyenne d'une période.

**COEFFICIENT :** valeur par laquelle on multiplie une note ou une moyenne pour lui donner plus ou moins d'importance. Peut, dans certains cas, se substituer à l'utilisation de systèmes de notation différents de la notation sur 20.

**DEVOIR FACULTATIF :** cette notion permet de comptabiliser uniquement les points supérieurs à 10 des devoirs ou uniquement les devoirs améliorant la moyenne du service ou sous-service.

**DONNÉES :** les données correspondent aux ressources (matières, professeurs, classes,...), aux services, aux notes, à toutes les informations qui sont contenues dans la base.

**DOSSIER :** nouveau nom depuis Windows 95 d'un RÉPERTOIRE. Un dossier peut contenir plusieurs fichiers.

**DOUBLE CLIC :** "Faites un double clic sur X" signifie que vous devez enchaîner rapidement deux coups sur le BOUTON GAUCHE de la souris quand le curseur se trouve sur l'objet X.

ÉCART AVEC LA MOYENNE : représentation graphique des écarts entre les moyennes d'un élève et celles de sa classe.

**EDT/EDTVS :** logiciel de gestion des emplois du temps pour l'enseignement secondaire produit par INDEX EDUCATION.

**ENREGISTRER :** mettre à jour la base de données en ajoutant les modifications faites.

**ENREGISTRER SOUS :** enregistrer sous un autre nom une copie de la base ouverte.

**ESPACE PARENTS :** pages Web réservées aux parents. Permet, entre autres, de consulter les données relatives à ses enfants (bulletins, absences, activités...)

**ESPACE ÉLÈVES :** pages Web réservées aux élèves. Permet, entre autres, de consulter les menus de la cantine, le calendrier des vacances, les relevés de notes et les bulletins, les cahiers de texte...

**ESPACE PROFESSEURS :** pages Web réservées aux professeurs. Permet, entre autres, de saisir les notes et les appréciations.

**ESPACE ENTREPRISES** : pages Web réservées aux entreprises qui accueillent en stage des élèves de votre établissement. Permet de consulter les relevés de notes de l'élève, ses bulletins, son emploi du temps...

**ESPACE ACADEMIE :** pages Web réservées aux inspecteurs pédagogiques régionaux. Permet de consulter les emplois du temps et le cahier de texte des professeurs de tous les professeurs d'une discipline.

ÉVÈNEMENT : donnée saisie dans la base (absence, punition...) que l'on ajoute à un dossier de la vie scolaire.

**EXTRACTION :** ensemble des données contenues dans une liste, il peut représenter toutes les données, une partie des données et même aucune donnée en fonction des critères d'extraction choisis.

**EXPORTER :** cela permet de créer des fichiers (fichiers \*.TXT pour l'export en ASCII) des différentes données de PRONOTE pour pouvoir les exploiter dans un autre logiciel.

FICHIER : (Voir Base).

FICHIER DE NOTES : bases générées à partir de PRONOTE pour permettre à chaque enseignant de saisir ses notes dans le logiciel ProfNOTE.

HISTOGRAMME DES MOYENNES : représentation graphique en bâtons des moyennes d'un (ou plusieurs) élève(s) et/ou d'une (ou plusieurs) classe(s).

HISTOGRAMME D'ÉVOLUTION ANNUELLE : représentation graphique en bâtons des moyennes des différentes périodes de notation définies pour un élève.

**HYPERPLANNING :** logiciel de gestion des emplois du temps et des salles pour l'enseignement secondaire et supérieur produit par INDEX EDUCATION.

**IMPORTER :** récupérer dans PRONOTE différentes données à partir de fichiers issus d'autres logiciels (fichiers \*.TXT pour l'import en ASCII, fichier \*.DBF pour l'import depuis GEP, EDT ou PRONOTE).

**IP (adresse) :** adresse identifiant un ordinateur sur un réseau ou sur Internet permettant un transfert des données direct.

**LETTRE TYPE :** modèle de lettre utilisé pour l'édition des courriers. Elle permet l'insertion d'informations génériques qui seront remplacées par les informations propres à chaque élève lors de l'impression.

**MALUS :** la saisie d'un malus permet de retrancher des points à la moyenne de l'élève.

**MAQUETTE DE BULLETIN/RELEVE :** modèle où sont définis le contenu et la mise en page du bulletin/relevé.

MATIÈRE D'ÉQUIVALENCE : nom générique désignant des matières considérées comme équivalentes mais ayant un libellé différent selon les classes.

MENU et SOUS MENU : permettent d'accéder à des commandes du logiciel, ils sont situés en haut de la fenêtre sous la barre de titre, ils sont parfois composés de sousmenus signalés par une flèche noire.

**MODE USAGE EXCLUSIF :** permet de réaliser certaines opérations sur la base (import de données, modification du calendrier...) qui nécessitent qu'un seul utilisateur soit connecté en mode "Modification". Réservé aux utilisateurs du groupe "Administration".

## Glossaire

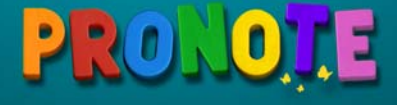

**MOYENNE :** moyenne d'un élève pour un service prend en compte toutes les notes obtenues dans ce service. Peut être calculée comme Moyenne des devoirs ou Moyenne des sousservices.

**MOYENNE ANNUELLE :** moyenne des moyennes de toutes les périodes de notation du bulletin pour un service ou pour l'ensemble des services (dans ce dernier cas il s'agit d'une moyenne annuelle générale).

**MOYENNE BRUTE :** moyenne de référence d'un élève pour un service ou un sous-service, son calcul ne prend en compte aucun paramètre (devoirs, sous-services, et service).

MOYENNE GÉNÉRALE : moyenne des moyennes par matière.

**NOTANET :** application permettant aux établissements publics et privés sous contrat, de saisir les notes globales du contrôle continu des candidats au Diplôme National du Brevet.

**PÉRIODE DE NOTATION :** il existe deux types de période de notation dans PRONOTE.

Les périodes de notation du bulletin, pour lesquelles sont édités les bulletins (trimestres et semestre).

Les périodes dites "hors calendrier" qui permettent de saisir des notes sans qu'elles soient comptabilisées dans les périodes de notation du bulletin, examens blancs par exemple.

**PIECES JOINTES :** fichiers informatiques liés à un document et téléchargeables à partir de ce document (dans PRONOTE, à partir du cahier de textes).

**PONDÉRATION :** permet d'accorder plus ou moins d'importance aux notes les plus basses et/ou les plus hautes.

**PORT d'écoute UDP :** numéro de circuit d'entrée de données qui permet aux clients et aux serveurs de réceptionner les requêtes qui leur sont envoyées par un poste ayant un port d'envoi portant le même numéro.

**PORT d'écoute TCP :** circuit d'entrée et de sortie de données qui permet d'établir une connexion entre le Serveur et le Client.

**PROFIL :** représentation graphique en étoile des moyennes d'un élève ou d'une classe.

**PROFNOTE :** logiciel gratuit permettant la saisie déportée des notes à l'extérieur de l'établissement par les enseignants.

**PUBLIPOSTAGE :** impression de courriers issus d'un même modèle à destination de plusieurs responsables/professeurs en même temps.

**RATTACHEMENT :** le rattachement d'un service en groupe à un service en classe entière permet de prendre en compte tous les élèves de la classe (et non uniquement ceux du groupe) pour le calcul de la moyenne.

**RÉCUPÉRER LES FICHIERS DE NOTES :** intégrer dans la base de l'établissement les données saisies par les professeurs, dans ProfNOTE.

**RELAIS :** application de la version réseau qui permet d'accéder à PRONOTE serveur lorsqu'on ne souhaite pas, pour des raisons de sécurité, que PRONOTE client accède à la machine abritant PRONOTE serveur.

**RÉPERTOIRE : (**Voir dossier).

**RESSOURCES :** correspondent aux éléments dont vous avez besoin pour créer les services, c'est à dire aux matières, professeurs, classes et groupes.

**RESTAURER une base :** remplacer la base ouverte par une base archivée ou sauvegardée.

SAISIE DÉPORTÉE DES NOTES : saisie des notes à partir du logiciel ProfNOTE que les professeurs peuvent utiliser à l'extérieur de l'établissement.

**SAUVEGARDER**: (Voir Enregistrer).

**SERVEUR :** application de la version réseau qui accède à la base et exécute les requêtes des clients.

**SERVICE :** un service de notation est l'association d'une matière, d'une classe (ou d'un groupe) et d'un enseignant.

**SERVICE FACULTATIF :** seuls les points supérieurs à 10 d'un service facultatif sont pris en compte dans le calcul de la moyenne générale.

**SIMULATION :** outil permettant d'anticiper la moyenne générale d'un élève dans une filière par modification des coefficients de certaines matières.

**SMS type :** modèle de message à personnaliser lors de l'envoi de SMS aux parents ou aux professeurs.

**SOUS-MATIÈRE :** définit un type d'activité pour une matière donnée (l'oral et l'écrit par exemple), elle permet la création d'un sous-service.

**SOUS-SERVICE :** permet de différencier, dans un même service, deux activités différentes (l'oral et l'écrit par exemple). Il est l'association d'une sous-matière, d'une classe (ou d'un groupe) et d'un enseignant.

**SUIVI PLURIANNUEL :** affichage récapitulant les résultats, par élève, classe ou professeur sur plusieurs années.

**SUR-MATIÈRE :** nom générique donné à un regroupement de matières, Sciences pour parler de la biologie et de la physique par exemple. Elle sert à l'impression des bulletins et à la visualisation des résultats.

**TCP (Transmission Control Protocol) :** protocole de connexion utilisé, dans une version réseau, par les clients et les serveurs pour communiquer lorsque la connexion est établie. Ce protocole nécessite que les adresses IP entre le serveur et les clients soient connues.

**UDP (User Datagram Protocol) :** protocole de connexion utilisé, dans une version réseau, par les clients et les serveurs pour signaler leur présence aux autres membres du réseau. Ce protocole permet au client d'envoyer des requêtes à tous les serveurs en même temps sans connaître leur adresse IP, grâce à des numéros de port communs.

USAGE EXCLUSIF : (Voir Mode Usage Exclusif)

**VERROUILLER un devoir :** option permettant d'empêcher la modification de ce devoir.

VIE SCOLAIRE : regroupe tous les dossiers relatifs aux problèmes de comportement, aux problèmes de santé et aux problèmes familiaux d'un élève.

#### Index

# PRONOTE

## Index

## A

Absences En Mode Enseignant 24 Sur l'Espace Professeurs 42 Annexe pédagogique (stage) Saisir 28 Appel, Voir Faire l'appel Appréciation du bilan annuel Dans ProfNOTE 51 En Mode Enseignant 23 Sur l'Espace Professeurs 41 Appréciations de la fiche brevet Dans ProfNOTE 51 En Mode Enseignant 23 Sur l'Espace Professeurs 41 Appréciations du bulletin Dans ProfNOTE 50 En Mode Enseignant 21 Sur l'Espace Professeurs 40 Appréciations du relevés de notes Dans ProfNOTE 50 En Mode Enseignant 20 Sur l'Espace Professeurs 40 Appréciations du stage En Mode Enseignant 28

## B

Bilan annuel Dans ProfNOTE 51 En Mode Enseignant 23 Sur l'Espace Professeurs 41 Bonus 15, 35, 47

Brevet, Voir Fiche brevet Bulletin Dans ProfNOTE 50 En Mode Enseignant 21 Sur l'Espace Professeurs 40

## C

Cahier de textes En Mode Enseignant 7 Progression En Mode Enseignant 9 Sur l'Espace Professeurs 32 Récapitulatifs 13 Sur l'Espace Professeurs 31 Calcul des moyennes Dans ProfNOTE 48 En Mode Enseignant 16 Sur l'Espace Professeurs 36 Charge de travail d'une classe 13 Coefficient 15, 35, 47 Compétences En Mode Enseignant 18 Sur l'Espace Professeurs 38 Connexion A l'Espace Professeurs 30

A ProfNOTE **46** En Mode Enseignant **6** 

## D

Devoirs Dans ProfNOTE 47 En Mode Enseignant 15 Sur l'Espace Professeurs 35 Donner du travail à la maison En Mode Enseignant 8 Sur l'Espace Professeurs 32

## Ξ

Exclusions de cours En Mode Enseignant 24 Sur l'Espace Professeurs 42

## F

Faire l'appel En Mode Enseignant 24 Sur l'Espace Professeurs 42 Fiche brevet Dans ProfNOTE 51 En Mode Enseignant 23 Sur l'Espace Professeurs 41

## G

Gérer les stages En Mode Enseignant 27 Sur l'Espace Professeurs 44

## 

Infirmerie En Mode Enseignant 24 Sur l'Espace Professeurs 42

## M

Mentionner Un devoir non rendu 15, 35, 47 Un élève non noté 15, 35, 47 Une absence 15, 35, 47 Une dispense 15, 35, 47 Une inaptitude 15, 35, 47 Moyennes Calcul dans ProfNOTE 48 Calcul en Mode Enseignant 16 Calcul sur l'Espace Professeurs 36

## N

Notes Dans ProfNOTE 47 En Mode Enseignant 15 Sur l'Espace Professeurs 35

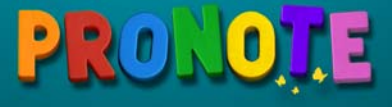

#### 0

## 0

Ouvrir mon fichier de notes dans ProfNOTE 46

## Ρ

Paramètres des services 16, 36, 48 Paramètres des sous-services 16, 36, 48 ProfNOTE Appréciations du bulletin 50 Ouvrir mon fichier de notes 46 Récupérer mon fichier de notes à partir de PRONOTE 46 Rendre mon fichier de notes 46 Progression En Mode Enseignant 9 Sur l'Espace Professeurs 32 Progression (cahier de textes) Affecter 12 Créer 10 Partager 11 Rendre consultable 11 **Publier les notes** En Mode Enseignant 15 Sur l'Espace Professeurs 35 Punition En Mode Enseignant 25 Sur l'Espace Professeurs 43

## R

Récupérer mon fichier de notes à partir de PRONOTE 46 Relevé de notes Dans ProfNOTE 50 En Mode Enseignant 20 Sur l'Espace Professeurs 40 Rendre mon fichier de notes 46 Retards En Mode Enseignant 24 Sur l'Espace Professeurs 42

## S

Sanction 26 Session de stage 27 Stage Annexe pédagogique En Mode Enseignant 28 Création 27 Session 27 Suivi En Mode Enseignant 28

## V

Validation des compétences Automatique 19 En multisélection 19 Manuelle 19